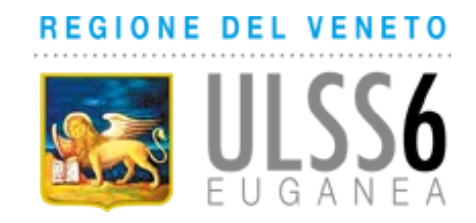

# DETERMINAZIONE N. del

**Note Trasparenza:** Il presente atto intentde rendicontare la spesa sostenuta per l'intero anno 2016, in riferimento agli inserimenti di persone disabili presso strutture convenzionate residenziali o semiresidenziali del territorio intra e extra Regione Veneto.

**OGGETTO**: Area Disabilità, inserimenti diurni e residenziali presso strutture convenzionate. Spesa complessiva sostenuta per l'anno 2016 - € 16.929.616,47 iva compresa.

Il Responsabile della Struttura Distretto S.S. n. 1 - ex16

**preso atto** che, con deliberazione del Direttore Generale n. 153 del 18/02/2016 avente ad oggetto "Area Disabilità Inserimenti diurni e residenziali (definitivi e temporanei) per persone disabili – quantificazione budget anno 2016 (previsione di spesa di € 17.051.860,67)" si era provveduto a quantificare la spesa per la prosecuzione degli inserimenti diurni e residenziali per persone disabili in essere all'1.01.2016 e per garantire il servizio di accoglienza programmata presso le Comunità Alloggio, in attesa dell'approvazione del Bilancio preventivo da parte della Conferenza dei Sindaci. La spesa era così ripartita:

- INSERIMENTI DIURNI ed ATTIVITÀ DIURNA PRESSO LE STRUTTURE RESIDENZIALI: € 14.670.633,22 iva compresa (comprensivo dei costi di trasporto), di cui € 9.902.520,54 per la parte sanitaria ed € 4.768.112,69 per la parte sociale,
- INSERIMENTI RESIDENZIALI: € 2.342.924,45 iva compresa (spesa sanitaria),
- ACCOGLIENZA PROGRAMMATA: € 38.303,00 iva compresa (spesa sanitaria);

**preso atto** che, con deliberazione del Direttore Generale n. 799 del 05/08/2016 avente ad oggetto "Bilancio di previsione dei Servizi Sociali: determinazione dei trasferimenti comunali anno 2016 e aggiornamento budget al 30/06/16" è stato, tra l'altro, aggiornato il budget relativo agli inserimenti diurni e residenziali per persone disabili nel modo seguente:

- INSERIMENTI DIURNI ed ATTIVITÀ DIURNA PRESSO LE STRUTTURE RESIDENZIALI: € 14.792.406,73 iva compresa (comprensivo dei costi di trasporto), di cui € 9.984.874,54 per la parte sanitaria ed € 4.807.690,91 per la parte sociale,
- INSERIMENTI RESIDENZIALI: € 2.565.863,13 iva compresa (spesa sanitaria), comprensivi dei costi previsti per i nuovi inserimenti (€ 107.000,00) e del servizio di accoglienza programmata (€ 38.303,00);

considerato che l'A. ULSS 6 (ex A.ULSS 16) collabora con le seguenti strutture

convenzionate del territorio per la gestione delle attività sopra indicate: Fond. PATAVIUM ANFFAS, Fond. IRPEA, Fond. PIZZUTO, VILLAGGIO S. ANTONIO, Ass. AISM, Coop. IL GERMOGLIO, Coop. IL GIRASOLE, Coop. IL GLICINE, Coop. IL PORTICO, Coop. L'IRIDE, Coop. MAGNOLIA., Coop. NUOVA IDEA, Coop. POLIS NOVA, Coop. PROGETTO INSIEME, Coop. SIGMA, Coop. SOLARIS.

**Premesso** che alla data del 31.12.2016 sono accolte 52 persone disabili presso strutture del territorio extra A. ULSS 16 e extra Regione, per le quali si riconoscono le rette previste dagli accordi contrattuali stipulati con le ULSS o Comuni di afferenza;

**preso atto** che all'1.01.2016 risultavano inseriti presso le strutture diurne e residenziali convenzionate con questa Azienda o con altre Aziende ULSS regionali ed extra regionali complessivamente n. 774 utenti, più precisamente: n. 598 presso i Centri Diurni e 176 presso le strutture residenziali;

**rilevato** che con il presente atto si intende a consuntivo quantificare la spesa complessiva, per le prestazioni sotto elencate, per l'intero anno 2016 (quota sanitaria e quota sociale) per gli inserimenti e le variazioni aggiornate al 31.12 .2016 (comprensiva degli inserimenti diurni temporanei estivi, per i quali viene riconosciuto solo il costo del pasto). Si sintetizzano qui di seguito gli inserimenti, le dimissioni e le variazioni realizzate, relative al periodo 1.1.2016 – 31.12.2016:

1) INSERIMENTI DIURNI (allegato A):

- n. 600 utenti presenti al 31.12.2016, a seguito di n. 9 nuovi inserimenti e n. 7 dimissioni per una spesa complessiva di € 11.156.178,21 iva compresa;
- n. 484 utenti frequentanti il centro diurno hanno usufruito del servizio di trasporto per una spesa complessiva di € 1.392.115,67 iva compresa;

2) ATTIVITÀ DIURNA PRESSO LE STRUTTURE RESIDENZIALI (allegato B):

- n. 133 utenti (di cui 2 inseriti in realtà extra territorio ULSS 16) per una spesa complessiva di € 1.963.701,40 iva compresa;
- 3) INSERIMENTI RESIDENZIALI (allegato C):
  - n. 177 utenti a seguito di n. 7 inserimenti, 6 dimissioni per una spesa complessiva di € 2.391.343,56 iva compresa (quota sanitaria)

**preso atto** che dal 01/01/2016 al 31/12/2016 hanno usufruito del servizio di accoglienza programmata presso le comunità alloggio n. 58 utenti per una spesa complessiva è di € 26.547,77 iva compresa (quota sanitaria);

**preso atto** che nel corso del 2016 è stato riconosciuto il costo del trasporto per un utente che frequenta il centro diurno presso la Cooperativa Polis Nova, riferito ad anni precedenti (2013 e 2014) a fronte dell'effettiva esecuzione del trasporto dell'utente da parte della Cooperativa ma che per un disguido di comunicazione era rimasto non fatturato, per un importo complessivo di € 7.058,72, di cui € 4.764,24 quota sanitaria e € 2.294,48 di quota sociale. Le stesse sono state imputate nel bilancio d'esercizio 2016 come sopravvenienze passive;

**preso atto** che nel corso del 2016 sono pervenute fatture riferite all'anno 2015 per l'utente F.S., inserito in una struttura residenziale della Regione Marche per l'importo pari a € 25.535,40, a seguito della sottoscrizione dell'accordo Stato-Regioni, il quale ha previsto che dal 2015 la struttura ospitante fatturi direttamente alla Azienda ULSS di residenza dell'utente e il relativo importo non transiti più nelle voci della compensazione sanitaria di mobilità interregionale. Tale importo è stato imputato a sopravvenienza passiva nel bilancio d'esercizio 2016;

**considerato** che tutte le attività relative ai servizi erogati alle persone con disabilità residenti nel territorio dell'ex Azienda ULSS 16 sono registrate e monitorate attraverso il software "Atl@nteweb", che la Regione del Veneto ha chiesto alle Aziende ULSS di alimentare e aggiornare costantemente, con il presente atto si propone di approvare il manuale dello strumento informatico denominato "Guida all'utilizzo del software Atl@nteweb-ULSS16" (allegato D), che costituisce parte integrante e sostanziale del presente atto e, di renderlo disponibile a coloro che saranno abilitati all'utilizzo di tale strumento informatico;

**preso atto** che tale manuale è finalizzato a guidare l'utente nell'utilizzo del software per le attività di organizzazione, gestione e monitoraggio delle azioni relative agli utenti con disabilità, in particolare permette, tra l'altro di gestire:

- l'inserimento anagrafico dell'utente,
- il caricamento della scheda SVAMDi, dalla quale emerge il relativo profilo di gravità,
- la graduatoria che ne deriva,
- gli aspetti amministrativi relativi all'utente,
- il processo di ammissione, dimissione e trasferimento (ADT) dell'utente nelle strutture, della registrazione delle presenze/assenze mensili e il relativo rendiconto contabile finalizzato alla fatturazione,
- gli adempimenti connessi alla comunicazione alla Regione dei dati del flusso FAD ai sensi del DDR 220/2016,

Il presente provvedimento non è soggetto all'obbligo di pubblicazione di cui agli artt. 26 e 27 del D. Lgs n. 33/2013, (FAQ 13.8 in materia di trasparenza, fonte ANAC – Autorità Nazionale Anticorruzione), essendo un atto riepilogativo contabile;

# DECRETA

- di prendere atto, per le ragioni in premessa esplicitate, degli inserimenti diurni e residenziali effettuato nel periodo 1.1.2016 – 31.12.2016 presso le strutture degli Enti convenzionati del territorio ed extra territorio, così come allegato alla presente parte integrante;
- 2) di dare atto che la spesa complessiva di € 16.929.616,47 iva compresa (di cui € 4.716.694,77 per la parte sociale ed € 12.212.921,70 per la parte sanitaria) trova copertura nel Bilancio Economico Preventivo 2016 nel modo seguente:

**INSERIMENTI DIURNI** spesa complessiva € 12.548.293,88 (allegato A)

SOCIALE € 4.078.455,80 così imputata:

• € 3.626.772,30 al conto di costo 40.02.01.11.04.04.03 (B.2.A.12.4.C)

"Acquisto prestazioni socio-sanitarie a rilevanza sanitaria da privato - Centri diurni per disabili" - <u>bilancio d'esercizio anno 2016</u>,

- € 451.603,44 al conto di costo 40.02.02.01.06 (B.2.B.1.6) "Servizi trasporti (non sanitari)" <u>bilancio d'esercizio anno 2016</u>,
- € 920,86 al conto di costo 70.01.02.02.02.06 (E.1.B.2.2.F) "Sopravvenienze attive v/terzi relative all'acquisto di beni e servizi" (di cui € 913,20 relativa all'attività diurna e € 7,66 relativi ai trasporti) <u>bilancio preventivo anno 2017</u>,
- € 1.000,92 al conto di costo 70.02.02.03.02.06 (E.2.B.3.2.F)
   "Sopravvenienze passive v/terzi relative all'acquisto di beni e servizi" (relativi ai trasporti) <u>bilancio preventivo anno 2017;</u>

SANITARIO € 8.469.838,08 così imputata:

- € 7.530.919,76 al conto di costo 40.02.01.11.04.04.03 (B.2.A.12.4.C)
   "Acquisto prestazioni socio-sanitarie a rilevanza sanitaria da privato Centri diurni per disabili" <u>bilancio d'esercizio anno 2016</u>,
- € 937.485,23 al conto di costo 40.02.02.01.06 (B.2.B.1.6) "Servizi trasporti (non sanitari)" <u>bilancio d'esercizio anno 2016</u>,
- € 1.958,95 al conto di costo 70.01.02.02.02.06 (E.1.B.2.2.F)
   "Sopravvenienze attive v/terzi relative all'acquisto di beni e servizi" (di cui € 11.9615,61 relativa all'attività diurna e € 43,34 relativi ai trasporti) bilancio preventivo anno 2017,
- € 3.392,04 al conto di costo 70.02.02.03.02.06 (E.2.B.3.2.F)
   "Sopravvenienze passive v/terzi relative all'acquisto di beni e servizi" (di cui € 1.314,96 relativa all'attività diurna e € 2.077,08 relativi ai trasporti) <u>bilancio</u> preventivo anno 2017,

# **ATTIVITÀ DIURNA PRESSO LE STRUTTURE RESIDENZIALI** spesa complessiva € 1.963.701,40 (allegato B)

SOCIALE € 638.238,97 così imputati:

- € 638.233,77 al conto di costo 40.02.01.11.04.04.03 (B.2.A.12.4.C) "Acquisto prestazioni socio-sanitarie a rilevanza sanitaria da privato Centri diurni per disabili" <u>bilancio d'esercizio anno 2016</u>,
- € 3.677,21 al conto di costo 40.02.01.11.05 (B.2.A.12.5) "Acquisto prestazioni socio-sanitarie integrate da privato extraregionale" - <u>bilancio</u> <u>d'esercizio anno 2016</u>,
- € 5.303,86 al conto di costo 70.01.02.02.02.06 (E.1.B.2.2.F)
   "Sopravvenienze attive v/terzi relative all'acquisto di beni e servizi" <u>bilancio</u> preventivo anno 2017,
- € 1.631,85 al conto di costo 70.02.02.03.02.06 (E.2.B.3.2.F)
   "Sopravvenienze passive v/terzi relative all'acquisto di beni e servizi" bilancio preventivo anno 2017,

SANITARIO € 1.325.462,43 così imputati:

 € 1.319.148,82 al conto di costo 40.02.01.11.04.04.03 (B.2.A.12.4.C)
 "Acquisto prestazioni socio-sanitarie a rilevanza sanitaria da privato - per Centri diurni disabili" - <u>bilancio d'esercizio anno 2016</u>,

- € 7.628,55 al conto di costo 40.02.01.11.05 (B.2.A.12.5) "Acquisto prestazioni socio sanitarie integrate da privato extraregionale" - <u>bilancio</u> <u>d'esercizio anno 2016</u>,
- € 1.524,81 al conto di costo 70.01.02.02.02.06 (E.1.B.2.2.F)
   "Sopravvenienze attive v/terzi relative all'acquisto di beni e servizi" <u>bilancio</u> preventivo anno 2017,
- € 209,87 al conto di costo 70.02.02.03.02.06 (E.2.B.3.2.F) "Sopravvenienze passive v/terzi relative all'acquisto di beni e servizi" <u>bilancio preventivo anno 2017</u>,

**INSERIMENTI RESIDENZIALI** spesa sanitaria complessiva € 2.443.156,59 (allegato C)

SANITARIO € 2.417.621,19 di cui:

- € 2.238.240,27, di cui € 2.211.692,50 di prestazioni residenziali e € 26.547,77 per accoglienza pronta e programmata, al conto di costo 40.02.01.11.04.04.02 (B.2.A.12.4.B) "Acquisto prestazioni socio-sanitarie a rilevanza sanitaria da privato Residenzialità disabili" <u>bilancio d'esercizio anno 2016</u>,
- € 179.651,06 al conto di costo 40.02.01.11.05 (B.2.A.12.5) "Acquisto prestazioni socio sanitarie integrate da privato extraregionale" - <u>bilancio</u> <u>d'esercizio anno 2016</u>,
- € 270,14 al conto di costo 70.01.02.02.02.06 (E.1.B.2.2.F) "Sopravvenienze attive v/terzi relative all'acquisto di beni e servizi" <u>bilancio preventivo anno 2017</u>,
- di dare atto che nel corso del 2016 si è riconosciuta la spesa dei trasporti relativi al trasporto di un utente negli anni 2013 e 2014 da parte della Cooperativa Polis Nova, come indicato in premessa, per un importo pari a € 7.058,72, di cui € 4.764,24 di quota sanitaria e € 2.294,48 di quota sociale, e che le stesse sono state imputate al conto di costo 70.02.02.03.02.06 (E.2.B.3.2.F) "Sopravvenienze passive v/terzi relative all'acquisto di beni e servizi" - bilancio d'esercizio anno 2016;
- di dare atto che le prestazioni residenziali extra regione hanno avuto un incremento relativo all'attività dell'anno 2015 per un importo di € 25.535,40 al conto di costo 70.02.02.03.02.06 (E.2.B.3.2.F) "Sopravvenienze passive v/terzi relative all'acquisto di beni e servizi" - bilancio d'esercizio anno 2016, a seguito dell'applicazione dell'accordo Stato Regione come indicato in premessa;
- 4) di approvare, secondo quanto indicato in premessa, il manuale "Guida all'utilizzo del software Atl@nteweb ULSS16" (Allegato D), che costituisce parte integrante e sostanziale del presente atto e di renderlo disponibile a coloro che saranno abilitati all'utilizzo di tale strumento informatico.

Fabio Verlato

#### Allegato A - Utenti con disabilità, presso i Centri Diurni e relativo Trasporto - Spesa anno 2016 al 31/12/2016

| Sede    | Descrizione Ente Gestore   | Utenti<br>Centro<br>Diurno al<br>31/12/2016 | Spesa<br>Sanitaria<br>Centro Diurno | Spesa Sociale<br>Centro Diurno | Sopravv.<br>Attive<br>Centro<br>Diurno<br>Sanitario<br>2016 | Sopravv.<br>Attive<br>Centro<br>Diurno<br>Sociale<br>2016 | Sopravv.<br>Passive<br>Centro<br>Diurno<br>Sanitario<br>2016 | Sopravv.<br>Passive<br>Centro<br>Diurno<br>Sociale<br>2016 | Spesa Effettiva<br>Centro Diurno<br>Sanitario 2016 | Spesa Effettiva<br>Centro Diurno<br>Sociale 2016 |
|---------|----------------------------|---------------------------------------------|-------------------------------------|--------------------------------|-------------------------------------------------------------|-----------------------------------------------------------|--------------------------------------------------------------|------------------------------------------------------------|----------------------------------------------------|--------------------------------------------------|
|         | A.I.S.M.                   | 19                                          | 192.940,17                          | 92.894,21                      | 38,96                                                       | 22,91                                                     |                                                              |                                                            | 192.901,21                                         | 92.871,30                                        |
|         | Fondazione Patavium ANFFAS | 81                                          | 1.042.099,60                        | 501.716,04                     |                                                             |                                                           |                                                              |                                                            | 1.042.099,60                                       | 501.716,04                                       |
|         | Fondazione I.R.P.E.A.      | 88                                          | 1.179.671,84                        | 568.027,62                     |                                                             |                                                           |                                                              |                                                            | 1.179.671,84                                       | 568.027,62                                       |
|         | VILLAGGIO S. ANTONIO       | 48                                          | 609.377,64                          | 293.392,98                     |                                                             |                                                           |                                                              |                                                            | 609.377,64                                         | 293.392,98                                       |
|         | Fond. PIZZUTO              | 0                                           | 1.769,76                            | 852,00                         |                                                             |                                                           |                                                              |                                                            | 1.769,76                                           | 852,00                                           |
|         | Coop. GERMOGLIO            | 31                                          | 389.408,58                          | 187.494,74                     |                                                             |                                                           |                                                              |                                                            | 389.408,58                                         | 187.494,74                                       |
|         | Coop. IL GIRASOLE          | 27                                          | 267.935,04                          | 129.020,81                     |                                                             |                                                           |                                                              |                                                            | 267.935,04                                         | 129.020,81                                       |
| 116     | Coop. IL GLICINE           | 9                                           | 123.112,62                          | 59.280,36                      |                                                             |                                                           |                                                              |                                                            | 123.112,62                                         | 59.280,36                                        |
|         | Coop. L'IRIDE              | 51                                          | 806.114,53                          | 388.130,31                     |                                                             |                                                           |                                                              |                                                            | 806.114,53                                         | 388.130,31                                       |
|         | Coop. MAGNOLIA             | 71                                          | 896.197,20                          | 431.565,23                     |                                                             |                                                           |                                                              |                                                            | 896.197,20                                         | 431.565,23                                       |
|         | Coop. NUOVA IDEA           | 31                                          | 399.490,70                          | 192.333,65                     |                                                             |                                                           |                                                              |                                                            | 399.490,70                                         | 192.333,65                                       |
|         | Coop. POLIS NOVA           | 58                                          | 617.945,16                          | 297.563,73                     | 1.548,78                                                    | 737,27                                                    |                                                              |                                                            | 616.396,38                                         | 296.826,46                                       |
|         | Coop. PROGETTO INSIEME     | 2                                           | 21.667,39                           | 11.066,11                      |                                                             |                                                           | 1.314,96                                                     |                                                            | 22.982,35                                          | 11.066,11                                        |
|         | Coop. SIGMA                | 18                                          | 192.184,25                          | 92.544,45                      |                                                             |                                                           |                                                              |                                                            | 192.184,25                                         | 92.544,45                                        |
|         | Coop. SOLARIS              | 46                                          | 525.172,89                          | 252.894,55                     |                                                             |                                                           |                                                              |                                                            | 525.172,89                                         | 252.894,55                                       |
| 116 To  | otale                      | 580                                         | 7.265.087,37                        | 3.498.776,79                   | 1.587,74                                                    | 760,18                                                    | 1.314,96                                                     | 0,00                                                       | 7.264.814,59                                       | 3.498.016,61                                     |
|         | Coop. ALAMBICCO            | 7                                           | 107.333,99                          | 51.678,00                      |                                                             |                                                           |                                                              |                                                            | 107.333,99                                         | 51.678,00                                        |
| Intro   | Coop. ANFFAS SERVIZI       | 1                                           | 12.492,87                           | 6.015,45                       |                                                             |                                                           |                                                              |                                                            | 12.492,87                                          | 6.015,45                                         |
| RVF     | Coop. EMMANUEL             | 3                                           | 36.951,96                           | 17.793,37                      |                                                             |                                                           |                                                              |                                                            | 36.951,96                                          | 17.793,37                                        |
| NV2     | Coop. FRATRES              | 3                                           | 35.488,20                           | 17.086,92                      |                                                             |                                                           |                                                              |                                                            | 35.488,20                                          | 17.086,92                                        |
|         | Coop. GIOVANI AMICI        | 6                                           | 73.565,37                           | 35.421,77                      | 327,87                                                      | 153,02                                                    |                                                              |                                                            | 73.237,50                                          | 35.268,75                                        |
| Intra F | RVE Totale                 | 20                                          | 265.832,39                          | 127.995,51                     | 327,87                                                      | 153,02                                                    | 0,00                                                         | 0,00                                                       | 265.504,52                                         | 127.842,49                                       |
| Totale  | complessivo                | 600                                         | 7.530.919,76                        | 3.626.772,30                   | 1.915,61                                                    | 913,20                                                    | 1.314,96                                                     | 0,00                                                       | 7.530.319,11                                       | 3.625.859,10                                     |

#### Allegato A - Utenti con disabilità, presso i Centri Diurni e relativo Trasporto - Spesa anno 2016 al 31/12/2016

| Sede    | Descrizione Ente Gestore   | Utenti<br>Trasp. al<br>31/12/2016 | Spesa<br>Sanitaria<br>Trasporti | Spesa<br>Sociale<br>Trasporti | Sopravv.<br>Attive<br>Trasp.<br>Sanitario<br>2016 | Sopravv.<br>Attive<br>Trasp.<br>Sociale<br>2016 | Sopravv.<br>Passive<br>Trasp.<br>Sanitario<br>2015 | Sopravv.<br>Passive<br>Trasp.<br>Sociale<br>2015 | Spesa Effettiva<br>Trasp. Sanitario<br>2016 | Spesa Effettiva<br>Trasp. Sociale<br>2016 |
|---------|----------------------------|-----------------------------------|---------------------------------|-------------------------------|---------------------------------------------------|-------------------------------------------------|----------------------------------------------------|--------------------------------------------------|---------------------------------------------|-------------------------------------------|
|         | A.I.S.M.                   | 17                                | 25.332,24                       | 12.211,76                     | 43,34                                             | 7,66                                            |                                                    |                                                  | 25.288,90                                   | 12.204,10                                 |
|         | Fondazione Patavium ANFFAS | 68                                | 134.445,08                      | 64.823,92                     |                                                   |                                                 |                                                    |                                                  | 134.445,08                                  | 64.823,92                                 |
|         | Fondazione I.R.P.E.A.      | 75                                | 154.593,78                      | 74.552,72                     |                                                   |                                                 |                                                    |                                                  | 154.593,78                                  | 74.552,72                                 |
|         | VILLAGGIO S. ANTONIO       | 44                                | 86.833,86                       | 41.869,14                     |                                                   |                                                 |                                                    |                                                  | 86.833,86                                   | 41.869,14                                 |
|         | Fond. PIZZUTO              | 0                                 | 0,00                            | 0,00                          |                                                   |                                                 |                                                    |                                                  | 0,00                                        | 0,00                                      |
|         | Coop. GERMOGLIO            | 29                                | 57.013,04                       | 27.442,37                     |                                                   |                                                 |                                                    |                                                  | 57.013,04                                   | 27.442,37                                 |
|         | Coop. IL GIRASOLE          | 19                                | 35.774,37                       | 17.210,44                     |                                                   |                                                 |                                                    |                                                  | 35.774,37                                   | 17.210,44                                 |
| 116     | Coop. IL GLICINE           | 9                                 | 18.315,14                       | 8.816,12                      |                                                   |                                                 |                                                    |                                                  | 18.315,14                                   | 8.816,12                                  |
|         | Coop. L'IRIDE              | 52                                | 99.570,31                       | 47.953,13                     |                                                   |                                                 |                                                    |                                                  | 99.570,31                                   | 47.953,13                                 |
|         | Coop. MAGNOLIA             | 63                                | 117.469,67                      | 56.558,86                     |                                                   |                                                 |                                                    |                                                  | 117.469,67                                  | 56.558,86                                 |
|         | Coop. NUOVA IDEA           | 24                                | 45.622,04                       | 21.965,07                     |                                                   |                                                 |                                                    |                                                  | 45.622,04                                   | 21.965,07                                 |
|         | Coop. POLIS NOVA           | 42                                | 80.486,92                       | 38.727,39                     |                                                   |                                                 | 2.077,08                                           | 1.000,92                                         | 82.564,00                                   | 39.728,31                                 |
|         | Coop. PROGETTO INSIEME     | 0                                 | 0,00                            | 0,00                          |                                                   |                                                 |                                                    |                                                  | 0,00                                        | 0,00                                      |
|         | Coop. SIGMA                | 8                                 | 14.576,45                       | 7.013,33                      |                                                   |                                                 |                                                    |                                                  | 14.576,45                                   | 7.013,33                                  |
|         | Coop. SOLARIS              | 34                                | 67.452,33                       | 32.459,19                     |                                                   |                                                 |                                                    |                                                  | 67.452,33                                   | 32.459,19                                 |
| 116 To  | ptale                      | 484                               | 937.485,23                      | 451.603,44                    | 43,34                                             | 7,66                                            | 2.077,08                                           | 1.000,92                                         | 939.518,97                                  | 452.596,70                                |
|         | Coop. ALAMBICCO            | 0                                 | 0,00                            | 0,00                          |                                                   |                                                 |                                                    |                                                  | 0,00                                        | 0,00                                      |
| Intra   | Coop. ANFFAS SERVIZI       | 0                                 | 0,00                            | 0,00                          |                                                   |                                                 |                                                    |                                                  | 0,00                                        | 0,00                                      |
| RVF     | Coop. EMMANUEL             | 0                                 | 0,00                            | 0,00                          |                                                   |                                                 |                                                    |                                                  | 0,00                                        | 0,00                                      |
|         | Coop. FRATRES              | 0                                 | 0,00                            | 0,00                          |                                                   |                                                 |                                                    |                                                  | 0,00                                        | 0,00                                      |
|         | Coop. GIOVANI AMICI        | 0                                 | 0,00                            | 0,00                          |                                                   |                                                 |                                                    |                                                  | 0,00                                        | 0,00                                      |
| Intra I | RVE Totale                 | 0                                 | 0,00                            | 0,00                          | 0,00                                              | 0,00                                            | 0,00                                               | 0,00                                             | 0,00                                        | 0,00                                      |
| Totale  | complessivo                | 484                               | 937.485,23                      | 451.603,44                    | 43,34                                             | 7,66                                            | 2.077,08                                           | 1.000,92                                         | 939.518,97                                  | 452.596,70                                |

| Sede         | Descrizione Ente Gestore      | Utenti<br>Attività<br>Diurna al<br>31/12/2016 | Spesa Sanitaria<br>Attività Diurna in<br>CA al 31/12/2016 | Spesa Sociale<br>Attività Diurna in<br>CA al 31/12/2016 | Sopravv.<br>Attive<br>Centro<br>Diurno<br>Sanitario | Sopravv.<br>Attive<br>Centro<br>Diurno<br>Sociale 2016 | Sopravv.<br>Passive<br>Diurno<br>Sanitario<br>2016 | Sopravv.<br>Passive<br>Diurno<br>Sociale 2016 | Spesa<br>Complessiva Att.<br>Diurna Sanitario<br>2016 | Spesa<br>Complessiva Att.<br>Diurna Sociale<br>2016 |
|--------------|-------------------------------|-----------------------------------------------|-----------------------------------------------------------|---------------------------------------------------------|-----------------------------------------------------|--------------------------------------------------------|----------------------------------------------------|-----------------------------------------------|-------------------------------------------------------|-----------------------------------------------------|
|              | Fond. Patavium ANFFAS         | 21                                            | 196.304,34                                                | 94.459,74                                               |                                                     |                                                        |                                                    |                                               | 196.304,34                                            | 94.459,74                                           |
|              | Fond. I.R.P.E.A.              | 20                                            | 196.975,04                                                | 94.849,28                                               |                                                     |                                                        |                                                    |                                               | 196.975,04                                            | 94.849,28                                           |
|              | Ente VILLAGGIO SANT'ANTONIO   | 13                                            | 116.489,71                                                | 56.052,09                                               |                                                     |                                                        |                                                    |                                               | 116.489,71                                            | 56.052,09                                           |
|              | Coop. IL GIRASOLE             | 1                                             | 13.585,06                                                 | 6.543,20                                                |                                                     |                                                        |                                                    |                                               | 13.585,06                                             | 6.543,20                                            |
| 116          | Coop. IL GLICINE              | 11                                            | 99.965,39                                                 | 48.154,78                                               |                                                     |                                                        |                                                    |                                               | 99.965,39                                             | 48.154,78                                           |
| 110          | Coop. IL PORTICO              | 4                                             | 44.466,36                                                 | 25.079,18                                               |                                                     | 5.303,86                                               | 0,02                                               | 1.631,85                                      | 44.466,38                                             | 21.407,17                                           |
|              | Coop. L'IRIDE                 | 27                                            | 291.715,53                                                | 140.512,77                                              |                                                     |                                                        |                                                    |                                               | 291.715,53                                            | 140.512,77                                          |
|              | Coop. MAGNOLIA                | 7                                             | 75.973,90                                                 | 36.591,51                                               |                                                     |                                                        |                                                    |                                               | 75.973,90                                             | 36.591,51                                           |
|              | Coop. NUOVA IDEA              | 22                                            | 212.371,91                                                | 102.259,18                                              |                                                     |                                                        |                                                    |                                               | 212.371,91                                            | 102.259,18                                          |
|              | Coop. PROGETTO INSIEME        | 5                                             | 44.495,88                                                 | 20.801,30                                               | 1.524,81                                            |                                                        | 209,85                                             |                                               | 43.180,92                                             | 20.801,30                                           |
| 116 To       | tale                          | 131                                           | 1.292.343,12                                              | 625.303,03                                              | 1.524,81                                            | 5.303,86                                               | 209,87                                             | 1.631,85                                      | 1.291.028,18                                          | 621.631,02                                          |
| Intra        | Fond. CANDIDA STEFANI E F.LLI | 1                                             | 9.764,88                                                  | 4.699,44                                                |                                                     |                                                        |                                                    |                                               | 9.764,88                                              | 4.699,44                                            |
|              | Coop. EMMANUEL                | 0                                             | 3.398,13                                                  | 1.663,59                                                |                                                     |                                                        |                                                    |                                               | 3.398,13                                              | 1.663,59                                            |
| NVL.         | Coop. MEA                     | 1                                             | 13.642,69                                                 | 6.567,71                                                |                                                     |                                                        |                                                    |                                               | 13.642,69                                             | 6.567,71                                            |
| Intra R      | VE Totale                     | 2                                             | 26.805,70                                                 | 12.930,74                                               | 0,00                                                | 0,00                                                   | 0,00                                               | 0,00                                          | 26.805,70                                             | 12.930,74                                           |
| TOTAL        | E Regione Veneto              | 133                                           | 1.319.148,82                                              | 638.233,77                                              | 1.524,81                                            | 5.303,86                                               | 209,87                                             | 1.631,85                                      | 1.317.833,88                                          | 634.561,76                                          |
| Extra<br>RVE | CAMPP (UD)                    | 0                                             | 7.628,55                                                  | 3.677,21                                                |                                                     |                                                        |                                                    |                                               | 7.628,55                                              | 3.677,21                                            |
| TOTAL        | E Extra Regione Veneto        | 0                                             | 7.628,55                                                  | 3.677,21                                                | 0,00                                                | 0,00                                                   | 0,00                                               | 0,00                                          | 7.628,55                                              | 3.677,21                                            |
| TOTAL        | E COMPLESSIVO                 | 133                                           | 1.326.777,37                                              | 641.910,98                                              | 1.524,81                                            | 5.303,86                                               | 209,87                                             | 1.631,85                                      | 1.325.462,43                                          | 638.238,97                                          |

Allegato B - Utenti con disabilità, Attività Diurna presso le Comunità Alloggio - Spesa anno 2016 al 31/12/2016

| Sede          | Descrizione Ente Gestore            | Utenti<br>Residenziali al<br>31/12/2016 | Spesa Sanitaria<br>Residenziale al<br>31/12/2016 | Spesa Sanitaria<br>Accoglienze<br>Programmate al<br>31/12/2016 | Sopravv.<br>Attive anno<br>2016 | Sopravv.<br>Passive<br>anno 2016 | Spesa<br>complessiva<br>Residenziale<br>2016 |
|---------------|-------------------------------------|-----------------------------------------|--------------------------------------------------|----------------------------------------------------------------|---------------------------------|----------------------------------|----------------------------------------------|
|               | Fond. Patavium ANFFAS               | 23                                      | 295.819,86                                       |                                                                |                                 |                                  | 295.819,86                                   |
|               | Fond. I.R.P.E.A.                    | 20                                      | 245.451,75                                       |                                                                |                                 |                                  | 245.451,75                                   |
|               | Ente VILLAGGIO SANT'ANTONIO         | 14                                      | 162.650,64                                       | 10.843,80                                                      |                                 |                                  | 173.494,44                                   |
|               | Fond. Padre Giovanni PIZZUTO        | 5                                       | 29.469,60                                        |                                                                |                                 |                                  | 29.469,60                                    |
|               | Coop. IL GIRASOLE                   | 2                                       | 28.017,06                                        |                                                                |                                 |                                  | 28.017,06                                    |
| 116           | Coop. IL GLICINE                    | 11                                      | 132.602,16                                       |                                                                |                                 |                                  | 132.602,16                                   |
|               | Coop. IL PORTICO                    | 5                                       | 68.399,87                                        |                                                                | 270,14                          |                                  | 68.129,73                                    |
|               | Coop. L'IRIDE                       | 27                                      | 363.738,36                                       | 14.899,43                                                      |                                 |                                  | 378.637,79                                   |
|               | Coop. MAGNOLIA                      | 10                                      | 169.662,12                                       |                                                                |                                 |                                  | 169.662,12                                   |
|               | Coop. NUOVA IDEA                    | 22                                      | 274.404,85                                       | 804,54                                                         |                                 |                                  | 275.209,39                                   |
|               | Coop. PROGETTO INSIEME              | 6                                       | 69.649,05                                        |                                                                |                                 |                                  | 69.649,05                                    |
| <b>116 To</b> | tale                                | 145                                     | 1.839.865,32                                     | 26.547,77                                                      | 270,14                          | 0,00                             | 1.866.142,95                                 |
|               | Fond. CANDIDA STEFANI E F.LLI       | 1                                       | 20.496,00                                        |                                                                |                                 |                                  | 20.496,00                                    |
|               | Ass. CONCA D'ORO                    | 1                                       | 6.821,10                                         |                                                                |                                 |                                  | 6.821,10                                     |
|               | ISTITUTO POVERETTE DI CASA NAZARETH | 1                                       | 12.802,68                                        |                                                                |                                 |                                  | 12.802,68                                    |
|               | ISTITUTO PALAZZOLO PER ISTITUTI PII | 2                                       | 30.800,00                                        |                                                                |                                 |                                  | 30.800,00                                    |
|               | ISTITUTI POLESANI                   | 1                                       | 20.520,00                                        |                                                                |                                 |                                  | 20.520,00                                    |
|               | Fond. RIVIERA                       | 1                                       | 12.826,68                                        |                                                                |                                 |                                  | 12.826,68                                    |
| Intra         | Coop. ANFFAS SERVIZI                | 0                                       | 4.760,90                                         |                                                                |                                 |                                  | 4.760,90                                     |
| RVE           | Coop. CODESS                        | 1                                       | 17.935,75                                        |                                                                |                                 |                                  | 17.935,75                                    |
|               | Coop. EMMANUEL                      | 2                                       | 35.038,42                                        |                                                                |                                 |                                  | 35.038,42                                    |
|               | Coop. IL PORTICO                    | 3                                       | 38.691,38                                        |                                                                |                                 |                                  | 38.691,38                                    |
|               | Coop. MEA                           | 4                                       | 85.715,33                                        |                                                                |                                 |                                  | 85.715,33                                    |
|               | Coop. OFFICINA DELL'AIAS            | 1                                       | 20.160,00                                        |                                                                |                                 |                                  | 20.160,00                                    |
|               | Coop. PORTAPERTA                    | 1                                       | 12.800,94                                        |                                                                |                                 |                                  | 12.800,94                                    |
|               | Coop. PROMOZIONE LAVORO             | 3                                       | 52.458,00                                        |                                                                |                                 |                                  | 52.458,00                                    |
| Intra R       | VE Totale                           | 22                                      | 371.827,18                                       | 0,00                                                           | 0,00                            | 0,00                             | 371.827,18                                   |
| TOTAL         | E Regione Veneto                    | 167                                     | 2.211.692,50                                     | 26.547,77                                                      | 270,14                          | 0,00                             | 2.237.970,13                                 |

Allegato C - Utenti con disabilità, Residenzialità presso Comunità Alloggio - Spesa anno 2016 al 31/12/2016

| Sede  | Descrizione Ente Gestore      | Utenti<br>Residenziali al<br>31/12/2016 | Spesa Sanitaria<br>Residenziale al<br>31/12/2016 | Spesa Sanitaria<br>Accoglienze<br>Programmate al<br>31/12/2016 | Sopravv.<br>Attive anno<br>2016 | Sopravv.<br>Passive<br>anno 2016 | Spesa<br>complessiva<br>Residenziale<br>2016 |
|-------|-------------------------------|-----------------------------------------|--------------------------------------------------|----------------------------------------------------------------|---------------------------------|----------------------------------|----------------------------------------------|
|       | Ass. LA BUONA NOVELLA (AN)    | 1                                       | 26.609,80                                        |                                                                |                                 |                                  | 26.609,80                                    |
|       | CAMPP (UD)                    | 0                                       | 6.144,75                                         |                                                                |                                 |                                  | 6.144,75                                     |
|       | FOMES s.r.l. (FE)             | 2                                       | 23.414,04                                        |                                                                |                                 |                                  | 23.414,04                                    |
| Extra | Prov. Rel. San Benedetto (GE) | 1                                       | 20.520,00                                        |                                                                |                                 |                                  | 20.520,00                                    |
| RVE   | Prov. Rel. San Marziano (UD)  | 2                                       | 20.663,92                                        |                                                                |                                 |                                  | 20.663,92                                    |
|       | Coop. CIDAS (FE)              | 2                                       | 38.699,04                                        |                                                                |                                 |                                  | 38.699,04                                    |
|       | Coop. INTERACTIVE (TO)        | 1                                       | 23.750,39                                        |                                                                |                                 |                                  | 23.750,39                                    |
|       | Coop. VILLA MARIA (TN)        | 1                                       | 19.849,12                                        |                                                                |                                 |                                  | 19.849,12                                    |
| TOTAL | E Extra Regione Veneto        | 10                                      | 179.651,06                                       | 0,00                                                           | 0,00                            | 0,00                             | 179.651,06                                   |
| TOTAL | E COMPLESSIVO                 | 177                                     | 2.391.343,56                                     | 26.547,77                                                      | 270,14                          | 0,00                             | 2.417.621,19                                 |

#### Allegato C - Utenti con disabilità, Residenzialità presso Comunità Alloggio - Spesa anno 2016 al 31/12/2016

# Guida all'utilizzo del software Atl@nte WEB – ULSS 16

# Sommario

| Definizione e formalizzazione del progetto                                      | 4  |
|---------------------------------------------------------------------------------|----|
| Caricamento anagrafico della persona (se non è già stata inserita)              | 4  |
| Caricamento delle schede SVAMDI (compresa richiesta attivazione UVMD)           | 10 |
| Informazioni generali presenti nelle schede di valutazione                      |    |
| Schede ICF                                                                      | 11 |
| Colori dei codici ICF                                                           | 13 |
| Salvataggio                                                                     | 14 |
| Funzione Copia/Incolla per la rivalutazione veloce                              | 14 |
| Stampa scheda                                                                   | 15 |
| Particolarità di alcune schede: ICF-Attività e partecipazione                   | 16 |
| Richiesta attivazione UVMD                                                      | 16 |
| Domanda di intervento                                                           | 17 |
| Valutazione sanitaria                                                           |    |
| Situazione sanitaria SVAMDI                                                     | 19 |
| Cartella Sociale                                                                | 21 |
| Situazione sociale SVAMDI                                                       | 22 |
| Situazione abitativa                                                            |    |
| Situazione economica                                                            |    |
| Certificazione del verbale                                                      | 27 |
| Gestione della graduatoria                                                      |    |
| Gestione amministrativa dell'inserimento                                        |    |
| La gestione dei documenti                                                       |    |
| La gestione delle impegnative                                                   | 37 |
| Impegnative per i puovi accoglimenti                                            | 37 |
| Impegnative temporanee (accordienza programmata e pronta)                       |    |
| L'assagnazione della persona al servizio                                        |    |
|                                                                                 |    |
| La gestione del servizi                                                         |    |
| Salvataggio della scheda.                                                       |    |
| La castione del contratto non i C D                                             |    |
| La gestione del contratto per 1 C.D.                                            |    |
| Modifica contratto                                                              |    |
| Sospensione contratto                                                           |    |
| Castiona ADT (Ammissiona Dimissiona Trasforimento) a Castiona contabila mancila |    |
| L'aventuele conforme delle propotazione par i guovi acco climenti               |    |
| L'eventuale conferma della prenotazione per i nuovi accoglimenti                |    |
| La gestione delle presenze per i C.D.                                           |    |
| La stampa dell'appello giornaliero e degli altri elaborati disponibili          | 51 |

| La gestione delle uscite temporanee (per RSA e CA)                                          |    |
|---------------------------------------------------------------------------------------------|----|
| La gestione delle uscite temporanee consecutive casa-ospedale (per OPSA e Casa Breda)       |    |
| La gestione delle altre informazioni necessarie per il flusso del DDR 220                   | 57 |
| Informazioni per il Flusso Regionale                                                        | 58 |
| Rilevazioni quantitative                                                                    | 59 |
| La creazione dell'estratto contabile                                                        | 61 |
| Estratto contabile                                                                          | 63 |
| La verifica dell'estratto contabile tramite gli elaborati: Estratto contabile -fatturazione | 64 |
| Messa a disposizione dell'estratto contabile per il controllo dell'ULSS                     | 65 |

# Guida all'utilizzo del software Atl@nte WEB – ULSS 16

Nella seguente guida viene ripreso il processo mostrato durante gli incontri di formazione ed esplicitati i passaggi da eseguire in Atlante WEB. Tali spiegazioni sono disponibili anche on-line, direttamente dall'applicativo attraverso il pulsante HELP posto nella barra degli strumenti.

# Definizione e formalizzazione del progetto

Questa sezione del processo comporta i seguenti passaggi:

- 1. Caricamento anagrafico della persona (se non è già stata inserita)
- 2. Caricamento delle schede SVAMDI (compresa richiesta attivazione UVMD)
- 3. Certificazione del verbale

Tali passaggi dovranno essere eseguiti accedendo come Distretto a cui fa capo l'UVMD che fa la

| UVMD | Definizione e           | Procedura | Verbale UVMD                                 |
|------|-------------------------|-----------|----------------------------------------------|
|      | formalizzazione del     | UVMD/     | Carica SVAMDI. Quando si chiude              |
|      | progetto con i soggetti | ATLANTE   | ("certifica"), da questo derivano: profilo,  |
|      | interessati al caso.    |           | punteggio.                                   |
|      | Individuazione del      |           | Una volta chiusa l'UVMD ("effettuato")       |
|      | "case manager"          |           | entro 7 giorni è possibile modificare il     |
|      | ("responsabile del      |           | verbale e tutto ciò che ne consegue.         |
|      | caso" nel verbale       |           | Se è necessario in tempi successivi          |
|      | UVMD)                   |           | rivedere il profilo o il progetto si convoca |
|      |                         |           | una nuova UVMD.                              |
|      |                         |           |                                              |

valutazione.

# Caricamento anagrafico della persona (se non è già stata inserita)

Per caricare una nuova anagrafica accertarsi di avere i permessi di inserimento, che la funzione "Anagrafica Generale" sia selezionata e fare clic sul pulsante "Nuovo" posta sulla barra degli strumenti in alto:

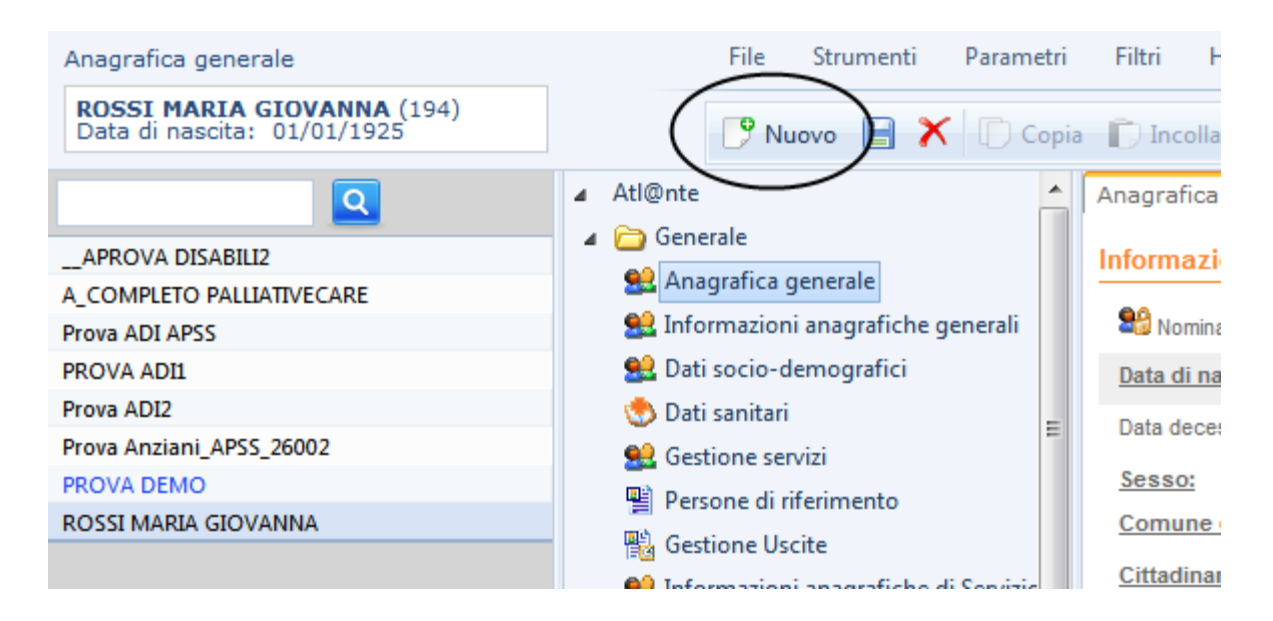

In questo modo il sistema apre una maschera che permette all'operatore l'inserimento delle informazioni della nuova presa in carico:

| <b>=</b>                     |                          |         |
|------------------------------|--------------------------|---------|
| Nuovo utente                 |                          |         |
| Entità proprietaria          |                          |         |
|                              | Area Sociale 1 demo      |         |
| Anagrafica                   |                          |         |
| Cognome:                     |                          |         |
| Nome:                        |                          |         |
| Data di Nascita:             | Sesso: ©Femmina ©Maschio |         |
| Comune di Nascita:           |                          |         |
| Codice Fiscale:              |                          | -       |
| Altre informazioni           |                          |         |
| Comune di Residenza:         |                          |         |
| Indirizzo:                   | CAP:                     | -       |
| Telefono:                    |                          |         |
| Azienda ULSS:                |                          |         |
| Nazionalità:                 |                          |         |
| Tipologia del servizio eroga | ta all'utente            |         |
| Unità organizzativa:         |                          |         |
| Tipologia di servizio:       | <b></b>                  |         |
| Data di ingresso:            | 23/01/2014 00:00         |         |
|                              | Conferma                 | Annulla |
|                              |                          |         |
|                              |                          |         |

a questo punto è possibile procedere all'importazione dei dati da anagrafica esterna. Cliccando sul tasto con i tre puntini posto accanto al campo del cognome il sistema apre la schermata per la ricerca dall'anagrafica esterna.

| =                   |                          |
|---------------------|--------------------------|
| Nuovo utente        |                          |
| Entità proprietaria |                          |
|                     | PES Colleluna            |
| Anagrafica          |                          |
| Cognome:            |                          |
| Nome:               |                          |
| Data di Nascita:    | Sesso: OFemmina OMaschio |
| Comune di Nascita:  |                          |
| Codice Fiscale:     |                          |

Digitare nei relativi campi il cognome ed il nome dell'utente da prendere in carico (o parte di essi) e cliccando sul tasto "Trova"

| Ē                      |                  | ×     |
|------------------------|------------------|-------|
| INSERIMENTO ANAGRAFICO | DA FONTE ESTERNA |       |
| Cognome: Rossi         | Nome: Mario      |       |
| Codice Fiscale:        | Data di nascita: | Trova |
|                        |                  |       |
|                        |                  |       |
|                        |                  |       |

il sistema ricerca e mostra il risultato; in caso di omonimia, l'operatore dovrà fare attenzione a riconoscere l'utente corretto avvalendosi, ad esempio, della data di nascita la quale viene sempre riportata insieme alle altre informazioni anagrafiche in quanto il sistema restituisce fino a 10 risultati.

Selezionando quindi la riga corrispondente e cliccando sul tasto "Seleziona" posto nella parte inferiore della schermata

| F                    |          |              |            |        |       |       |        |         |                | x             |
|----------------------|----------|--------------|------------|--------|-------|-------|--------|---------|----------------|---------------|
| INSERIMENTO          | ANAGRAFI | CO DA FONTE  | ESTERNA    |        |       |       |        |         |                |               |
| Cognome: rossi Nome: |          |              |            |        | mario |       |        |         |                |               |
| Codice Fiscale:      |          |              | Data di na | scita: |       | Trova |        |         |                |               |
| COD_OSF              | PITE     | Codice Fisca | le         | Cog    | nome  | Nome  | Data N | lascita | Comune Nascita | Comune Nascit |
| *ASSUSL0             | )2       |              |            | ROS    | SI    | MARIO |        |         |                | 054039        |
| *ASSUSL0             | 0201     |              |            | ROSSI  |       | MARIO |        |         |                | 054039        |
| *ASSUSL0             | )2       |              |            | ROS    | SI    | MARIO |        |         |                | 054039        |
| *ASSUSL0             | )20      |              |            | ROS    | SI    | MARIO |        |         |                | 053023        |
| *ASSUSL0             | )2       |              |            | ROS    | SI    | MARIO |        |         |                | 054017        |
| *ASSUSL0             | 0200     |              |            | ROS    | SI    | MARIO |        |         |                | 054039        |
| *ASSUSL0             | 200      |              |            | ROS    | SI    | MARIO |        |         |                | 054039        |
| 1 2 3 4              | 5678     | 9 10         |            |        |       |       |        |         |                |               |
| •                    |          |              |            |        |       |       |        |         |                | × +           |
|                      |          |              |            |        |       |       |        |         |                | Seleziona     |

il sistema importerà automaticamente tutte le informazioni anagrafiche dell'utente nella maschera di presa in carico.

Occorre ora specificare come tipo di servizio Valutazione in UVMD e la relativa data nel campo "Data di ingresso" che per default è quella odierna ma che sarà modificabile con quella in cui si tiene l'UVMD. Con il pulsante "Conferma" viene effettuata la presa in carico e l'apertura del servizio nella <u>"Gestione servizi".</u>

Se l'utente (si intende il suo CF) dovesse risultare già in carico in Atl@nte, il software visualizzerà l'avviso relativo a tale condizione nella stessa maschera, prima che venga ultimata la presa in carico.

**Se e solo se** l'utente non viene trovato in anagrafe regionale, è possibile l'inserimento manuale in Atlante "NON DA ANAGRAFICA REGIONALE (tasto con i 3 puntini)", ma questo inserimento deve essere segnalato all'ufficio anagrafe del distretto di competenza per la sistemazione della posizione anagrafica.

Attenzione: nei flussi FAD dobbiamo inviare la chiave anagrafica regionale. Per tutti gli utenti inseriti manualmente in Atlante, ovviamente questo dato NON risulterà presente finché non verrà sistemata la posizione anagrafica.

| =                    |                                         |                    |                              |                            |                        | x           |  |
|----------------------|-----------------------------------------|--------------------|------------------------------|----------------------------|------------------------|-------------|--|
| INSERIMENTO ANAG     | INSERIMENTO ANAGRAFICO DA FONTE ESTERNA |                    |                              |                            |                        |             |  |
| Cognome:             |                                         | Nome:              |                              | Codice:                    |                        |             |  |
| Codice Fiscale:      |                                         | Data di nasc       | ita:                         |                            |                        | Trova       |  |
| COD_OSPITE           | Cognome                                 | Nome               | Cognome Acquisito            | Data Nascita               | Comune Nascita         | Provin      |  |
| 1                    | COGN000001                              | NOME000001         | Posocco                      | 09/03/1920 00:00:00        | VITTORIO VENETO        | TV          |  |
| 2                    | COGN000002                              | NOME000002         | Suor Maria Rosa              | 03/08/1923 00:00:00        |                        |             |  |
| 3                    | PROVA                                   | HOMECARE           | Suor Angela Giuseppina       | 25/01/1925 00:00:00        | VITTORIO VENETO        | TV          |  |
| 4                    | COGN000004                              | NOME000004         | Da Dalto                     | 22/01/1940 00:00:00        |                        |             |  |
| 5                    | COGN000005                              | NOME000005         | Parussolo                    | 16/01/1929 00:00:00        |                        |             |  |
| 6                    | PROVA                                   | LTCF               | Grava                        | 23/11/1912 00:00:00        | SASSARI                | SS          |  |
| 7                    | COGN000007                              | NOME000007         | Campion                      | 15/04/1926 00:00:00        |                        |             |  |
| 8                    | COGN00008                               | NOME000008         | Saccon                       | 13/02/1912 00:00:00        |                        |             |  |
| 9                    | COGN000009                              | NOME000009         | Gardenal                     | 02/07/1924 00:00:00        | SASSARI                | SS          |  |
| 10                   | COGN000010                              | NOME000010         | Sr Agape                     | 15/05/1923 00:00:00        | SASSARI                | SS          |  |
| 1 2 3 4 5 6 7 8 9 10 |                                         |                    |                              |                            |                        |             |  |
| •                    |                                         |                    |                              |                            |                        | •           |  |
|                      | Attenzione,                             | codice fiscale già | presente in anagrafica. Sarà | possibile solo inserire ur | nuovo servizio rivolto | all'ospite. |  |
|                      |                                         |                    |                              |                            | Sele                   | eziona      |  |

Sempre dall'anagrafica generale è possibile inoltre **aprire un nuovo servizio di Valutazione in UVMD** per un utente già precedentemente in carico ma con servizio attualmente chiuso. Dalla barra delle funzioni cliccare la freccia nera che compare a fianco della scritta "Nuovo"

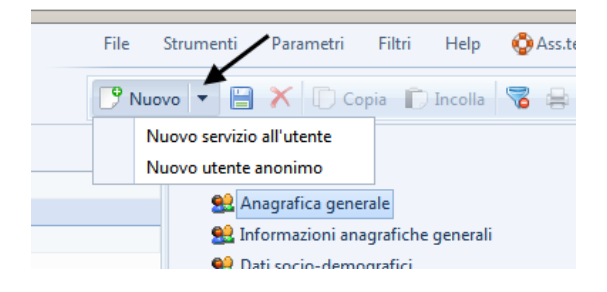

Comparirà un menu a tendina che riporta la voce **Nuovo servizio all'utente**. Cliccando su questa voce, il sistema compilerà la maschera anagrafica in automatico con i dati dell'utente; basterà quindi indicare la Valutazione in UVMD e data inizio.

Nella funzione "Anagrafica generale", all'interno della scheda "Anagrafica" troviamo diverse informazioni (quelle in grassetto sono obbligatorie ai fini del DDR 220)

- Informazioni generali: dati anagrafici e di cittadinanza
- Altre informazioni:
  - Pratica: informazione di carattere generale non obbligatoria. Se l'utente è associato ad un fascicolo o a una pratica è possibile specificarlo in questo campo
  - **Stato civile, Grado di istruzione**, Professione lavorativa, **Situazione lavorativa**, Ramo di attività. Le informazioni presenti in questa scheda sono collegate con le informazioni della scheda Dati sociodemografici (nello specifico cittadinanza, stato civile, istruzione e situazione lavorativa).
  - Pensione, invalidità civile, Indennità di accompagnamento
- Entità proprietaria: ossia l'entità con cui si è caricato l'utente o a cui è stato assegnato
- Pulsante Assegna Entità: con tale pulsante è possibile trasferire l'entità proprietaria (ad esempio da un distretto che ha effettuato una valutazione, al servizio in cui è accolto)
- Unità operativa associata: è sempre la voce Divisione strutturale
- Servizi attivi: entità corrente è valorizzato a "SÌ" se l'utente ha dei servizi aperti per l'entità con cui si è entrati. Rete geografica territoriale: è valorizzato a "SÌ" se l'utente ha altri servizi aperti nelle altre entità codificate a livello di rete. In mobilità: è valorizzato a "SÌ" se l'utente è inserito in una struttura ma continua ad essere presente nelle graduatorie ("gestione graduatoria")

Nella scheda "Residenza" si trovano le informazioni importate e aggiornate in automatico da anagrafe regionale relative a:

- "Residenza da anagrafe sanitaria": compresi i recapiti telefonici e l'eventuale data di ultimo cambio di residenza, se utile e reperibile come informazione
- "Domicilio": se diverso dalla residenza

Nella scheda "Dettagli" si trovano:

- il titolo dell'utente: (sig., dott., ing.,..)
- il dettaglio del nome: in questa sezione è possibile modificare il nominativo se è stato inserito in maniera errata al momento della creazione (solo se il caricamento è stato fatto manualmente)
- le informazioni relative all'operatore che ha gestito per ultimo l'utente (la data della modifica, l'operatore che l'ha effettuata e la funzionalità in cui l'operatore è intervenuto)
- Un campo note da usare per eventuali dettagli della persona

L'etichetta "Fonte Esterna" riporta i dati di collegamento dell'anagrafica alla fonte esterna (vedi inizio capitolo): indica quindi la matricola dell'utente (riferita alla posizione nell'archivio esterno, da non confondere con quella di Atl@nte) e lo stato dei dati (se importati o inseriti manualmente).

| Anagrafica Residenz           | a Dettagli Fonte Esterna           |  |  |  |  |
|-------------------------------|------------------------------------|--|--|--|--|
| Informazioni di imp           | Informazioni di importazione       |  |  |  |  |
| Matricola fonte esterna       |                                    |  |  |  |  |
| Stato Import:                 | Dati NON collegati a fonte esterna |  |  |  |  |
| Dati aggiuntivi fonte esterna |                                    |  |  |  |  |
|                               |                                    |  |  |  |  |
|                               |                                    |  |  |  |  |

In proposito specifichiamo che, se l'utente è inserito manualmente (stato import = dati NON collegati a fonte esterna ) non avverrà nessun aggiornamento anagrafico dall'anagrafe regionale; se invece la matricola è collegata all'anagrafica esterna (stato import = dati collegati alla fonte esterna - NON

BLOCCATI), al momento dell'allineamento dell'anagrafica di Atlante con quella di import, i dati verranno aggiornati in automatico.

Nei "Dati aggiuntivi fonte esterna" (di sola lettura) verranno visualizzate delle note collegate all'operazione di import.

Una volta inserite tutte le informazioni necessarie, cliccare sull'icona Salva riportata sulla barra degli strumenti per effettuare il salvataggio del lavoro svolto.

### Caricamento delle schede SVAMDI (compresa richiesta attivazione UVMD)

SVAMDI è stata informatizzata in modo che ogni sua parte sia strutturata come una scheda specifica.

### Informazioni generali presenti nelle schede di valutazione

Ogni scheda è caratterizzata da una "testata", la parte in grigio posta in alto alla pagina, che contiene le seguenti informazioni:

- Entità: l'organizzazione (struttura, centro, unità valutativa distrettuale) da cui si è inserita la scheda. Questa informazione è molto importante in quanto indica quale entità ha la proprietà della scheda, con la quale, quindi, si può procedere ad eventuale modifica
- **Compilatore**: è chi effettivamente compila la scheda e non chi la inserisce. Il programma indica per default il nominativo dell'operatore che accede al programma, se chi accede al programma non è l'effettivo compilatore, questo può essere scelto dall'elenco a tendina. (se non presente deve essere richiesto l'inserimento a <u>francesco.marcato@sanita.padova.it</u>)
- **Data**: la data di compilazione del test (il sistema propone di default la data corrente ma è possibile anche retrodatare)
- **Ultimo agg.** : il programma tiene traccia delle modifiche apportate alle varie parti del sistema e riporta in questo punto quando e da chi è avvenuta l'ultima modifica della scheda.
- **Valutazione**: si possono codificare delle voci che possono essere scelte dall'elenco a tendina (ad esempio prima valutazione, seconda valutazione, ecc...).
- Selezione test somministrati: contiene l'elenco dei test somministrati per l'utente considerato. Per ogni scheda è prevista la possibilità di una o più rivalutazioni successive. Questo elenco permette di visualizzare lo storico che viene via stratificato.

Se appare la dicitura "Test bloccato" significa che la scheda è in sola lettura per una o più delle seguenti ragioni:

- è stata caricata da una entità diversa da quella con cui si è entrati nel sistema. In questo caso per poterla modificare occorre entrare con l'entità giusta.
- la scheda è collegata ad un verbale certificato. Solo in casi eccezionali e solo dalle persone abilitate è possibile sbloccare il verbale per consentire le modifiche.
- la scheda è collegata ad un'altra scheda (come ad esempio la scheda Valutazione Sanitaria che è collegata con Sintesi situazione Sanitaria SVAMDI). In questo caso per modificarla occorre togliere il collegamento tra le schede.

Se appare la scritta **Modifica scheda** corrente significa che per l'utente selezionato è stata inserita una scheda, ma che l'operatore, entrando con una specifica entità diversa da quella che l'ha caricata, non la può visualizzare. (chiedere ad Anesa cosa significa)

| • | Entità:      | Comunità Alloggio PROVA 1 |         |                  | Selezione test somministrati: |
|---|--------------|---------------------------|---------|------------------|-------------------------------|
|   | Compilatori: | Medico Medicina Generale  | -       | Data: 18/03/2013 | <br>18/03/2013                |
|   | Ultimo agg.  | 18/03/2013 16:41 Vega     |         |                  | i Test bloccato               |
|   | Valutazione  | :                         |         | Ψ                |                               |
|   | Domini       | Compilatori e Note Agg    | iuntive | e                |                               |

#### Schede ICF

I codici che sono visualizzati nelle varie schermate derivano dalla configurazione iniziale e sono relativi alla nuova scheda SVAMDI. Se si desidera aggiungere un codice mancante e renderlo visibile per tutti gli utenti è necessario fare riferimento all'amministratore di sistema per la modifica della configurazione.

Se invece si desidera aggiungere un dominio o un sottodominio per meglio dettagliare la situazione dell'utente è necessario:

- fare clic sul pulsante selezionare i codici da aggiungere e
- fare clic su Aggiungi.

| ersone di riferimento | Domini Compilatori e Note Aggiuntive                         |   |
|-----------------------|--------------------------------------------------------------|---|
| rtelle personali      |                                                              |   |
| reazione Documenti    | D b114 Funzioni dell'orientamento                            | 0 |
| ettere e Coi 📄 Cele   | ziona domini da aggiungere                                   |   |
| AMDI                  |                                                              |   |
| a.M.Di. 🔽             | b1140 Orientamento rispetto al tempo                         |   |
| chiesta att           | b1141 Orientamento rispetto allo spazio                      |   |
| alutazione            | b1142 Orientamento rispetto alla persona                     |   |
| tuazione Si           | b11420 Orientamento rispetto a sé                            |   |
| E - Eunzio            | b11421 Orientamento rispetto agli altri                      |   |
| E. Churchter          | b11428 Orientamento rispetto alla persona, altro specificato |   |
| F - Struttu           | b11429 Orientamento rispetto alla persona, non specificato   |   |
| F - Attivită          | b1148 Funzioni dell'orientamento, altro specificato          |   |
| ittori perso          | b1149 Funzioni dell'orientamento, non specificato            |   |
| ati socio-d           |                                                              |   |
| artella sesi          |                                                              |   |

- I nuovi domini aggiunti sono di colore rosso e saranno visibili solo per l'utente selezionato.
- I codici di una componente sono visualizzati secondo l'ordine alfanumerico del codice stesso. A seconda della risoluzione dello schermo, sono visualizzati un certo n. di codici per pagina. I codici successivi si visualizzano usando le pagine della scheda:

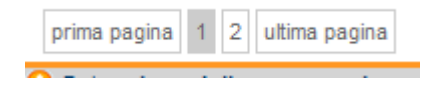

• È possibile compilare la scheda per capitolo usando la sezione Filtri: indicando ad esempio b2 sul riquadro "Filtri" sono filtrati solo i codici delle funzioni sensoriali. Mettendo il flag "con risposta" si visualizzano solo i codici compilati:

|                                                                                                    | Filtri                          |
|----------------------------------------------------------------------------------------------------|---------------------------------|
| prima pagina 1 ultima pagina                                                                                                    | Con risposta b2 Applica Pulisci |
| Interpretation in the second second secon |                                 |
| b210 Funzioni della vista                                                                                                    | 0 1 2 3 4 8 9                   |
| b230 Funzioni uditive                                                                                                    | 0 1 2 3 4 8 9                   |
| b235 Funzioni vestibolari                                                                                                    | 0 1 2 3 4 8 9                   |
| b280 Sensazione di dolore                                                                                                    | 0 1 2 3 4 8 9                   |
| prima pagina 1 ultima pagina                                                                                                    |                                 |

- Fare clic su Pulisci per tornare alla situazione iniziale
- Facendo un clic sulla descrizione di ogni singolo dominio appare la descrizione estesa comprensiva di inclusioni ed esclusioni
- Attribuire il qualificatore al dominio secondo la legenda riportata nella parte sottostante della schermata (che si visualizza facendo clic sulla freccia arancione). Se la componente prevede la compilazione di più qualificatori, la relativa legenda ne visualizza tutti i significati:

| 0 - Nessuna menomazione (0-4%) | 4 - Menomazione completa (96-100%) |
|--------------------------------|------------------------------------|
| 1 - Menomazione lieve (5-24%)  | 8 - Non specificato                |
| 2 - Menomazione media (25-49%  | 9 - Non applicabile                |
| 3 - Menomazione grave (50-95%) |                                    |
| O Estensione della menomazione |                                    |

• Se la componente specifica viene compilata da persone diverse ed in date diverse o in équipe, è possibile registrare queste informazioni facendo clic sulla scheda Compilatori e Note Aggiuntive.

| Domini 📿 Co            | mpilatori e Note | e Aggiuntive | > |          |
|------------------------|------------------|--------------|---|----------|
| Note relative alla com | ponente:         |              |   |          |
|                        |                  |              |   |          |
|                        |                  |              |   |          |
|                        |                  |              |   |          |
| Compilatori:           |                  |              |   |          |
|                        | •                |              |   | Aggiungi |

• In questa Scheda è possibile digitare delle note relative alla scelta dei domini o all'attribuzione dei qualificatori e possono essere aggiunti i nominativi delle persone che hanno contribuito alla

compilazione della componente (con la relativa data di osservazione). Per aggiungere un compilatore fare clic sul pulsante Inserisci e scegliere il nominativo dell'elenco a tendina. Digitare la data o selezionarla dal calendario che appare facendo clic sulla freccia rivolta verso il basso.

• È possibile attribuire delle note su una codifica specifica facendo clic sul pulsante indicato sotto:

|   | Do210 Funzioni della vista |
|---|----------------------------|
| 4 | Aggiungi nota              |
|   | [ riggiangi nota           |
|   | b230 Funzioni uditive      |

#### Colori dei codici ICF

L'elenco dei codici può presentare dei colori diversi, volendo in questo modo evidenziare l'appartenenza o meno del codice alla Checklist OMS (visto che la checklist SVAMDi parte proprio da quella OMS):

- Il <u>nero sottolineato</u>, indica il capitolo, se c'è bisogno di aggiungere un codice di primo livello non previsto da SVAMDI cliccare sul pulsante "Aggiungi codice" e procedere nel modo spiegato precedentemente
- Il nero, sono i codici di primo livello previsti dalla Checklist OMS e da SVAMDI
- Il **blu** evidenzia i codici SVAMDI non presenti nella Checklist OMS (es. b126, b1263, b1304)
- Il **rosso** evidenzia i codici aggiunti con il pulsante Aggiungi codice secondo la procedura indicata precedentemente.

#### Ricerca di un codice per parola presente nella descrizione estesa

È disponibile anche una ricerca di codici per parola presente nella descrizione estesa, inclusioni ed

esclusione (come l'appendice del libro ICF). Facendo clic sul pulsante appare la seguente schermata, dove inserire il testo e la componente dove cercarlo:

| F116                           | STRIMENTI VERMETRI FITTI HEID / |              |
|--------------------------------|---------------------------------|--------------|
|                                |                                 |              |
| Ricerca domini                 |                                 |              |
| iltri di ricerca               |                                 |              |
| esto da cercare: coscienza     |                                 |              |
| componente:                    | Tipologia:                      |              |
| Funzioni corporee              | ICF                             |              |
| Strutture corporee             | ©ICF CY                         |              |
| Attività e partecipazione      |                                 |              |
| Fattori ambientali e personali |                                 | Cerca Chiudi |
|                                |                                 |              |
|                                |                                 |              |
|                                |                                 |              |
|                                |                                 |              |
|                                |                                 |              |
|                                |                                 |              |
|                                |                                 |              |
|                                |                                 |              |
|                                |                                 |              |
|                                |                                 |              |
|                                |                                 |              |
|                                |                                 |              |
|                                |                                 |              |
|                                |                                 |              |
|                                |                                 |              |

fare clic su cerca. Sarà presentato l'elenco dei codici che contengono la parola:

| Ricerca domini                                             |                                                          |            |   |   |       |        |
|------------------------------------------------------------|----------------------------------------------------------|------------|---|---|-------|--------|
| Filtri di ricerca                                          |                                                          |            |   |   |       |        |
| Testo da cercare:                                          | coscienza                                                |            |   |   |       |        |
| Componente:                                                |                                                          | Tipologia: |   |   |       |        |
| Funzioni corpo                                             | ree                                                      | ICF        |   |   |       |        |
| OStrutture corpo                                           | ree                                                      | OICF CY    |   |   |       |        |
| OAttività e parte                                          | cipazione                                                |            |   |   |       |        |
| Fattori ambienta                                           | ali e personali                                          |            |   |   | Cerca | Chiudi |
|                                                            |                                                          |            |   | / |       |        |
|                                                            |                                                          |            | 1 |   |       |        |
| <i>i</i> b110                                              | Funzioni della coscienza                                 |            |   |   |       |        |
| <i>i</i> b1100                                             | Stato di coscienza                                       |            |   |   |       |        |
| <i>i</i> b1101                                             | Continuità della coscienza                               |            |   |   |       |        |
| <i>i</i> b1102                                             | Qualità della coscienza                                  |            |   |   |       |        |
| <i>i</i> b1108 Funzioni della coscienza, altro specificato |                                                          |            |   |   |       |        |
| <i>i</i> b1109                                             | <i>i</i> b1109 Funzioni della coscienza, non specificato |            |   |   |       |        |
| <i>i</i> b1442                                             | Recupero della memoria                                   |            |   |   |       |        |
| -                                                          | -                                                        |            |   |   |       |        |
|                                                            |                                                          |            |   |   |       |        |

#### Salvataggio

Per le schede ICF dopo aver digitato il compilatore e la data di compilazione effettuare subito il Salvataggio con il pulsante "Salva". In questo modo il pulsante dal colore arancione diventa blu e sarà possibile inserire la codifica dei codici senza dover ogni volta salvare.

#### Funzione Copia/Incolla per la rivalutazione veloce

Per effettuare una rivalutazione (per aggravamento/miglioramento della situazione, cambio di un servizio o per la verifica/monitoraggio di un progetto) con sistema Atl@nte si può usare il Copia/Incolla.

Il Copia/Incolla è applicabile a schede già inserite e viene usato quando la nuova scheda è leggermente diversa dalla precedente (se è completamente diversa meglio caricare una nuova scheda con il pulsante Nuovo).

Il procedimento è il seguente:

selezionare la scheda che si vuole copiare e fare clic sul pulsante Copia

- fare clic sul pulsante Incolla e confermare il messaggio che appare (da quel momento la scheda precedente risulta storicizzata e non più modificabile in nessuno modo)
- inserire il compilatore e modificare la data se è diversa da quella di rivalutazione

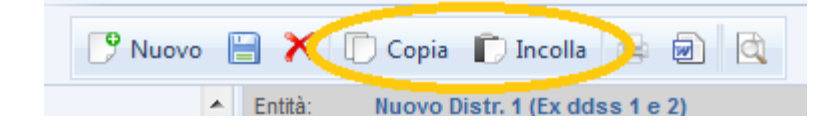

Inserite queste informazioni Sistema Atl@nte visualizza la nuova scheda, avente la nuova data e compilatore ma gli item compilati come quella precedente.

Da qui non si dovrà fare altro che procedere modificando i soli item che risultano variati dall'ultima valutazione e salvare infine questa nuova scheda.

Sia che si inserisca una nuova scheda con il pulsante Nuovo, sia con il Copia/Incolla, la scheda precedente (quindi lo storico) è visibile dall'elenco a tendina "Selezione test somministrati". Tale scheda apparirà in grigio in quanto storicizzata e quindi non modificabile.

Per aggiornare una scheda e mantenere lo storico seguire le indicazioni fornite, attenzione a non aggiornare una scheda esistente modificando domini o qualificatori perché si rischia di perdere le informazioni già inserite

|  |                            | Selezione test somministrati: |  |  |
|--|----------------------------|-------------------------------|--|--|
|  |                            | 27/12/2013 🔹                  |  |  |
|  | 27/12/2013                 |                               |  |  |
|  | 17/06/2013 - Rivalutazione |                               |  |  |

#### Stampa scheda

Per stampare una scheda ICF fare clic sul pulsante e seguire le indicazioni presenti in Gestione Documenti.

La scheda da scegliere è SVAMDI ed il modello "S.Va.M.Di Regione veneto".

|                                |                              | neip :                                |                                 |
|--------------------------------|------------------------------|---------------------------------------|---------------------------------|
| 197) 🦻 Nuovo 💾                 | 🛛 🗙 🕞 Copia 🌓 Incol          | la 🚍 🗐                                |                                 |
| ▲ Atl@nte                      | Lettere e comunicazion       | SVAMDI                                |                                 |
| Generale                       | Descrizione                  |                                       | Nome                            |
| 🔁 Anagrafica generale          | S. Va. M. Di. Region         | ie Veneto                             | ATL_SVAMDI_Veneto.dotx          |
| Sestione servizi               |                              |                                       |                                 |
| Persone di riferimento         |                              |                                       |                                 |
| 🔺 🛅 Cartelle personali         |                              |                                       |                                 |
| 🔮 Creazione Documenti          |                              |                                       |                                 |
| 📂 Lettere e Comunicazioni      |                              | · · · · · · · · · · · · · · · · · · · |                                 |
| 📂 SVAMDI 🗉                     |                              |                                       |                                 |
| 🔺 🛅 S.Va.M.Di.                 |                              |                                       |                                 |
| 刻 Richiesta attivazione UVM    | Intervallo di ricerca        |                                       | Tipo esportazione               |
| 🤰 Valutazione sanitaria 🕴 📍    | Da Data:                     |                                       | Esporta su file                 |
| 💓 Situazione Sanitaria S.Va.N  | A Data:                      |                                       |                                 |
| 💓 ICF - Funzioni corporee      | A Data.                      |                                       | Cesporta e visualizza documento |
| 💓 ICF - Strutture corporee     | Validazione test             |                                       | Tipologia file                  |
| 💓 ICF - Attività e partecipazi | <b>-</b>                     | 27 (12 (2012)                         |                                 |
| 🏂 Fattori personali            | Test validi a qualsiasi data | 27/12/2013                            | Word                            |
| 🔮 Dati socio-demografici       | ◎Solo test certificati       | Verbale U.V.M.D 02/07/2(-             | ©PDF                            |
| 💐 Cartella sociale             | Entità di riferimento:       | _C.A. CERRIS 🔻                        |                                 |
| 💐 Sintesi situazione sociale [ | Onzioni                      |                                       |                                 |
| 💐 Domanda di intervento        | operorin .                   |                                       | Crea documento                  |

Per stampare solo una parte procedere con le opzioni di stampa di Word o Adobe scegliendo il n. di pagine contenenti le sezioni di interesse.

Il documento così elaborato sarà salvato nella cartella Cartelle Personali -> SVAMDI dell'elenco Funzionalità:

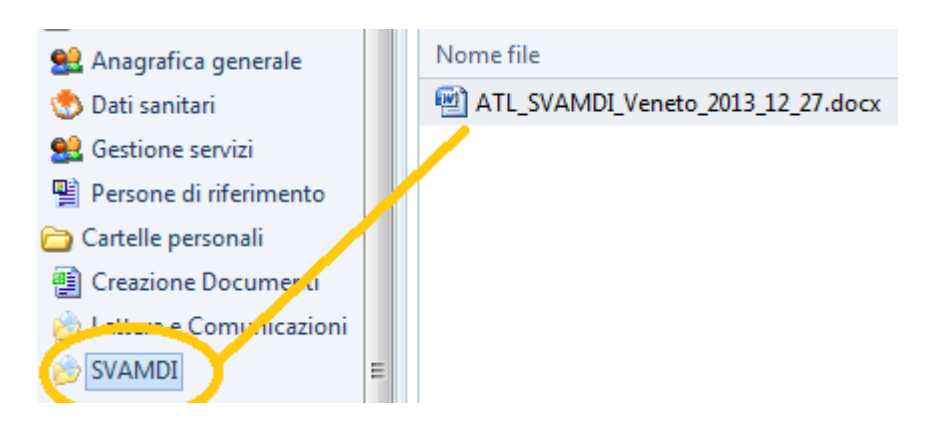

#### Particolarità di alcune schede: ICF-Attività e partecipazione

Per collegare un fattore ambientale ad un codice fare clic sul pulsante posto di fianco al codice dopo aver compilato la Capacità e la Perfomance.

In questo modo appare la seguente schermata, che permette la scelta e la valorizzazione del codice/i:

|                                                                    | x                           |
|--------------------------------------------------------------------|-----------------------------|
|                                                                    | Filtri                      |
| prima pagina 1 ultima pagina                                       | Solo SVAMDI Applica Pulisci |
| e1 PRODOTTI E TECNOLOGIA                                           |                             |
| 🦻 e2 AMBIENTE NATURALE E CAMBIAMENTI AMBIENTALI EFFETTUATI DALL'UC | OMO                         |
| e3 RELAZIONI E SOSTEGNO SOCIALE                                    |                             |
| 🦻 e310 Famiglia ristretta                                          | 0 1 2 3 4 8 9               |
|                                                                    | 🗌 🗌 🗖 🗖 🗖 🗖 Barriera 😑      |
|                                                                    | E E E E Facilitatore        |
| 📴 e315 Famiglia allargata                                          | 0 1 2 3 4 8 9               |
|                                                                    | Barriera                    |
|                                                                    | Facilitatore                |
| 🥪 e340 Persone che forniscono aiuto o assistenza                   | 0 1 2 3 4 8 9               |
|                                                                    | B B B B B Barriera          |
|                                                                    | E E E E E Facilitatore      |

La videata mostra l'elenco ridotto di codici di fattori previsti da SVAMDI. Per poterli vedere tutti togliere il segno di spunta "Solo SVAMDI" e fare clic su "Applica".

# Richiesta attivazione UVMD

Tale funzionalità non rappresenta una scheda di SVAMDI, ma è stata resa obbligatoria dal DDR 220 per tutte le nuove valutazioni.

Le informazioni obbligatorie da inserire sono:

- Il nominativo del soggetto richiedente. Tale informazione può essere recuperato dall'anagrafica sanitario **solo se** il richiedente è il diretto interessato.
- L'informazione relativo al campo "in qualità di"
- Il motivo della richiesta:

| Filtri Help ?                                                                       |                                                         |                            | 5 8                             | Esci                   | 1 tlente                        |
|-------------------------------------------------------------------------------------|---------------------------------------------------------|----------------------------|---------------------------------|------------------------|---------------------------------|
| Entità: UVM Distrett<br>Compilatori:<br>Ultimo agg.<br>Valutazione:                 | to Alto Tevere                                          | 19/08/2013                 |                                 | Sek                    | ezione test somministrati:<br>▼ |
| Protocollo:<br>II/La sottoscritto/a:<br>Nato/a:<br>Residente a:<br>Via e N.<br>Tel. |                                                         |                            | Email                           | Data Protocollo:       |                                 |
| in qualità di     diretto interes     medico curar     tutore/ammin                 | ssato/a<br>nte<br>istratore sostegno                    |                            | assistente sociale<br>familiare |                        |                                 |
| i chiede che ver<br>consenso infor<br>valutazione                                   | nga effettuata da parte de<br>mato dell'interessato una | ell'unità di valutazi<br>I | one multidimens                 | ggravamento            | le, con il                      |
| rivalutazione                                                                       |                                                         |                            | rivalutazione 2 per n           | nodifica socio-assiste | nziale                          |

### Domanda di intervento

La funzione domanda di intervento contiene le informazioni relative a tale sezione di SVAMDI:

| DOMANDA DI INTERVENTO:                       |                                       |
|----------------------------------------------|---------------------------------------|
| Tipologia della domanda (una sola risposta)  | La persona è informata della domanda? |
| 1 generica                                   | 🗆 1 si                                |
| 2 interventi domiciliari                     | □ 2 no                                |
| 3 inserimento diurno                         |                                       |
| 4 ospitalità temporanea riabilitativa        | Contesto Familiare                    |
| 5 altra ospitalità temporanea                | 1 singolo                             |
| 6 accoglimento in residenza                  | 2 famiglia                            |
| 7 assistenza scolastica                      | 3 struttura residenziale              |
| 8 integrazione lavorativa                    | □ 4 altro                             |
| 9 altro                                      | -                                     |
| Iniziativa della domanda (una sola risposta) |                                       |
| 1 propria                                    | 6 medico ospedaliero                  |
| 2 familiare o affine                         | 7 tutore                              |
| 3 soggetto civilmente obbligato              | 8 amministratore di sostegno          |
| 4 assistente sociale pertinente              | 9 centrale operativa territoriale     |
| 5 medico MMG                                 | 10 altro (specificare)                |
|                                              |                                       |
| Medico curante:                              | Tel.                                  |
|                                              |                                       |
| PERSONA DI RIFERIMENTO CONTATTABILE:         |                                       |
| Cognome e nome                               |                                       |
| Via                                          |                                       |

Prov |\_\_\_\_

Grado di parentela \_\_\_\_\_17

Telefono \_\_\_\_\_ Cellulare \_\_\_\_\_

Comune \_\_\_\_\_

In Sistema Atl@nte le risposte alle domande si ottengono mettendo un segno di spunta alla voce di interesse:

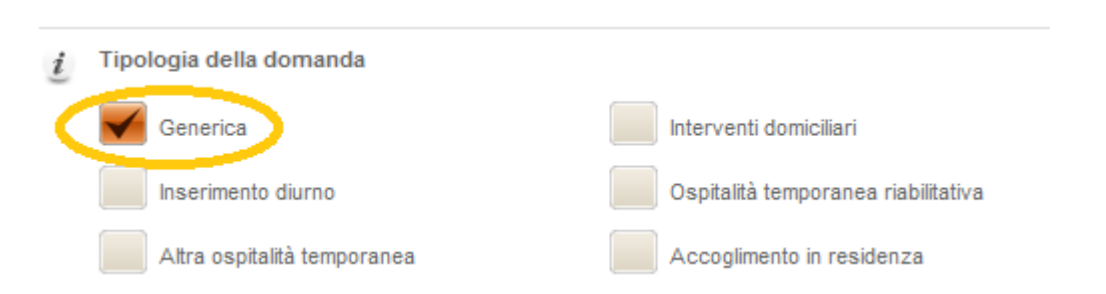

Il medico curante riportato nella scheda è quello indicato nella funzione Dati Sanitari, importato dall'Anagrafica Regionale se la persona è stata inserita con tale collegamento. Se non presente scegliere la voce generica MMG ed indicare nelle note il nominativo.

L'elenco "persona di riferimento" propone la lista delle persone inserite tramite la funzione Persone di riferimento e permette di scegliere il nominativo. Se la persona di riferimento contattabile non è tra le persone indicate è possibile inserirla tramite il pulsante con i 3 puntini, che aprirà direttamente la schermata della funzionalità Persone di Riferimento.

| Persona di riferimento contattabile: | -                     | 9 😼 |
|--------------------------------------|-----------------------|-----|
|                                      |                       |     |
|                                      | COGN000001 NOME000001 |     |
| Assistente sociale                   | COGN000002 NOME000002 |     |
| Telefono                             | COGN000003 NOME000003 |     |

Attenzione in questa scheda si inserisce anche il dato relativo all'Assistente Sociale di riferimento, che in SVAMDI è previsto nella prima pagina.

# Valutazione sanitaria

Le informazioni di questa scheda riguardano la tabella Assistenza Infermieristica presenti in SVAMDI. tale tabella contiene informazioni relative ai bisogni di carattere sanitario (a cui è collegato un punteggio, in conformità con quanto previsto da SVAMA) ed una sottotabella con i trattamenti che la persona riceve:

| ASSISTENZA INFERMIERISTICA                                                                                                    |    |
|----------------------------------------------------------------------------------------------------|----|
|                                                                                                    |    |
| 1. Diabete insulinodipendente                                                                                                    | 5  |
| 2.Scompenso cardiaco in classe 3-4 NYHA con necessità di monitoraggio frequente del<br>bilancio idrico (≥75 mg. Furosemide pro die), alimentare e parametri vitali (polso, pressione,<br>frequenza cardiaca) | 10 |
| 3. Cirrosi scompensata e altre forme di ascite con necessità come sopra elencate                                                                                                    | 10 |
| 4.Tracheostomia                                                                                                    | 5  |
| 5.Ossigenoterapia continuativa a lungo termine (>3 h al dì)                                                                                                    | 5  |
| 6.Sondino naso-gastrico, gastrostomia (PEG)                                                                                                    | 10 |
| 7.Catetere venoso centrale o nutrizione parenterale totale o terapia infusionale quotidiana                                                                                                    | 10 |
| 8.Catetere vescicale                                                                                                    | 5  |
| 9.Ano artificiale e/o ureterostomia                                                                                                    | 5  |

| 10.Nefrostomia o terapia peridurale a lungo termine o terapia antalgica con oppioidi o con elastomero che richiede adeguamento della posologia | 10 |   |
|----------------------------------------------------------------------------------------------------|----|---|
| <ol> <li>Ulcere distrofiche agli arti e/o altre lesione della cute chirurgiche, traumatiche,<br/>oncologiche</li> </ol>                        | 5  |   |
| 12.Respiratore/Ventilazione assistita                                                                                                    |    |   |
| 13.Dialisi o dialisi peritoneale                                                                                                    |    |   |
| 14.Presenza di dolore (neoplastico o non neoplastico)                                                                                          |    |   |
| 15.Dipendenza da apparecchiature elettromedicali                                                                                               |    |   |
| 16.Paziente neoplastico allettato                                                                                                    |    |   |
| TOTALE ASSISTENZA INFERMIERISTICA                                                                                                    |    | 0 |

Anche in Sistema Atl@nte la tabella è stata strutturata allo stesso modo. Per evidenziare la presenza di un problema dove è previsto un punteggio è necessario fare clic sul punteggio stesso:

| $\underline{i}$ | Tracheostomia                                             | 5 |
|-----------------|-----------------------------------------------------------|---|
| i               | Ossigeno terapia continuativa a lungo termine(>3 h al dì) |   |

in automatico si elabora il totale della scheda.

Questa scheda è collegata alla scheda Valutazione Sanitaria, nel punto in cui si richiede se l'utente riceve trattamenti. Se si fa clic su sì, il sistema mostra, nell'elenco a tendina, l'elenco delle schede relative all'assistenza infermieristica compilate, con riferimento alla data e all'entità che l'ha compilata:

|   | <u>i</u> :=   | Sta ricevendo qualche tipo di trattamento per la salute?           |                | SI         | 10 |
|---|---------------|--------------------------------------------------------------------|----------------|------------|----|
|   |               | Se si, specificare il tipo di assistenza fornito (Val. Sanitaria): |                |            | •  |
| 4 | Ulteriori inf | formazioni significative sullo stato di salute:                    |                |            |    |
|   |               |                                                                    | 30/12/2013C.A. | . <b>C</b> |    |
|   |               |                                                                    | 06/06/2013 -   | Distr. 2   | •  |
|   |               |                                                                    |                |            |    |

Se nella scheda Sintesi situazione Sanitaria si sceglie ad esempio la data del 30/12/2013, significa che i trattamenti relativi sono quelli compilati nella Valutazione Sanitaria del 30/12, che, da questo momento in poi, viene bloccata, in quanto collegata a questa scheda:

# Situazione sanitaria SVAMDI

La scheda sintesi situazione sanitaria riporta le informazioni presenti nella sezione Sanitaria della Scheda SVAMDI ossia:

- le diagnosi classificate secondo la codifica ICD X
- le informazioni relative alla somministrazione dei farmaci
- l'uso di ausili

#### note

Scegliere la diagnosi attraverso il pulsante con i tre puntini: si apre la schermata seguente.

Digitare il codice o la descrizione della categoria o della diagnosi e fare clic sul pulsante Trova.

- Fare clic sul segno di spunta verde posto di fianco alla diagnosi di interesse. In questo modo si compila la prima riga dell'elenco.
- Per inserire altre diagnosi seguire la stessa procedura facendo clic sul pulsante con i 3 puntini delle altre righe
- Non sempre la ricerca sulle diagnosi risulta essere immediata. Si consiglia di usare il simbolo "%" per aumentare le possibilità di ricerca. Ad esempio:
- "%Rita" (indicato sul campo Diagnosi), trova tutte le diagnosi che contengono questa parola (ad esempio: Pubertà ritardata, Ritardo dello sviluppo conseguente a malnutrizione, Ritardo mentale lieve, ecc.
- "%Rita", trova tutte le diagnosi che iniziano per Rita
- "F01%" (indicato sul campo codice) trova tutte le diagnosi relativo al capitolo della demenza non di Alzheimer:

| Crite    | eri di ricerca d | lella diagnosi                                   |
|----------|------------------|--------------------------------------------------|
|          |                  | Cod. ICD10 F01% -                                |
|          |                  | Categoria                                        |
|          |                  | Diagnosi Trova                                   |
|          |                  |                                                  |
|          | Cod. ICD         | Diagnosi                                         |
| V        | F01.**           | Demenza vascolare                                |
| V        | F01.0            | Demenza vascolare ad esordio acuto               |
| V        | F01.1            | Demenza multi-infartuale                         |
| <b>V</b> | F01.2            | Demenza vascolare sub-corticale                  |
| V        | F01.3            | Demenza vascolare mista corticale e subcorticale |
| 1        | F01.8            | Altra demenza vascolare                          |
| V        | F01.9            | Demenza vascolare non specificata                |

Se un operatore non trova la diagnosi la può trascrivere nel campo note.

• Se la persona sta assumendo qualche farmaco fare clic su Sì e sceglierli nell'elenco specifico. Per caricare un nuovo farmaco fare clic sul pulsante Nuovo per aggiungere una riga all'elenco:

| <u>i</u> : | Sta assumendo qualche farmaco?              |                                                | SI NO     |
|------------|---------------------------------------------|------------------------------------------------|-----------|
|            | Se si, specificare i farmaci principali che | sta assumendo:                                 |           |
|            | nome del principio attivo                   | via di semministrazione                        | frequenza |
| ×          | eccc                                        | ▼<br>Orale<br>Parenterale<br>Rettale<br>Topica |           |
| Nac        | DVO III                                     |                                                | +         |

- Compilare le informazioni richieste e scegliere le voci specifiche dagli elenchi a tendina.
- •

La compilazione dei trattamenti (come già specificato nel paragrafo precedente) avviene nella scheda Valutazione Sanitaria. Quindi se sono presenti dei trattamenti occorre prima codificarli nella Valutazione Sanitaria. Se non avviene questa codifica l'elenco a tendina che si attiva facendo clic su "Sì" risulta essere vuoto.

# **Cartella Sociale**

La funzione cartella sociale contiene le informazioni di carattere accertativo presenti in SVAMDI. In particolare quelle relative alle informazioni relative alle certificazioni:

| CERTIFICAZIONI                                                               |                                                                           |           |                                  |                           |           |
|------------------------------------------------------------------------------|---------------------------------------------------------------------------|-----------|----------------------------------|---------------------------|-----------|
| Invalidità civile 1 🗆 si                                                     | 2 🗖 no                                                                    | Gra       | ido riconosciuto:                |                           |           |
| Diagnosi di invalidità                                                       |                                                                           |           |                                  |                           |           |
|                                                                              |                                                                           |           |                                  |                           |           |
|                                                                              |                                                                           |           |                                  |                           |           |
| Necessita di accompagnatore per                                              | deambular                                                                 | e         |                                  | 1 🖵 si                    | 2 🗖 no    |
| Necessità di assistenza continua 1 🗆 si 2 🖬 no                               |                                                                           |           | 2 🗖 no                           |                           |           |
| Minore in difficoltà 1                                                       | 1 🗆 si 🛛 2                                                                | 2 🗖 no    | Cieco assoluto                   | 1 🗆 si                    | 2 🗖 no    |
| Minore ipoacusico 1                                                          | 1 🗆 si 🛛 2                                                                | 2 🗖 no    | Sordomuto                        | 1 🗆 si                    | 2 🗖 no    |
| Invalidità INAIL                                                             |                                                                           |           |                                  | 1 🗆 si                    | 2 🗖 no    |
| Persona con disabilità (L. 104/92 art. 3 comma 1) 1 🗅 si 2 🗅 no              |                                                                           |           | 2 🗖 no                           |                           |           |
| Persona con disabilità (L. 104/92 art. 3 comma. 3) 1 🗆 si 2 🗆 no             |                                                                           |           | 2 🗖 no                           |                           |           |
| Condizione di disabilità per inserimento lavorativo (L. 68/99) 1 🗆 si 2 🗖 no |                                                                           |           | 2 🗖 no                           |                           |           |
| Certificazione L. 104/92 ai fini dell'                                       | Certificazione L. 104/92 ai fini dell'inserimento scolastico 1 🗆 si 2 🗖 r |           | 2 🗖 no                           |                           |           |
| Persona inabilitata<br>1 🗆 si 2 🗖 no                                         | Con amr                                                                   | ministrat | ore di sostegno<br>1 🗆 si 2 🗖 no | Persona interdetta<br>1 🗖 | si 2 🗖 no |

Nello specifico le informazioni relative all'invalidità civile ed invalidità INAIL vanno gestite attraverso l'elenco seguente, dove è possibile inserire una nuova riga facendo clic su "Nuovo":

| D - 4! |            |
|--------|------------|
| LIATI  | acconativi |
| Duu    | accontanyi |

|     | Tipologia                                                                                           | Percentuale | Data accertamento | Diagnosi |  |
|-----|----------------------------------------------------------------------------------------------------|-------------|-------------------|----------|--|
| ×   |                                                                                                    |             |                   |          |  |
| ſ   | Civile (grado di invalidità)<br>Sensonaic (cicco o sondomato)<br>Di guerra<br>Per servizio<br>INAIL |             |                   |          |  |
|     | m                                                                                                   |             |                   | Þ        |  |
| Nuc | Nuovo                                                                                               |             |                   |          |  |

Dopo aver scelto il tipo di invalidità è possibile codificare la "%", la data accertamento e la diagnosi dove sono previste.

Le altre tipologie di certificazioni si specificano mettendo un segno di spunta quando l'utente ne è in possesso:

| $\checkmark$ | ndennità di accompagnamento                |
|--------------|--------------------------------------------|
|              | Necessita di accompagnatore per deambulare |

La scheda in Sistema Atl@nte prevede anche la compilazione di altre informazioni di carattere sociale. Una di questa è l'indicazione della persona che funge da amministratore di sostegno o da tutore:

| Persona di riferimento:      | COGN000001 NOME000001 | 9 😼 |
|------------------------------|-----------------------|-----|
|                              |                       |     |
|                              | COGN000001 NOME000001 |     |
|                              | COGN000002 NOME000002 |     |
| na con handicap (art. 3, con | COGN000003 NOME000003 |     |

Il menu a tendina "persona di riferimento" propone la lista delle persone inserite tramite la funzione "Persone di riferimento" e permette di sceglierne il nominativo. Se l'amministratore di sostegno o il tutore

non sono stati aggiunti tra le persone di riferimento è possibile farlo tramite il pulsante Nuovo P.

# Situazione sociale SVAMDI

La funzione Sintesi situazione sociale contiene le informazioni relative alla rete familiare presenti in SVAMDI.

| Sit | Situazione familiare(fattori ambientali: e310 Famiglia ristretta – e315 Famiglia allargata) |                        |     |             |                      |                         |                               |       |       |                 |
|-----|---------------------------------------------------------------------------------------------|------------------------|-----|-------------|----------------------|-------------------------|-------------------------------|-------|-------|-----------------|
|     |                                                                                             |                        |     |             |                      |                         | one                           | si oo | upa d | fi <sup>3</sup> |
|     | cognome e nome                                                                              | parentela <sup>1</sup> | età | professione | indirizzo e telefono | lontananza <sup>2</sup> | intensità attivazi<br>attuale | ADL   | NDL   | super-visione   |
| 1   |                                                                                             |                        |     |             |                      |                         |                               |       |       |                 |
| 2   |                                                                                             |                        |     |             |                      |                         |                               |       |       |                 |

In sistema Atl@nte le righe delle tabelle "situazione familiare" ed "altre persone attive" si alimentano facendo clic sul pulsante "Aggiungi" 🔍, come mostrato nell'immagine seguente:

| n. |    | Nominativo            | Parentela        | Età | Lontananza |
|----|----|-----------------------|------------------|-----|------------|
| 1  |    | COGN000001 NOME000001 | Fratello/Sorella | 39  | 60         |
| 2  |    | COGN000003 NOME000003 | Amico/a          | 57  | 30         |
| 3  |    | COGN000002 NOME000002 | Tutore           | 58  | 30         |
| 4  | 2  |                       |                  |     |            |
| 5  | 24 |                       |                  |     |            |
| 6  | 2  |                       |                  |     |            |
| 7  | 0  |                       |                  |     |            |

in questo modo si apre la schermata per:

- scegliere la persona di riferimento (se è già stata caricata attraverso la funzione Persone di Riferimento)
- aggiungere la (o le) persona di riferimento
- aggiornare le informazioni se necessario:

| Ē                                         |                                                                         |                          |                                               |  |  |  |
|-------------------------------------------|-------------------------------------------------------------------------|--------------------------|-----------------------------------------------|--|--|--|
| Persona di                                | Persona di riferimento                                                  |                          |                                               |  |  |  |
| Persona di rif                            | ferimento                                                               | Valutazione              |                                               |  |  |  |
| Nominativo:                               | <b></b> .                                                               | . Lontananza:            | •                                             |  |  |  |
| Parentela:<br>Età:<br><i>Professione:</i> | COGN000001 NOME000001<br>COGN000002 NOME000002<br>COGN000003 NOME000003 | Attivazione attuale: 0   | Si occupa di<br>ADL<br>iADL<br>Supervisione   |  |  |  |
| Inidirzzo e<br>telefono:                  |                                                                         | Attivazione possibile: 0 | Si occuperà di<br>ADL<br>IADL<br>Supervisione |  |  |  |
|                                           |                                                                         | Problemi rilevanti       | ▼                                             |  |  |  |
|                                           |                                                                         | Elimina                  | Conferma Annulla                              |  |  |  |

Qualora la persona da inserire non sia presente in elenco o l'elenco è vuoto, fare clic sul pulsante con i tre puntini: in questo modo si apre la scheda di inserimento di una nuova persona di riferimento le cui indicazioni di compilazione sono presenti nella relativa sezione.

Una volta confermato l'inserimento e scelta la persona dall'elenco a tendina è possibile compilare le informazioni relative alla valutazione e confermare l'inserimento.

Se una persona è presente nell'elenco ma è necessario aggiornare i suoi dati, selezionarla e fare clic sul pulsante con i tre puntini. In questo caso si apre la schermata di dettaglio con le informazioni già inserite. Questa scheda e la funzione "Persone di riferimento" sono collegate, quindi le variazioni che vengono apportate in una parte sono visibili nell'altra.

Per modificare una riga della tabella della situazione familiare o altre persone fare clic sul pulsante di modifica.

Per inserire la tabella dei servizi attivi, digitare la descrizione del servizio nella prima riga presente e usare il pulsante "Nuovo" per aggiungere nuove righe:

| 0  |         |   | 4.4.* |            |
|----|---------|---|-------|------------|
| 50 | 0,117   |   | TTD   | <i>.</i> . |
| 30 | 1 1 1 2 | _ |       | "          |
|    |         |   |       |            |

| ×     |  |  |  |
|-------|--|--|--|
|       |  |  |  |
|       |  |  |  |
|       |  |  |  |
|       |  |  |  |
| Nuovo |  |  |  |

Qualora una riga inserita sia errata, si potrà eliminare con il pulsante con la croce rossa.

# Situazione abitativa

La funzione "situazione abitativa" contiene le informazioni relative a tale sezione di SVAMDI:

| in affitto da:<br>□ 5a privato<br>□ 5b pubblico<br>E' in atto lo sfratto esecutivo? si⊡no⊡                                                                                                    |  |  |  |  |
|----------------------------------------------------------------------------------------------------|--|--|--|--|
| DISLOCAZIONE NEL TERRITORIO(una sola risposta)<br>rispetto ai servizi pubblici (es.: negozi di alimentari, farmacia, trasporti)<br>1 servita<br>2 poco servita<br>3 isolata                                                                                                    |  |  |  |  |
| BARRIERE ARCHITETTONICHE(una sola risposta)  1 assenti 2 solo esterne 3 interne                                                                                                    |  |  |  |  |
| GIUDIZIO SINTETICO  1 abitazione idonea(alloggio privo di barriere architettoniche interne/esterne e adeguato al nº di persone, ben servito)  2 <u>abitazione parzialmente idonea(</u> alloggio in normali condizioni di abitabilità ma con barriere interne e/o esterne che<br>limitano l'anziano nel corretto utilizzo delle risorse residue o dei servizi)  3 abitazione non idonea(alloggio pericoloso, fatiscente ed antigienico e/o abitazione gravemente insufficiente |  |  |  |  |
|                                                                                                    |  |  |  |  |

In Sistema Atl@nte le risposte alle domande si ottengono mettendo un segno di spunta alla voce di interesse:

| $\underline{i}$ | Abitazione (Titolo di godimento) |  |
|-----------------|----------------------------------|--|
|                 | Proprietà                        |  |
|                 | Usufrutto                        |  |
|                 |                                  |  |

#### Situazione economica

La funzione "situazione economica" contiene le informazioni di carattere economico e relative al reddito presenti in SVAMDI:
| SITUA                                | ZIONE ECONOMICA: REDDITO | ME | NSILE                                       |
|--------------------------------------|--------------------------|----|---------------------------------------------|
| Assegno – pensione invalidità civile |                          |    | €  .  _ ,00 €                               |
| Indennità di accompagnamento         |                          |    | €  .  _ ,00 €                               |
| Assegno / pensione invalidità II     | NPS                      |    | 61 II I I 100 6                             |
| Categoria:                           | n. pensione:             |    | € _ . _ _ ,00 €                             |
| Altre pensioni                       |                          |    | €  .  _ ,00 €                               |
| Reddito da lavoro                    |                          |    | €  .  _ ,00 €                               |
| Altri redditi                        |                          |    | €  .  _ ,00 €                               |
| Indennità di frequenza               |                          |    | €  .  _ ,00 €                               |
| Nessuna risorsa                      |                          |    |                                             |
| SPESA FISSA PER AFFITTO              | O MUTUO:                 |    | € _ . _ _ ,00€                              |
| ISEE (Familiare)                     | VALORE ANNUO             |    | € [  .   ,00 €                              |
| ISEE (individuale)                   | VALORE ANNUO             |    | €!,00 €                                     |
| Integrazione economica del Co        | mune per l'assistenza:   |    | certamente no<br>possibile<br>certamente sì |
| NOTE:                                |                          | •  |                                             |
|                                      |                          |    |                                             |
|                                      |                          |    |                                             |
|                                      |                          |    |                                             |

Nello specifico le informazioni relative ai redditi mensili vanno gestite attraverso l'elenco seguente, dove è possibile inserire una nuova riga facendo clic su "Nuovo":

|   | Tipologia                                                                                                  | Frequenza | Reddito | Note |
|---|----------------------------------------------------------------------------------------------------|-----------|---------|------|
| × |                                                                                                    | mensile 💌 | 0 €     |      |
|   | Assegno - pensione invalidità civile<br>Indennità di accompagnamento<br>Assegno / pensione invalidità INPS |           |         |      |
| _ | Altre pensioni<br>Redditi da lavoro<br>—Altri redditi —                                                    |           |         |      |

Una volta scelto la tipologia di reddito si sceglie la frequenza e l'importo. Il Programma in automatico calcola il reddito complessivo.

Le informazioni relative all'assegno/pensione INPS vanno codificate più sotto nei campi descrittivi:

| Nel caso di 'Assegno/pensione invalidità INPS' |  |
|------------------------------------------------|--|
| Categoria                                      |  |
| Numero Pensione                                |  |

Il pulsante "Nessuna Risorsa" va cliccato solo se la persona non ha reddito; se si clicca questo pulsante dopo aver digitato dei valori sui campi redditi, questi saranno eliminati, qualora si confermi il messaggio di allerta. Anche la sezione contributi viene compilata in analogia a quella dei redditi, compilando l'elenco specifico:

| ontributi                                                                                      |             |         |      |
|------------------------------------------------------------------------------------------------|-------------|---------|------|
| Tipologia                                                                                      | Frequenza   | Reddito | Note |
| <u> </u>                                                                                       | - mensile - | 0 €     |      |
| L.R. 28/91<br>Contributo badanti<br>Assegni di sollievo e buoni servizio<br>Contributi demenze |             |         |      |
|                                                                                                |             |         |      |

La scheda in Sistema Atl@nte prevede anche la compilazione di altre informazioni di carattere economico, che non sono previste in SVAMDI. Tali informazioni sono evidenziate in rosso corsivo.

# Certificazione del verbale

La funzione Verbale UVMD permette di inserire le informazioni relative alle decisioni prese e alla codifica del progetto assistenziale presenti nel verbale di SVAMDI e soprattutto di certificare tutte le altre schede.

Nello specifico le informazioni presenti nel verbale sono:

- La tipologia della Valutazione (dato obbligatorio)
- Profili di gravità e funzionamento (se calcolabili)
- La sintesi e le decisioni della UVMD.
- Il referente del progetto ed il ruolo del referente
- La codifica del progetto assistenziale, dove è possibile specificare se si tratta di attivazione (A) o Verifica (V).

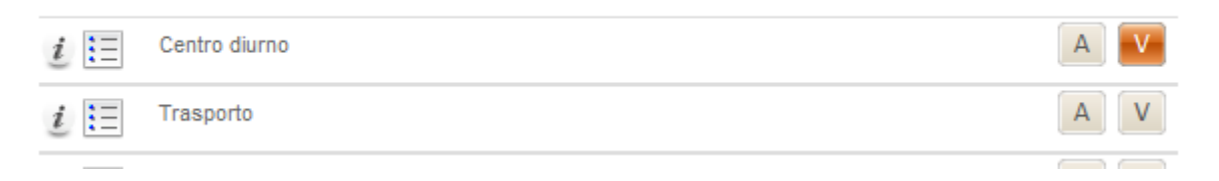

- La data di una verifica programmata
- I convocati ed i presenti facendo clic sui pulsanti per mettere il segno di spunta, scegliere la figura professionale e digitarne il nome.

| Equipe                         |                                                |
|--------------------------------|------------------------------------------------|
| PARTECIPANTI:                  |                                                |
| Conv Pres Partecipanti         | Nome                                           |
| Responsabile UVMD              | <ul> <li>Responsabile UVMD</li> </ul>          |
| Assistente Sociale             | ✓ Assistente Sociale                           |
| Medico medicina generale       | <ul> <li>Medico medicina generale</li> </ul>   |
| 🖌 🖌 Responsabile UO Disabilità | <ul> <li>Responsabile UO Disabilità</li> </ul> |
| , 🖌 🖌 Psicologo                | ▼ Psicologo                                    |
| Educatore professionale        | <ul> <li>Educatore professionale</li> </ul>    |

• se questo verbale è un verbale di verifica o attivazione.

È possibile **certificare il verbale facendo clic sul pulsante Certifica**. In questo caso il programma verifica che siano presenti le schede specifiche e le certifica, mettendole in sola lettura ed indicando sotto l'elenco della selezione storica dei test certificati la scritta "test bloccato". La certificazione sarà possibile solo se è stata indicata la tipologia della valutazione e se in profili sono calcolabili. Uno dei motivi per cui i profili non sono calcolabili può essere la data di inserimento delle schede non coerente con quella del verbale (devono essere minori o uguali).

Per la stessa ragione (data di caricamento successiva a quella del verbale) una qualsiasi scheda obbligatoria può essere indicata come assente.

| Il verbale certifi | ica tutti i test presenti a tutto il 08/01/2014   |             |
|--------------------|---------------------------------------------------|-------------|
| VALIDAZIONE        | EFFETTUATA - Tutti i test obbligator              | i sono stat |
| 🔥 NO OBBLIG.       | ICF - Fattori ambientali e personali              |             |
| ✓ PRESENTE         | Situazione abitativa della Persona con Disabilità | 22/05/2013  |
| ✓ PRESENTE         | Cartella sociale                                  | 22/05/2013  |
| ✓ PRESENTE         | Domanda di intervento                             | 22/05/2013  |
| ✓ PRESENTE         | Sintesi situazione sociale Disabili               | 23/05/2013  |
| ✓ PRESENTE         | Situazione economica                              | 24/05/2013  |
| ✓ PRESENTE         | ICF - Funzioni corporee                           | 07/06/2013  |
| ✓ PRESENTE         | ICF - Strutture corporee                          | 07/06/2013  |
| ✓ PRESENTE         | Situazione Sanitaria S.Va.M.Di.                   | 07/06/2013  |
| ✓ PRESENTE         | ICF - Attività e partecipazione                   | 17/06/2013  |

Le diciture in rosso evidenziano che la scheda obbligatoria per il verbale è presente ma è stata inserita da una entità diversa da quella che sta certificando il verbale.

Visualizzando il verbale nel menu a tendina, esso risulterà bloccato e il popup descrittivo ne illustrerà il motivo

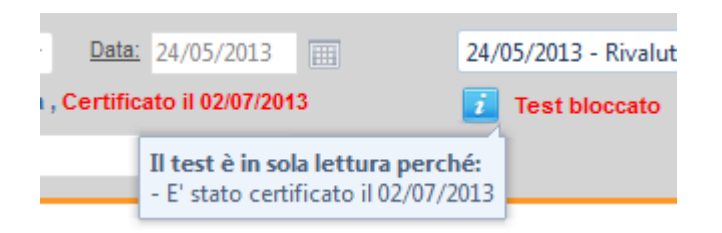

La certificazione del verbale è fondamentale per l'assegnazione e la gestione delle impegnative di residenzialità e semiresidenzialità,

NOTA: Solo l'amministratore e chi ha le adeguate abilitazioni può rimuovere la "certificazione" del verbale per consentirne la modifica.

# Gestione della graduatoria

Sono state informatizzate le schede per la gestione della graduatoria relative alle domande residenziali e semiresidenziali.

Tali schede sono riportate sotto la cartella Graduatoria.

Tali schede vanno inserite solo in seguito all'informatizzazione della SVAMDI e alla certificazione del verbale UVMD collegato, in quanto i punteggi relativi alle aree "Autonomie" e "Gestione difficoltà" presenti nelle schede cartacee sono recuperati dalla codifica ICF della SVAMDI (ICF – Attività e Partecipazione ed ICF – Funzioni corporee, codici evidenziati in azzurro nelle relative schede di Atlante). Anche la situazione familiare relativa è recuperata dalla scheda Sintesi situazione sociale disabili.

Scheda graduatoria dis. Residenziale e Scheda graduatoria dis. Semiresidenziale:

Per compilare le schede:

- scegliere il compilatore (chi ha raccolto la domanda)
- inserire la data di caricamento della domanda
- inserire nel campo **Data presentazione della domanda**la data in cui è stata fatta la domanda per l'inserimento residenziale
- Per i residenziali: Scegliere l'opzione se l'utente è a casa o in comunità (in quest'ultimo caso si abilitano anche i punteggi specifici, che altrimenti risultano essere nascosti)
- La sezione persone conviventi riporta i dati relativi alla situazione familiare presente nella scheda sintesi situazione sociale Disabili della SVAMDI. è possibile aggiungere anche altri familiari rispetto a quelli proposti (in questo caso non ci sarà un aggiornamento automatico della scheda Sintesi situazione sociale SVAMDI).

| Entità:      | DISTRETTO 1 - Via E.Degli Scro      | vegni, 12 (420)      |           | S   | elezione test somministra |
|--------------|-------------------------------------|----------------------|-----------|-----|---------------------------|
| Compilatori: | Operatore disabilità                | Data: 05/04/2016     | ]         |     |                           |
| Ultimo agg.  |                                     |                      |           |     |                           |
| Valutazione: |                                     | -                    |           |     |                           |
|              |                                     |                      |           |     |                           |
| Data presen  | tazione domanda                     |                      |           |     | <b>=</b>                  |
| Situazion    | e familiare                         |                      |           |     |                           |
| Otente a     | casa 🔿 Utente in comunità           |                      |           |     |                           |
| 💛 Uten       | te a casa                           |                      |           |     |                           |
| Persone      | conviventi                          |                      |           |     |                           |
| Elenco bas   | e da Sintesi situazione sociale dis | abili del 30/07/2015 |           |     |                           |
| Elefico bas  |                                     | abin del 50/01/2015  | B         | 5.0 |                           |
| n.           | Nominativo                          |                      | Parentela | Età | Lontananza                |

Completare la parte relativa alla famiglia, alla copertura assistenziale e all'abitazione idonea. •

| Cor             | mposizione nucleo familiare                                                                                                    |    |
|-----------------|----------------------------------------------------------------------------------------------------|----|
| Si p            | ossono barrare più voci ma il punteggio massimo è 32                                                                                                    |    |
| $\underline{i}$ | Vive solo                                                                                                    | 32 |
| $\underline{i}$ | Nucleo con unico familiare (fratello o sorella, coniuge o altro parente)                                                                                 | 27 |
| į               | Situazione di invalidità e/o handicap di altri componenti del nucleo familiare (rilasciato dalla competente Commissione<br>Medica con % superiore al 74) | 24 |
| i               | Nucleo con unico genitore                                                                                                    | 21 |
| Cope<br>Com     | ertura assistenziale<br>pilare obbligatoriamente tutte le voci. La copertura assistenziale è insufficiente se viene assicurata con personale a           |    |
| paga            | mento o volontari o se gli interventi non sono attuati dalla famiglia in modo adeguato.                                                                  |    |
| $\underline{i}$ | Fare bagno e doccia, uso servizi igienici 0 3                                                                                                    |    |
| $\underline{i}$ | Vestirsi, spogliarsi 0 3                                                                                                    |    |
| į               | Preparazione pasti 0 3                                                                                                    |    |
|                 | a a ana ana                                                                                                    |    |

| Serviz          | i attivi                                                                                                    |       |
|-----------------|----------------------------------------------------------------------------------------------------|-------|
| $\underline{i}$ | Selezionare una sola voce                                                                                                    |       |
|                 | Nessun servizio attivo (anche se c'è badante o personale di assistenza privato e anche se beneficia dell'assegno di<br>cura)   | 5     |
|                 | Uno o più servizi pubblici attivi (contributi L.162/98, assistenza domiciliare del comune, progetto innovativo                 | 3     |
|                 | Frequenza ad un centro diurno                                                                                                  | 0     |
| Situaz<br>į     | ione abitativa<br>Selezionare una sola voce. Le eventuali barriere architettoniche devono essere effettivi impedimenti per l'u | tente |
|                 | Abitazione idonea                                                                                                    | 0     |
|                 |                                                                                                    |       |
|                 | Abitazione parzialmente idonea                                                                                                 | 3     |

- Il punteggio relativo a "Persona disabile" viene ricavato dalle scheda ICF-Attività e Partecipazione e ICF-Funzioni corporee in riferimento all'ultima SVAMDI certificata al momento del caricamento della scheda.
- Salvare la scheda con il pulsante di salvataggio.
- I codici considerati sono riportati in blu nelle relative schede e sono:
- Per Autonomie personali:
  - d450 Camminare: Muoversi lungo una superficie a piedi, passo dopo passo, in modo che almeno un piede sia sempre appoggiato al suolo, come nel passeggiare, gironzolare, camminare avanti, a ritroso o lateralmente.

Inclusioni: camminare per brevi o lunghe distanze; camminare su superfici diverse; camminare attorno a degli ostacoli

Esclusioni: trasferirsi (d420); spostarsi (d455)

 d455 Spostarsi: Trasferire tutto il corpo da un posto all'altro con modalità diverse dal camminare, come arrampicarsi su una roccia o correre per la strada, saltellare, scorazzare, saltare, fare capriole o correre attorno a ostacoli.

Inclusioni: strisciare, salire, correre, fare jogging, saltare e nuotare

Esclusioni: trasferirsi (d420); camminare (d450)

 d550 Mangiare: Eseguire i compiti e le azioni coordinati di mangiare il cibo che è stato servito, portarlo alla bocca e consumarlo in modi culturalmente accettabili, tagliare o spezzare il cibo in pezzi, aprire bottiglie e lattine, usare posate, consumare i pasti, banchettare.

Esclusione: bere (d560)

 d510 Lavarsi: Lavare e asciugare il proprio corpo o parti di esso, utilizzando acqua e materiali o metodi di pulizia e asciugatura adeguati, come farsi il bagno, fare la doccia, lavarsi le mani e i piedi, la faccia e i capelli e asciugarsi con un asciugamano.

Inclusioni: lavare il proprio corpo o parti di esso e asciugarsi

Esclusioni: prendersi cura di singole parti del corpo (d520); bisogni corporali (d530)

 d530 Bisogni corporali: Pianificare ed espletare l'eliminazione di prodotti organici (mestruazioni, minzione e defecazione) e poi pulirsi.

Inclusioni: regolare la minzione, la defecazione e la cura relativa alle mestruazioni

Esclusioni: lavarsi (d510); prendersi cura di singole parti del corpo (d520)

d540 Vestirsi: Eseguire le azioni coordinate e i compiti del mettersi e togliersi indumenti e calzature in sequenza e in accordo con le condizioni climatiche e sociali, come nell'indossare, sistemarsi e togliersi camicie, gonne, camicette, pantaloni, biancheria intima, sari, kimono, calze, cappelli, guanti, cappotti, scarpe, stivali, sandali e ciabatte.

Inclusioni: mettersi e togliersi indumenti e calzature e scegliere l'abbigliamento appropriato

Il totale di Autonomie personali si ottiene sommando il qualificatore di capacità di tali codici e moltiplicando tale valore con il coefficiente 0,42. In questo modo il punteggio di Autonomie personali può assumere un valore cha va da 0 a 10,08. I qualificatori di tali codici dovranno assumere un valore diverso da 8 e 9, altrimenti il punteggio non si determina.

- Per difficoltà gestionali si considerano sia codici di A&P che codici di Funzioni mentali:
  - d571 Badare alla propria sicurezza: Evitare i rischi che possono portare a lesioni o danni fisici.
     Evitare le situazioni potenzialmente rischiose come fare un cattivo uso del fuoco o correre nel traffico.
  - d330 Parlare: Produrre parole, frasi e brani più lunghi all'interno dei messaggi verbali con significato letterale e implicito, come esporre un fatto o raccontare una storia attraverso il linguaggio verbale.
  - d310 Comunicare con ricevere messaggi verbali: Comprendere i significati letterali e impliciti dei messaggi nel linguaggio parlato, come comprendere che un'affermazione sostiene un fatto o è un'espressione idiomatica.
  - d710 Interazioni interpersonali semplici: Interagire con le persone in un modo contestualmente e socialmente adeguato, come nel mostrare considerazione e stima quando appropriato, o rispondere ai sentimenti degli altri.

Inclusioni: mostrare rispetto, cordialità, apprezzamento e tolleranza nelle relazioni; rispondere alle critiche e ai segnali sociali nelle relazioni; fare uso adeguato del contatto fisico nelle relazioni

 d720 interazioni personali complesse: Mantenere e gestire le interazioni con gli altri, in un modo contestualmente e socialmente adeguato, come nel regolare le emozioni e gli impulsi, controllare l'aggressione verbale e fisica, agire in maniera indipendente nelle interazioni sociali e agire secondo i ruoli e le convenzioni sociali.

Inclusioni: formare e porre termine a relazioni; regolare i comportamenti nelle interazioni; interagire secondo le regole sociali; mantenere la distanza sociale

- **b1304 Controllo degli impulsi**:Funzioni mentali che regolano e si oppongono a impulsi ad agire intensi e improvvisi.
- **b1263 Stabilità psichica**: Funzioni mentali che producono un temperamento equilibrato, calmo e tranquillo, all'opposto di irritabile, preoccupato, stravagante e lunatico.
- **b1521 Regolazione dell'emozione**:Funzioni mentali che controllano l'esperienza e le manifestazioni emozionali.
- **b147 Funzioni psicomotorie**:Funzioni mentali specifiche di controllo su eventi sia motori che psicologici a livello del corpo.

Inclusioni: funzioni di controllo psicomotorio, come il ritardo psicomotorio, l'eccitamento e l'agitazione, l'assunzione di posture, la catatonia, il negativismo, l'ambitendenza, l'ecoprassia e l'ecolalia; qualità della funzione psicomotoria.

Esclusioni: funzioni della coscienza (b110); funzioni dell'orientamento (b114); funzioni intellettive (b117); funzioni dell'energia e delle pulsioni (b130); funzioni dell'attenzione (b140); funzioni mentali del linguaggio (b167); funzioni mentali di sequenza dei movimenti complessi (b176)

 b765 Funzioni del movimento involontario:Funzioni delle contrazioni involontarie non intenzionali e di quelli semi-finalizzate o non finalizzate di un muscolo o di un gruppo di muscoli. Inclusioni: contrazioni involontarie dei muscoli; menomazioni come tremori, tic, manierismi, stereotipie, perseverazione motoria, corea, atetosi, tic vocali, movimenti distonici e discinesia

Esclusioni: funzioni di controllo del movimento volontario (b760); funzioni del pattern dell'andatura (b770)

Per calcolare il punteggio di Difficoltà gestionali:

- 1. si sommano i qualificatori di capacità e tale valore si moltiplica per 0,75
- 2. si sommano le menomazioni di funzioni e tale valore si moltiplica per 0,75
- 3. si sommano il punto 1 e 2. In questo modo il punteggio assume valore da 0 a 30.
- Il punteggio totale della sezione Persona Disabile è dato dalla somma di Autonomie personali e Difficoltà gestionali
- Una volta salvate le due schede, si elabora e si salva il punteggio complessivo che sarà usato nella graduatoria

| Persona disabile                                                                                                    | 15  |
|----------------------------------------------------------------------------------------------------|-----|
| Verbale UVMD certificato del 15/02/2016, ICF Attiività e partecipazione del 15/07/2015, ICF Funzioni corporee del 31/07/2015 |     |
| Situazione familiare                                                                                                    | N/D |
| Totale                                                                                                    | N/D |

#### Inserimento dell'espressione preferenza

Dopo aver inserito la scheda graduatoria occorre inserire la preferenza per la tipologia di servizio ed eventualmente per la struttura residenziale o centro diurno.

- Scegliere la voce Espressione preferenza sotto la cartella Graduatoria.
- Fare clic sul pulsante Nuovo

| 🕐 Nuovo 📙 🗡 🗋 Copia              | a 🗋 Incolla 🧧 🖨 🕢             | 🙆 Revisiona Sollievo           | 9                  | L II@NIQ                             |
|----------------------------------|-------------------------------|--------------------------------|--------------------|--------------------------------------|
| estidae progetto maividuale      |                               |                                |                    |                                      |
| 🔁 Test                           | Elenco delle Espressioni      | di preferenze dell'Utente      |                    |                                      |
|                                  | Non ci sono espressioni di pi | eferenze da visualizzare       |                    |                                      |
| 🔁 S.Va.M.Di.                     |                               |                                |                    |                                      |
|                                  |                               |                                |                    |                                      |
|                                  |                               |                                |                    |                                      |
|                                  |                               |                                |                    |                                      |
|                                  | Dettaglio dell'espression     | e preferenza                   |                    |                                      |
|                                  |                               |                                | . 42 (420)         |                                      |
|                                  | Entita Pubblicante            | DISTRETTO T - VIa E.Degli Scro | ovegni, 12 (420)   |                                      |
| 🍝 Fattori personali              | Servizio RGT                  | <u> </u>                       | •                  |                                      |
| 😫 Dati socio-demografici         | Data di iscrizione            | <b>=</b>                       | Motivo di apertura | Richiesta inserimento in struttura 🔻 |
|                                  | Data di uscita                | <b>=</b>                       | Causale di uscita  | <b>•</b>                             |
| Sintesi situazione sociale Disak | Note                          |                                |                    | Ultimo agg.                          |
|                                  |                               |                                |                    |                                      |

- Scegliere la tipologia di servizio RGT (se residenziale o diurno)
- Riportare la data di iscrizione nella lista d'attesa.
- Inserire eventuali note da visualizzare nella graduatoria

- Inserire le preferenze dell'utente/famiglia o suggerite dall'UVMD. Fare clic sul pulsante Nuovo per aggiungere una riga e scegliere dall'elenco la struttura di interesse.
- Possono essere aggiunte più righe. Le informazioni relative a Entità esclusiva, Proposta da UVM e Proposta da Gestore Unico non sono da compilare.
- È possibile togliere la preferenza dalla graduatoria indicando la rinuncia da parte dell'utente o il rifiuto della struttura.
- Salvare le modifiche con il pulsante di salvataggio.

| Rinuncia utente | Rifiuto struttura                    | <b></b>           | •                  | • |
|-----------------|--------------------------------------|-------------------|--------------------|---|
| 2 -             | <ul> <li>Entità esclusiva</li> </ul> | 🗌 Proposta da UVM | 🗌 Proposta da G.U. | ( |
| Rinuncia utente | Rifiuto struttura                    |                   | •                  | • |

Generazione delle graduatorie residenziali e per centri diurni

Sono state implementate due graduatorie, una per i servizi residenziale ed una per i centri diurni. Per poterle genera ed aggiornare occorre scegliere la voce specifica dalla cartella Graduatoria:

- Nella scheda Corrente scegliere le entità per cui si vuole creare la graduatoria
- Specificare la scheda graduatoria di riferimento mettendo il segno di spunta ed il valore 1 nella colonna Coeff. (questo indica che per il calcolo del punteggio della graduatoria viene considerato solo la scheda selezionata) ed indicare la data di riferimento (è possibile lasciare la data odierna)

| Entita (<br>Entità                                                                                                    | disponibili<br>disponibili (solo selezionate 🗆 )<br>🖥                                                                                 |        |                                  |   |
|----------------------------------------------------------------------------------------------------|----------------------------------------------------------------------------------------------------|--------|----------------------------------|---|
| <b>&gt; &gt; &gt; &gt; &gt;</b>                                                                                                    | C.A. ANFFAS - L'INCONTRO (011673)<br>C.A. ANFFAS - MELOGRANO (011671)<br>C.A. ANFFAS - SOLELUNA (011672)<br>C.A. IL GIRASOLE (011675) |        |                                  | ^ |
| ✓                                                                                                    | C.A. IL PORTICO - ABITARE IL TEMPO (011694)<br>one Test da includere nella formulazione del Sommario                                  |        |                                  | * |
| Sel.                                                                                                    | Test<br>Scheda graduatoria dis residenziale Padova                                                                                    | Coeff. | Data di riferimento test         |   |
| <ul> <li>Image: A start of the start of the start of</li></ul> | Scheda graduatoria dis. semiresidenziale Padova                                                                                       | 1,00   | Servizio                         | • |
|                                                                                                    |                                                                                                    |        | Preferenze da visualizzare<br>1^ |   |

- Lasciare l'opzione su tutti gli utenti esistenti
- Fare clic sul pulsante Genera nuova graduatoria

| Filtro sugli utenti                                |                                |                                                                                                    |
|----------------------------------------------------|--------------------------------|----------------------------------------------------------------------------------------------------|
| <ul> <li>Tutti gli utenti<br/>esistenti</li> </ul> | ○ Solo gli utenti in<br>elenco | $\bigcirc$ Solo gli utenti che hanno un servizio erogato dalle entità di cui l'entità corrente è responsabile |
| Genera nuova grad.                                 | Apri grad. corrente            |                                                                                                    |

- In questo modo si visualizza la nuova graduatoria.
- Le informazioni inserite in questa schermata rimangono confermate negli accessi successivi e la graduatoria potrà essere visualizzata tramite Apri Graduatoria corrente.
- Allo stesso modo è possibile creare una graduatoria di default, scegliendo la scheda Default e ripetendo i passaggi precedenti.
- Nella graduatoria residenziale viene riportato sia il punteggio della scheda graduatoria che quello effettivamente usato per l'ordinamento della graduatoria, che considera anche il numero di anni rispetto ai quali la persona ha fatto domanda
- Nella graduatoria semiresidenziale l'ordinamento è fatto per anno di presentazione della domanda.
- In entrambe le graduatorie è stato riportato il punteggio della SVAMDI.
- Il pulsante Excel permette di esportare in Excel la graduatoria ed il pulsante Filtra Utenti di ridurre l'elenco utenti a quello della graduatoria
- È possibile togliere l'utente dalla graduatoria manualmente attraverso la chiusura dell'espressione preferenza o attraverso l'assegna entità, al momento dell'inserimento in struttura.

# Gestione amministrativa dell'inserimento

| UODISA                                            | Verifica fattibilità<br>progetto. Invia Modulo<br>Inserimento a Ufficio<br>Elevata Integrazione.                                                                                                    | ATLANTE |                                                                                                    |
|---------------------------------------------------|----------------------------------------------------------------------------------------------------|---------|----------------------------------------------------------------------------------------------------|
| UFFICIO ATTIVITA'<br>ELEVATA<br>INTEGRAZIONE<br>o | Gestione<br>amministrativa<br>dell'inserimento:<br>predispone e invia<br>lettera a struttura,<br>famiglia, UODISA, UOC<br>Assistenza territoriale<br>anziani per Opsa e Casa<br>Breda; Comune solo<br>per gli inserimenti<br>residenziali | ATLANTE | <ol> <li>assegna a entità: individua la<br/>struttura in cui la persona sarà<br/>inserita</li> <li>inserisce la data dell'impegnativa</li> <li>inserisce la gestione contratto</li> </ol>                                         |
| SC ASSISTENZA<br>TERRITORIALE<br>ADULTIANZIANI    |                                                                                                    | ATLANTE | <ol> <li>assegna la persona alla struttura<br/>sulla base di quanto comunicato<br/>da parte dell'Ufficio Elevata<br/>Integrazione</li> <li>inserisce la data dell'impegnativa</li> <li>inserisce la gestione contratto</li> </ol> |

Tali passaggi dovranno essere eseguiti accedendo come Distretto a cui fa capo l'UVMD che ha fatto la valutazione.

Questa parte del processo prevede:

- 1. La gestione dei documenti
- 2. La gestione delle impegnative
- 3. L'assegnazione della persona al servizio
- 4. La gestione del contratto per i CD

# La gestione dei documenti

La funzionalità di gestione documenti può essere richiamata dalla cartella Cartelle Personali cliccando sulla voce "Creazione Documenti".

Facendo clic su questa voce si apre una schermata

|                                      | Lettere e comunicazioni       | SVAMDI                     |        |                                |
|--------------------------------------|-------------------------------|----------------------------|--------|--------------------------------|
| Generale                             | Descrizione                   |                            | Nome   |                                |
| Anagianca generale                   | Modulo DIMISSIO               | NI diume                   | MODULO | D DIMISSIONI DIURNO.dotx       |
| Rilevazioni quantitative             | Modulo DIMISSIO               | NH residenziale            | MODULO | D DIMISSIONI RESID.dotx        |
| Gestione servizi                     |                               |                            |        |                                |
| Persone di riferimento               |                               |                            |        |                                |
|                                      |                               |                            |        |                                |
| 👷 Informazioni per il flusso regiona |                               |                            |        |                                |
| Gestione contratto Centri Diurni     |                               |                            |        |                                |
| 📲 Gestione presenze Centri Diurni    |                               |                            |        |                                |
|                                      | Intervallo di ricerca         |                            |        | Tipo esportazione              |
| Sestione impegnative                 | Da Data:                      |                            |        | OFenerta su fila               |
| 🗁 Graduatoria                        | Da Data:                      |                            |        |                                |
| 🖙 🍪 Genera Graduatoria               | A Data:                       |                            |        | Esporta e visualizza documento |
| 😪 🚼 Graduatoria Pubblicata           | Validazione test              |                            |        | Tipologia file                 |
| Cartelle personali                   | <b>A</b>                      | 00/40/2045                 |        |                                |
| 📳 Creazione Documenti                | I est validi a qualsiasi data | 28/12/2015                 |        | •Word                          |
|                                      | ⊖Solo test certificati        | Verbale U.V.M.D 11/12/ 🔻   |        | OPDF                           |
| SVAMDI                               | Entità di riferimento:        | TEST_DISTRETTO 1 - Via E 🔻 |        | OWord 97-2003                  |
| 🦾 🃂 Documenti entità                 | Opzioni                       |                            |        |                                |
| Progetti                             |                               |                            |        |                                |
| Gestione progetto individuale        | Sede:                         |                            |        | Crea documento                 |
| lest                                 | Istituto:                     | TEST_DISTRETTO 1 - Via E.D |        |                                |

Nella scheda Lettere e comunicazioni ci sono le stampe relative al modulo di inserimento e alle lettere da inviare alla struttura, famiglia ecc.

Scegliere il documento di interesse, impostare l'opzione Word o pdf e fare clic su Crea documento.

Il documento così creato è visibile sempre sotto Cartelle Personali alla voce Lettere e Comunicazioni.

# Attenzione: se si modifica il documento WORD, questo deve essere ricaricato (e sovrascritto) attraverso il pulsante Carica della cartella Lettere e comunicazioni

# La gestione delle impegnative

# Impegnative per i nuovi accoglimenti.

La prassi che dovrà essere seguita per le nuove persone che saranno inserite in atlante (o per quelle che sono già state valutate ma non ancora associate ad un servizio) è la seguente:

Inserire la persona come Distretto e compilare la SVAMDI, come indicato nella sezione precedente.

Scegliere la voce gestione impegnative dalla cartella Generale:

- 1. scegliere il tipo di impegnativa (se residenziale o semiresidenziale)
- 2. compilare tutte le parti modificando ASL e Residenza se diverse. Si ricorda che il campo ASL corrisponde alla ULSS Pagante. Il campo Residenza corrisponde al Comune di residenza al momento dell'ingresso. Se si tratta di impegnative temporanee o di sollievo, specificare il numero di giorni previsti solamente nel caso di un unico evento. Tutte le informazioni inserite possono essere modificate anche in seguito al primo caricamento. Dopo aver selezionato il livello è necessario andare a scegliere anche la tariffa

| gnativa<br>ve di semire: | sidenzialità dis<br>PADOVA | abili T                       | Entita                                            | TRETTO                                                                                                    | 1 - Via E.                                                                                                    | Degli                                                                                                    | i Scro                                                                                                    | vegni                                                                                                    | i, 12 (42                                                                                                    | 0) TE                                                                                                    | ST_DISTI                                                                                                    | RETTO 1 -                                                                                                    |
|--------------------------|----------------------------|-------------------------------|---------------------------------------------------|----------------------------------------------------------------------------------------------------|----------------------------------------------------------------------------------------------------|----------------------------------------------------------------------------------------------------|----------------------------------------------------------------------------------------------------|----------------------------------------------------------------------------------------------------|----------------------------------------------------------------------------------------------------|----------------------------------------------------------------------------------------------------|----------------------------------------------------------------------------------------------------|----------------------------------------------------------------------------------------------------|
| ve di semire:            | PADOVA                     | abili 1                       | rest_dis                                          | TRETTO                                                                                                    | 1 - Via E.                                                                                                    | Degli                                                                                                    | i Scro                                                                                                    | vegni                                                                                                    | , 12 (42                                                                                                    | 0) TE                                                                                                    | ST_DISTI                                                                                                    | RETTO 1 -                                                                                                    |
|                          | PADOVA                     |                               |                                                   |                                                                                                    |                                                                                                    |                                                                                                    |                                                                                                    |                                                                                                    |                                                                                                    |                                                                                                    |                                                                                                    |                                                                                                    |
|                          | PADOVA                     |                               |                                                   |                                                                                                    |                                                                                                    | _                                                                                                    |                                                                                                    |                                                                                                    |                                                                                                    |                                                                                                    |                                                                                                    |                                                                                                    |
|                          | PADOVA                     |                               |                                                   |                                                                                                    |                                                                                                    |                                                                                                    |                                                                                                    |                                                                                                    |                                                                                                    |                                                                                                    |                                                                                                    |                                                                                                    |
|                          | PADOVA                     |                               |                                                   |                                                                                                    |                                                                                                    |                                                                                                    |                                                                                                    |                                                                                                    |                                                                                                    |                                                                                                    |                                                                                                    |                                                                                                    |
|                          | PADOVA                     |                               |                                                   |                                                                                                    |                                                                                                    |                                                                                                    |                                                                                                    |                                                                                                    |                                                                                                    |                                                                                                    |                                                                                                    |                                                                                                    |
|                          | PADOVA                     |                               |                                                   |                                                                                                    |                                                                                                    |                                                                                                    |                                                                                                    | 110                                                                                                    |                                                                                                    |                                                                                                    |                                                                                                    |                                                                                                    |
| -                        |                            |                               |                                                   |                                                                                                    |                                                                                                    | -                                                                                                    |                                                                                                    | 110                                                                                                    |                                                                                                    |                                                                                                    |                                                                                                    |                                                                                                    |
| zione                    | PADOVA                     |                               |                                                   |                                                                                                    | 028060                                                                                                    | •                                                                                                    |                                                                                                    | PD                                                                                                    |                                                                                                    |                                                                                                    |                                                                                                    |                                                                                                    |
|                          | TEST_DISTRET               | TTO 1 - \                     | Via E.Deg                                         | li Scrov                                                                                                    |                                                                                                    |                                                                                                    |                                                                                                    |                                                                                                    |                                                                                                    |                                                                                                    |                                                                                                    |                                                                                                    |
|                          | 11/11/2015                 | E                             |                                                   | Numero                                                                                                    | o imp.                                                                                                    | 116/0                                                                                                    | 000001                                                                                                    | 1                                                                                                    |                                                                                                    |                                                                                                    |                                                                                                    |                                                                                                    |
|                          | Emissione di               | nuova ir                      | mpegnat                                           | iva 🔻                                                                                                    |                                                                                                    | Valid                                                                                                    | lità (g                                                                                                    | g)                                                                                                    |                                                                                                    |                                                                                                    |                                                                                                    |                                                                                                    |
|                          |                            |                               |                                                   | Durat                                                                                                    | a imp.                                                                                                    | impe                                                                                                    | egnati                                                                                                    | iva pe                                                                                                    | r accog                                                                                                    | Jimenti                                                                                                    | di lunj                                                                                                    | •                                                                                                    |
| a                        | Semiresidenz               | ziale 2 LIV                   | VELLO (N                                          | IED 🔻                                                                                                    |                                                                                                    |                                                                                                    | Altr                                                                                                    | ro:                                                                                                    |                                                                                                    |                                                                                                    |                                                                                                    |                                                                                                    |
|                          |                            |                               |                                                   | -                                                                                                    |                                                                                                    |                                                                                                    |                                                                                                    |                                                                                                    |                                                                                                    |                                                                                                    |                                                                                                    |                                                                                                    |
|                          | CD-Quota II I              | Livello [v                    | alore lib                                         | eroj 💌                                                                                                    | Im                                                                                                    | porto                                                                                                    | o tarif                                                                                                    | fa                                                                                                    | 58,04                                                                                                    |                                                                                                    |                                                                                                    |                                                                                                    |
|                          |                            |                               |                                                   |                                                                                                    |                                                                                                    |                                                                                                    |                                                                                                    |                                                                                                    |                                                                                                    |                                                                                                    |                                                                                                    |                                                                                                    |
|                          | a                          | a Semiresidenz<br>CD-Quota II | a Semiresidenziale 2 LI<br>CD-Quota II Livello [N | TEST_DISTRETTO 1 - Via E.Deg         11/11/2015         Emissione di nuova impegnat         a         Semiresidenziale 2 LIVELLO (M         CD-Quota II Livello [valore libe | TEST_DISTRETTO 1 - Via E.Degli Scrow         11/11/2015       Numero         Emissione di nuova impegnativa       Image: Comparison of the second second | TEST_DISTRETTO 1 - Via E.Degli Scrovi         11/11/2015         Emissione di nuova impegnativa         Durata imp.         a         Semiresidenziale 2 LIVELLO (MED          CD-Quota Il Livello [valore libero] | TEST_DISTRETTO 1 - Via E.Degli Scrovi         11/11/2015         Image: Semiresidenziale 2 LIVELLO (MED          CD-Quota II Livello [valore libero] | TEST_DISTRETTO 1 - Via E.Degli Scrovi         11/11/2015         Imissione di nuova impegnativa         Validità (g         Durata imp.         impegnati         a         Semiresidenziale 2 LIVELLO (MED          CD-Quota Il Livello [valore libero]         Importo tarif | TEST_DISTRETTO 1 - Via E.Degli Scrovi         11/11/2015         Emissione di nuova impegnativa         Durata imp.         impegnativa pegnativa         Semiresidenziale 2 LIVELLO (MED         CD-Quota Il Livello [valore libero] | TEST_DISTRETTO 1 - Via E.Degli Scrovi         11/11/2015         Imissione di nuova impegnativa         Validità (gg)         Durata imp.         impegnativa per accog         a         Semiresidenziale 2 LIVELLO (MED          Altro:         CD-Quota Il Livello [valore libero]         Importo tariffa | TEST_DISTRETTO 1 - Via E.Degli Scrovi         11/11/2015         Image: Semiresidenziale 2 LIVELLO (MED          Validità (gg)         Validità (gg)         Durata imp.         impegnativa per accoglimenti         a         Semiresidenziale 2 LIVELLO (MED          Validità (gg)         CD-Quota Il Livello [valore libero]         Importo tariffa         58,04 | TEST_DISTRETTO 1 - Via E.Degli Scrovi         11/11/2015         Imissione di nuova impegnativa         Validità (gg)         Durata imp.         impegnativa per accoglimenti di luni         a         Semiresidenziale 2 LIVELLO (MED          Altro:         CD-Quota Il Livello [valore libero] |

- 3. Se dall'elenco tariffa si sceglie la voce con la specifica [valore libero] sarà possibile gestire l'importo della quota di rilievo sanitario manualmente, altrimenti il campo non viene visualizzato e si considera l'importo ad oggi in vigore associato alla tariffa scelta (questo vale, per il momento, solo per il residenziale). Una volta inserite tutte le informazioni fare clic su Salva.
- 4. A questo punto è possibile associare all'impegnativa anche delle estensioni. Scegliere l'impegnativa presente nella tabella per abilitare il pulsante Aggiungi estensione:

#### Guida all'utilizzo del software Atl@nte WEB – ULSS 16

|       | Rinnova            |           |                 |               |             |
|-------|--------------------|-----------|-----------------|---------------|-------------|
| Ester | nsione impegnativ  | a         |                 |               |             |
| A     | ggiungi estensione |           |                 |               |             |
|       | Data inizio        | Data fine | Quota sanitaria | Quota sociale | Num gg sett |

|   | :                         | Udid | 11/11/2015              | Numero Imp. 1110/00000 |
|---|---------------------------|------|-------------------------|------------------------|
|   | 📰 Estensione impegnativa  |      |                         |                        |
|   | Estensione impegnativ     | va   |                         |                        |
|   | Data inizio integrazione: |      | Data fine integrazione: |                        |
|   | Quota sanitaria:          |      | Quota sociale:          |                        |
|   | Num. qq settimana:        |      |                         |                        |
|   | Motivo integrazione:      | -    | Altro motivo:           |                        |
|   |                           |      |                         |                        |
|   | Ult. Agg.                 |      |                         | Salva Annulla          |
|   |                           |      |                         |                        |
|   |                           |      |                         |                        |
| 8 |                           |      |                         | <br>                   |

#### Impegnative per cambio profilo o cambio progetto assistenziale

Se la persona è già in possesso di un'impegnativa ed è necessario chiuderla **per cambio profilo o perché cambia il progetto**, occorre procedere in questo modo:

- Aggiornare la valutazione usando il Copia/Incolla per le varie schede, se viene fatta una UVMD. Se non viene fatta si conferma la valutazione precedente.
- Accedere a Gestione impegnative (con l'entità che l'ha creata), selezionare l'impegnativa dall'elenco e fare clic sul pulsante Chiudi.
- Specificare data e motivo di chiusura. La scheda chiede se si desidera chiudere anche il servizio (questo solo se al servizio è associata l'impegnativa e questo è visibile dalla Gestione Servizi).
- Se il servizio non si chiude in questa fase, può essere chiuso successivamente dalla gestione servizi.
- Fare clic su Nuovo e digitare tutte le informazioni. Se non era stata fatta una rivalutazione è possibile scegliere quella precedente.

Procedere con l'assegnazione come spiegato nel paragrafo successivo.

#### Chiusura di un'impegnativa

Se la persona è già in possesso di un'impegnativa ed è necessario chiuderla occorre procedere in questo modo:

- Accedere a Gestione impegnative (con l'entità che l'ha creata o come Distretto, assicurandosi di avere un servizio aperto), selezionare l'impegnativa dall'elenco e fare clic sul pulsante Chiudi.
- Specificare data e motivo di chiusura. La scheda chiede se si desidera chiudere anche il servizio (questo solo se al servizio è associata l'impegnativa e questo è visibile dalla Gestione Servizi).

# Impegnative temporanee (accoglienza programmata e pronta)

Il procedimento è lo stesso descritto per le impegnative di lunga durata con la differenza che nell'elenco durata sarà da specificare la voce "temporanea" o "sollievo" e specificare il numero di giorni dell'impegnativa temporanea.

Al momento dell'assegnazione occorrerà scegliere come servizio la voce RES-Inserimento temporaneo e poi la relativa struttura.

# Per tali tipologie di servizio sarà necessario specificare il contratto CD e le presenze come per i centri diurni. Quindi:

- Scegliere gestione contratto CD
- Mettere la spunta sulla voce Visualizza i contratti per tutti i servizi

| urno      |                                             |       |          | ^ |  |  |  |  |  |  |
|-----------|---------------------------------------------|-------|----------|---|--|--|--|--|--|--|
|           | ✓Visualizza i contratti per tutti i servizi |       |          |   |  |  |  |  |  |  |
| Data Fine | Entità                                      | Stato | Servizio |   |  |  |  |  |  |  |

- Scegliere il contratto relativo al servizio RES-Inserimento temporaneo.
- Mettere l'opzione su definitivo.
- Impostare i giorni di frequenza e salvare con il pulsante di Salvataggio.
- Non è necessario indicare le informazioni relative al FAD.
- La gestione del contratto permetterà alla struttura di gestire le presenze con la funzione gestione presenze (e non gestione uscite, come avviene per gli altri servizi residenziali)

La proroga o rinnovo dell'impegnativa avviene con il pulsante Rinnova della scheda gestione impegnative:

| Chiudi impegnativa | Data 30/11/2015 |
|--------------------|-----------------|
| Rinnova            |                 |

Nota: la proroga o il rinnovo dell'impegnativa può essere fatta a fine anno o man mano che sono decisi i rinnovi. Il pulsante rinnova mantiene l'aggancio dell'impegnativa al servizio.

# L'assegnazione della persona al servizio

Dopo aver caricato l'impegnativa usare il pulsante Assegna Entità presente nell'Anagrafica Generale per inserire la persona nella struttura o nel centro.

#### Guida all'utilizzo del software Atl@nte WEB – ULSS 16

| ie:         | licenza elementare 🔹                |                                |
|-------------|-------------------------------------|--------------------------------|
|             | Separata/o 🔻                        |                                |
| а:          | -                                   |                                |
| tiva:       | Disoccupato/a (per motivi di salu 🔻 |                                |
|             |                                     | •                              |
|             | [Non risposta]                      | Invalidità civile:             |
| pagnamento: | [Non risposta]                      |                                |
| 3:          | DISTRETTO 1 - Via E.Degli Scrovegni | , 12 (420)<br>Assegna a entità |
| ssociata:   | Divisione Strutturale unica         |                                |

Dalla scheda 1-Parametri inserire la data di avvio del servizio e scegliere il Servizio territoriale, l'entità che rappresenta l'unità di offerta (digitare il codice azienda per velocizzare la ricerca). Sono disponibili anche le unità di offerta di tutto il veneto, con il relativo codice Regionale e quelle fuori Regione identificate con 116\_UDO\_Regione\_XXXX. La stessa procedura serve, quindi per gestire anche le persone fuori ULSS e fuori Regione.

| Data Assegnazione                   | 29/11/2015 |                        |                                   |   |
|-------------------------------------|------------|------------------------|-----------------------------------|---|
| Parametri                           |            |                        |                                   |   |
| Servizio territoriale               |            | Residenziale           |                                   | • |
| Entità                              |            | C.A. ANFFAS - L'INCONT | RO (011673)                       | - |
| Servizio locale                     |            | ASL                    | Entità                            |   |
| Impegnativa                         |            | 116 - PADOVA           | 116_UDO_Trentino (999042)         |   |
| Servizio da chiudere                |            | 116 - PADOVA           | C.A. ANFFAS - L'INCONTRO (011673) |   |
| Causali di uscita dal servizio      |            | 116 - PADOVA           | C.A. ANFFAS - MELOGRANO (011671)  |   |
| Causali di uscita dalla graduatoria |            | 116 - PADOVA           | C.A. ANFFAS - SOLELUNA (011672)   |   |
|                                     |            | 115 - CITTADELLA       | C.A. DON MILANI (011651)          |   |
|                                     |            | 114 - CHIOGGIA         | C.A. EMMANUEL (011632)            |   |

Scegliere il servizio locale che corrisponde al livello e la relativa impegnativa.

Il servizio da chiudere può rimanere non valorizzato. In questo modo il servizio Valutazione in UVMD rimane aperto ed i dati della persona possono essere gestiti anche in accessi successi. Se invece il servizio di valutazione viene chiuso, per poter gestire i dati della persona occorre riaprirlo secondo quanto spiegato a pag. 4 e 5.

Il servizio può essere chiuso anche in un secondo momento, direttamente dalla Gestione Servizi. Se l'utente è in graduatoria, con l'assegnazione all'entità si toglie anche dalla graduatoria, inserendo la causale di chiusura della graduatoria. Attenzione per gli utenti che devono rimanere in graduatoria (ad esempio i temporanei), per i quali non va impostata la causale di chiusura.

Fare clic su continua. Si apre la scheda 2 Controlli. Su questa scheda sono indicate le segnalazioni di errore (identificati nella sezione con il simbolo rosso). Se la riga è vuota si può fare clic sul pulsante Continua.

| 1 Parametri             | 2 Controlli 3 Assegnazione                                                                    |
|-------------------------|-----------------------------------------------------------------------------------------------|
| 😢 Errori rilevati       |                                                                                               |
| Avvisi                  |                                                                                               |
| Non è stato specifica   | to che servizio chiudere                                                                      |
| L'entita per la quale s | i vuole aprire il servizio non e quella specificata nell'espressione preferenze               |
|                         |                                                                                               |
| Non è stata specifica   | ta l'impegnativa legata al servizio                                                           |
| Procedendo all'asseg    | nazione dell'utente, si potrebbe non visualizzarlo più sulla lista di sinistra se si ha attiv |

Dalla scheda 3 Assegnazione fare clic su Assegna per completare l'operazione. A questo punto l'utente è stato messo **in prenotazione per l'unità di offerta selezionata**.

La gestione di questa persona da parte della UDO partirà dal momento in cui l'operatore della UDO conferma la prenotazione indicando la data di inizio servizio.

| Pensione:                  | [Non risposta]                                                             | Invalidità civile:                         |                      |   |
|----------------------------|----------------------------------------------------------------------------|--------------------------------------------|----------------------|---|
| Indennità accompagnamento: | [Non risposta]                                                             |                                            |                      |   |
| Entità proprietaria:       | C.D. A.I.S.M. (011660)> impegnativ<br>da DISTRETTO 1 - Via E.Degli Scrover | a prenotata il 29/12/2015<br>gni, 12 (420) |                      |   |
|                            |                                                                            |                                            | Conferma Prenotazior | ~ |

Il nome dell'utente apparirà in elenco di colore blu grassetto

# La gestione dei servizi

La gestione dei servizi è collegata alle impegnative, e se l'impegnativa è stata gestita correttamente, (in modo da creare il legame tra impegnativa e servizio), l'apertura del servizio avviene con l'assegna entità e la chiusura del servizio con la chiusura dell'impegnativa.

Se ci dovesse essere la necessità di modificare i dati di un servizio, questo può essere fatto dalla Gestione Servizi.

In particolare:

- l'icona a forma di lampadina accesa 🛛 😢 indica che un servizio è attualmente attivo,
- l'icona rossa indica che il servizio è chiuso (vedere paragrafo per i dettagli della chiusura del servizio). Quando il servizio è chiuso i dati della persona non possono essere modificati

Se erroneamente si chiude il servizio prima di aver completato il caricamento dei dati (o c'è necessità di modificarli) occorrerà riattivare il servizio secondo quanto specificato nei paragrafi successivi.

Lo stato dei servizi determina anche i colori dell'elenco utenti:

Tra parentesi è riportato un esempio del colore attribuito nelle varie situazioni (si ricorda che per Entità corrente s'intende la struttura con cui si è entrati nel sistema, l'entità proprietaria è invece l'entità specificata alla relativa voce nell'anagrafica generale).

- Colore nero (ROSSI MARIO): l'utente è di proprietà dell'entità corrente e ha un servizio aperto (sempre per l'entità corrente);
- Colore azzurro (ROSSI MARIO): l'utente ha servizi aperti dall'entità corrente ma è di proprietà di una altra entità;
- Colore marrone (ROSSI MARIO): l'utente è di proprietà dell'entità corrente ma non ha servizi aperti (sempre per l'entità corrente);
- Colore rosso (ROSSI MARIO): l'utente non ha nessuna entità proprietaria (questa è una situazione anomala, perché nel flusso standard di movimentazione dei servizi si prevede che l'utente abbia sempre un'entità proprietaria);
- Colore grigio (ROSSI MARIO): l'utente non è di proprietà dell'entità corrente e non ha servizi aperti (sempre per l'entità corrente).

#### Chiusura o aggiornamento del servizio

Per chiudere un servizio (se non è stato chiuso con l'impegnativa), fare clic sull'icona posta di fianco al

nome del servizio 🦃 . in questo modo si attiva la parte centrale della schermata e sarà possibile inserire una data chiusura e la relativa causale:

|   |   | Data inizio      |   |   |   | Data impegnativa      |   | Valid. Impeg. |  |
|---|---|------------------|---|---|---|-----------------------|---|---------------|--|
| _ |   | 10/12/2013 00:00 |   | O |   |                       |   |               |  |
|   | 1 | Data fine        |   |   | - | Causale Fine servizio | D |               |  |
|   | N |                  | ⊞ | O |   |                       |   | •             |  |

Per modificare la data di apertura del servizio (perchè impostata non correttamente), fare clic sull'icona

e procedere con la modifica della data. Per modificare invece la tipologia di servizio fare clic sul pulsante Modifica Servizio. In questo modo appare una schermata in cui sarà possibile scegliere il nuovo servizio:

| Servizi associati all'utente  |          |                  |            |                            |        |
|-------------------------------|----------|------------------|------------|----------------------------|--------|
| Servizio                      |          | Data Inizio      | Data Fine  | Tipologia servizio territo | oriale |
| /alutazione in UVMD           | ę        | 14/10/2013       |            | Valutazione in UVMD        |        |
| 🛛 🗤 Valutazione in UVMD       | 8        | 28/06/2013       | 14/10/2013 | Valutazione in UVMD        |        |
|                               |          |                  |            |                            |        |
|                               |          |                  |            |                            |        |
|                               |          |                  |            |                            |        |
| Informazioni del servicio     |          |                  |            |                            |        |
| Riattiva Servizio Modifica    | a Servi: | zio              |            |                            |        |
|                               |          |                  |            |                            |        |
|                               |          |                  |            |                            |        |
| Modifica tipologia servi      | izio     |                  |            |                            |        |
| Informazioni servizio corrent | e        |                  |            |                            |        |
| Unità organizzativa:          | Divis    | ione Struttura   | ale unica  |                            |        |
| Tipologia di servizio:        | Valu     | tazione in UVI   | ٨D         |                            |        |
| -Nuova tipologia da assegnare |          |                  |            |                            |        |
| Unità organizzativa:          | Divi     | isione Struttura | ale unica  | -                          |        |
| Tipologia di servizio:        |          |                  |            | ▼ D                        |        |
|                               |          |                  |            |                            |        |
|                               |          |                  |            | Salva Annulla              |        |
|                               |          |                  |            |                            |        |

Per riattivare un servizio già chiuso, in modo da poter gestire le informazioni dell'utente, prendere nota della data chiusura e della causale e fare clic sul pulsante Riattiva Servizio. Dare OK al messaggio di conferma.

In questo modo il sistema toglie la data di chiusura e la causale. Dopo aver completato le operazioni di sistemazione, occorre chiudere il servizio.

#### Salvataggio della scheda

Per salvare le informazioni inserite o aggiornate fare clic sul pulsante Salva della barra degli strumenti 昌

#### Cancellazione di un servizio

Per cancellare un servizio inserito erroneamente selezionare l'icona e fare clic 📴 sul pulsante Elimina

K della barra dei pulsanti. Tale pulsante può essere non attivo per due ragioni: il servizio è stato caricato da un'entità diversa da quella corrente (in questo caso appare di colore azzurro) oppure l'operatore non ha le autorizzazioni alla cancellazione.

Un'impegnativa è associata ad un servizio se il campo impegnativa è valorizzato con il n. e la data dell'impegnativa stessa. Se non lo fosse l'associazione può essere fatta direttamente da questa scheda. Se l'elenco delle impegnative è vuoto significa che non ci sono impegnative con date coerenti con quelle del servizio.

| 🕼 Va        | utazione in UVML    | γ          | 29/11/2015 |                 | Valutazione in UVMD |  |
|-------------|---------------------|------------|------------|-----------------|---------------------|--|
| 🔯 CD        | -Quota 1:5          | 8          | 29/10/2015 | 30/11/2015      | Centro Diurno       |  |
|             |                     |            |            |                 |                     |  |
|             |                     |            |            |                 |                     |  |
| <           |                     |            |            |                 | _                   |  |
|             |                     |            |            |                 |                     |  |
| formazio    | ni del servizio     |            |            |                 |                     |  |
| Riattiva    | Servizio            | lodifica S | ervizio    | Chiudi Servizi  | 0                   |  |
| Convinio    |                     |            |            |                 |                     |  |
| 36111210    |                     |            |            |                 |                     |  |
| Unità org   | anizzativa elemen   | itare corr | ente       | Tipo servizio t | territoriale:       |  |
| Division    | e Strutturale unica | 3          | ~          | Centro Diurn    | 10                  |  |
| Servizio:   |                     |            |            | Entità erogant  | te:                 |  |
| CD-Quo      | ta 1:5              |            |            | C.D. A.I.S.M.   | (011660)            |  |
| Data inizio |                     |            | Impegnativ | a:              |                     |  |
| 29/10/201   | 5 00:00             | O          | /000007/15 | - 05/11/2015    |                     |  |
|             |                     |            |            |                 |                     |  |

# La gestione del contratto per i C.D.

L'operazione di Assegna Entità determina anche la creazione di un contratto per il centro diurno o per l'inserimento temporaneo. Quindi dopo aver effettuato l'assegnazione è possibile poter inserire il contratto di CD direttamente da Distretto.

Nella maschera di gestione delle informazioni relative al contratto, sarà necessario:

• Mettere la spunta sulla voce Visualizza i contratti per tutti i servizi

| urno      |                 |                              |          | ^ |
|-----------|-----------------|------------------------------|----------|---|
|           | ✔Visualizza i c | ontratti per tutti i servizi |          |   |
| Data Fine | Entità          | Stato                        | Servizio |   |

- Scegliere il contratto relativo al servizio di Centro diurno o RES-Inserimento temporaneo.
- Mettere l'opzione su definitivo.
- Successivamente indicare la pianificazione del contratto, valorizzando il tipo giornata (mattino/pomeriggio/giornata intera), i giorni di frequenza, l'orario di frequenza e le opzioni relative al flusso del DDR 220, evidenziati dall'etichetta FAD. Per la gestione dell'estratto contabile occorre che sia specificato se presenti le opzioni FAD-Pranzo e FAD-Trasporto CD.

| Giorni e orari stabiliti da contratto:                                                                                           | Aggiungi pianificazione |
|----------------------------------------------------------------------------------------------------|-------------------------|
| Frequenza: 3 Tipo giornata: Mattina 🔹                                                                                            |                         |
| ▼Lun Mar ▼Mer Gio ▼Ven Sab Dom da 08:00 🔯 a 12:00                                                                                | O                       |
| Servizi: ☐ Trasporto Andata ☐ Trasporto Ritorno ☐ Bagno assistito<br>☐ Doccia assistita ☐ Prolungamento serale con cena ☑ Pranzo |                         |
| Frequenza: 1 Tipo giornata:                                                                                                    |                         |
| Lun Mar Mer Gio Ven Sab Dom da 08:00 🔯 a 12:00                                                                                   | Q                       |
| Servizi: □Trasporto Andata □Trasporto Ritorno ☑ Bagno assistito<br>□Doccia assistita □Prolungamento serale con cena □Pranzo      |                         |

NB: se l'utente ha attività con frequenze diverse nello stesso contratto allora sarà necessario creare una pianificazione separata con il tasto "Aggiungi pianificazione".

Come nell'esempio sopra riportato, nella prima riga si vede che l'utente frequenta il lunedì, mercoledì e venerdì con il pranzo e nella seconda riga viene indicato il bagno nella giornata di mercoledì; qualora l'utente avesse altre attività che abbiano cadenze diverse dalle prime due dovrà avere un'altra riga di pianificazione e via dicendo.

Ricordiamo che ogni pianificazione aggiunta genera una ulteriore riga nel calendario delle consuntivazioni del CD (come fac-simile qui sotto)

|             | Contratto |             |           |        |       | Presenze                  |    |    |    |    |    |    |    | Servizio     |            |               |
|-------------|-----------|-------------|-----------|--------|-------|---------------------------|----|----|----|----|----|----|----|--------------|------------|---------------|
| Nomi        | inativo   | Data inizio | Data fine | Da ore | A ore | Prestazioni               | 15 | 16 | 17 | 18 | 19 | 20 | 21 | Data nascita | Entità     | 5             |
| Rossi mario | (1)       | 15/09/2014  |           | 00.00  | 00.00 | Bagno assistito;          | -  | -  | -  | -  | -  | -  | -  | 19/06/1974   | CD La Casa | Centro Diurno |
| Rossi mario | 2         | 15/09/2014  |           | 08.00  | 17.00 | Trasporto Andata; Pranzo; | -  | -  | -  | -  | -  | -  | -  | 19/06/1974   | CD La Casa | Centro Diurno |

Salvare il tutto con il dischetto arancione posto nella barra delle funzionalità.

Attenzione che, nel caso di variazione del contratto, non si dovrà aggiungere una pianificazione, bensì si dovrà fare un nuovo contratto come spiegato successivamente.

#### Modifica contratto

Se un contratto viene redatto in maniera errata, sarà sufficiente entrare nel contratto stesso e cambiare le voci non coerenti. Se invece il contratto viene modificato dalla Direzione per esigenze diverse dell'utente, allora si dovrà fare un nuovo contratto (errore comune è quello di inserire una nuova pianificazione) con le modalità spiegate sopra. Così facendo si andrà a chiudere in automatico il contratto precedente; la data di inizio del contratto sarà la data di avvio delle modifiche e la data fine del contratto precedente sarà uguale al giorno precedente del nuovo contratto. Questa operazione non impedisce al centro diurno di poter consuntivare le giornate relative.

#### Sospensione contratto

Se un contratto deve venire sospeso per qualche motivo in quel caso si dovrà produrre un nuovo contratto (pulsante "Nuovo"), che abbia la valorizzazione della tipologia "Sospeso". In tal modo il contratto è ancora presente ma non sarà possibile, per il Centro, inserire consuntivazioni.

Quando finisce il periodo di sospensione, allo stesso modo, si cliccherà il pulsante "Nuovo" e si valorizzerà la voce "Definitivo" in modo tale da creare un altro contratto per il quale il centro possa di nuovo consuntivare le attività.

La sospensione del contratto dovrà avvenire solo in seguito alla "sospensione" della quota sanitaria.

#### Chiusura contratto

Per effettuare la chiusura del contratto è sufficiente chiudere il servizio di Centro Diurno attivo; così facendo si chiuderà anche il relativo contratto.

E' possibile inoltre consultare la data/ora di "Ultimo aggiornamento" e di "Inserimento" del contratto, con la descrizione del nome operatore ed entità.

Successivamente, dopo aver erogato il servizio ed aver effettuato la <u>consuntivazione del servizio</u>, nella finestra inferiore verranno riportati i dettagli delle prestazioni effettuate.

Il contratto non potrà essere modificato se esistono delle consuntivazioni in essere. Per modificare le informazioni relative ad un contratto occorre caricarne uno nuovo e sarà possibile farlo con data successiva all'ultima consuntivazione.

|                                                                             | ✓ FAD-Ser                                                    | vizioTraspo                                   | orto CD (and                            | ata) 🗸 FAI                          | -Servizio Trasporto CD (ritorno) FAD-Se                                                                                  | rvizio trasporto A.ULSS                                     |
|-----------------------------------------------------------------------------|--------------------------------------------------------------|-----------------------------------------------|-----------------------------------------|-------------------------------------|----------------------------------------------------------------------------------------------------|-------------------------------------------------------------|
| Frequenza                                                                   | 0                                                            | Tipo gior                                     | mata:                                   |                                     | ▼                                                                                                    |                                                             |
|                                                                             | Lun                                                          | Mar                                           | Mer Gio                                 | Ven                                 | Sab Dom da 00:00 🕥 a 00:0                                                                                                | 0 🔘                                                         |
| Servizi                                                                     | FAD-Pra<br>FAD-Usi<br>FAD-Ser                                | inzo 📃 F<br>o di mezzo i<br>vizioTraspo       | AD-Tempo<br>idoneo/speo<br>orto CD (and | prolungato<br>:ifico FA<br>ata) FAI | FAD-Presenza di personale accompagnato<br>)-Uso Mezzi pubblici FAD-Accompagna<br>-Servizio Trasporto CD (ritorno) FAD-Se | ore<br>imento da parte della fam<br>rvizio trasporto A.ULSS |
|                                                                             |                                                              |                                               |                                         |                                     |                                                                                                    |                                                             |
| <b>lote:</b><br>import padov                                                | a]                                                           |                                               |                                         |                                     |                                                                                                    |                                                             |
| <b>lote:</b><br>import padov                                                | a]                                                           |                                               |                                         |                                     |                                                                                                    |                                                             |
| <b>lote:</b><br>import padov<br>Jltimo agg:                                 | a]<br>08/04/2015                                             | 6 09:57:00                                    | BENETTI                                 | PAOLA                               | C.D. A.I.S.M. (011660)                                                                                                   |                                                             |
| lote:<br>import padov<br>litimo agg:<br>nserimento:                         | a]<br>08/04/2015<br>12/12/2014                               | 6 09:57:00<br>1 18:08:00                      | BENETTI<br>Op1                          | PAOLA                               | C.D. A.I.S.M. (011660)<br>C.D. A.I.S.M. (011660)                                                                         |                                                             |
| lote:<br>import padov<br>Iltimo agg:<br>nserimento:<br>Presenze Con         | a]<br>08/04/2015<br>12/12/2014<br>suntivate (u               | 6 09:57:00<br>1 18:08:00                      | BENETTI<br>Op1                          | PAOLA                               | C.D. A.I.S.M. (011660)<br>C.D. A.I.S.M. (011660)                                                                         |                                                             |
| lote:<br>import padov<br>Jltimo agg:<br>nserimento:<br>Presenze Con<br>Data | a]<br>08/04/2015<br>12/12/2014<br>Suntivate (u<br>Ora inizio | 09:57:00<br>18:08:00<br>Itime 20)<br>Ora fine | BENETTI<br>Op,-1<br>Presenza            | PAOLA                               | C.D. A.I.S.M. (011660)<br>C.D. A.I.S.M. (011660)                                                                         |                                                             |

# Gestione ADT (Ammissione, Dimissione, Trasferimento) e Gestione contabile mensile

| UDO | Gestione ADT<br>(ammissione,<br>dimissione,<br>trasferimento).<br>Gestione contabile<br>mensile | ATLANTE | <ul> <li>inserisce, entro 5 giorni dalla data<br/>prevista nell'impegnativa, la data di<br/>inizio servizio effettivo, che potrà<br/>essere solo coincidente o successiva a<br/>quella autorizzata.<br/>(automatismo notturno per annullare<br/>le prenotazioni oltre i 5 gg di attesa e<br/>invio notifica da Atlante)</li> <li>carica giornalmente le presenze nei<br/>centri diurni (possibilità di STAMPA<br/>APPELLO GIORNALIERO)</li> <li>carica giornalmente le assenze nelle<br/>strutture residenziali</li> </ul> |
|-----|-------------------------------------------------------------------------------------------------|---------|----------------------------------------------------------------------------------------------------|
| UDO |                                                                                                 | ATLANTE | Crea estratto contabile e lo mette a<br>disposizione ULSS<br>Atlante invia mail di avviso "ho creato<br>estratto contabile" a: UODisA, UOC<br>Assistenza Territoriale Adulti Anziani                                                                                                    |

Questa parte del processo prevede:

- 1. L'eventuale conferma della prenotazione per i nuovi accoglimenti
- 2. La gestione delle presenze per i CD (e delle uscite per le CA e RSA)
- 3. La stampa dell'appello giornaliero e degli altri elaborati disponibili
- 4. La gestione delle altre informazioni necessarie per il flusso del DDR 220
- 5. La creazione dell'estratto contabile
- 6. La verifica dell'estratto contabile tramite gli elaborati
- 7. La messa a disposizione dell'estratto contabile per il controllo dell'ULSS

# L'eventuale conferma della prenotazione per i nuovi accoglimenti

L'unità di offerta per confermare un nuovo accoglimento dovrà accedere **all'anagrafica generale dell'utente** (la persona appare nell'elenco utenti di colore **nero grassetto)** e confermare l'inserimento attraverso il pulsante **Conferma prenotazione**.

#### Guida all'utilizzo del software Atl@nte WEB – ULSS 16

|                                                      |                                                                                                    | -                                                                                                    |                                                                                                    |
|------------------------------------------------------|----------------------------------------------------------------------------------------------------|----------------------------------------------------------------------------------------------------|----------------------------------------------------------------------------------------------------|
| ZZPROVA PROVA<br>(12104) Data di nascita: 01/01/1974 | 🕐 Nuovo 💌 🗎 🗶 🗋 Copia                                                                                                    | 🗋 Incolla 🛛 🧝 🖶 🙆                                                                                                    | 2                                                                                                    |
| Zzprova Q Q                                          | At@nte     Generale     Generale     Stissation generale     Stissation generale     Stissation guantitative     Gestione servizi     Persone di inferimento     Settione Uscite                                                                                                    | Data di nascita:<br>Data decesso:<br>Sesso:<br>Comune di nascita:<br>Cittadinanza:<br>Codice riscale:<br>Altra informazioni:                                                            | O1/01/1974     Età: 41       ©Fermina OMaschio     028060       PADOVA     028060       Italiana     •       ZZPPRV74A41G224N     ••                                                      |
|                                                      | Informazioni per il flusso regiona     Signature     Gestione contratto Centri Diurni     Gestione presenze Centri Diurni     Gestione impegnative     Gestione impegnative     Graduatoria     Gaduatoria     Gaduatoria Pubblicata     Cartelle personali     Garearo Documenti     Cettere e Comunicazioni     SVAMDI     Documenti rità | Pratica:<br>Grado di istruzione:<br>Stato civile:<br>Professione svolta:<br>Situazione lavorativa:<br>Ramo attività:<br>Pensione:<br>Indennità accompagnamento:<br>Entità proprietaria: | [Non risposta]<br>[Non risposta]<br>[Non risposta]<br>C.D. A.I.S.M. (011660)> impegnativa prenotata il 29/12/2015<br>da DISTRETTO 1 - Via E.Degli Scrovegni, 12 (420)<br>Conferma Prenota |

| Pensione;                  | [Non risposta]                      |                            |     |
|----------------------------|-------------------------------------|----------------------------|-----|
| Indennità accompagnamento: | [Non risposta]                      |                            |     |
| Entità proprietaria:       | C.D. A.I.S.M. (011660)> impegnativ  | va prenotata il 29/12/2015 |     |
|                            | da DISTRETTO 1 - Via E.Degli Scrove | egni, 12 (420)             |     |
|                            |                                     | Conferma Prenotaz          | ior |
| Unità operativa associata: | Divisione Strutturale unica         |                            |     |
|                            |                                     |                            |     |
| Consisting Entity corr     | opto: Doto accountion torritoria    | dar la mahilità            |     |

# Facendo clic sul pulsante appare la seguente schermata:

| -ј Аззедна еника                                                                                                  |                                                           |                                                             |                                        |                                     |                                            |
|----------------------------------------------------------------------------------------------------|-----------------------------------------------------------|-------------------------------------------------------------|----------------------------------------|-------------------------------------|--------------------------------------------|
| Conferma prenotazione<br>Con questa operazione è po<br>decise in fase di assegnazio<br>servizio che verrà aperto. | ssibile confermare definiti<br>ne Entità. La data di asse | vamente la prenotazione del<br>gnazione e la data di impegr | ll'impegnativa. Tu<br>nativa possono e | utte le informazi<br>ssere modifica | oni riportate sono<br>te solo per il nuovi |
| Prenotazione                                                                                                    |                                                           |                                                             |                                        |                                     |                                            |
| Entità di Prenotazione C.D.                                                                                       | A.I.S.M. (011660)                                         | Data di Prenotazio                                          | ne 29/1                                | 2/2015                              |                                            |
| Validità dell'impegnativa                                                                                         | impostata                                                 | Operatore di Preno                                          | otazione BRE                           | SSAN ANESA                          |                                            |
| Date di Assegnazione                                                                                              |                                                           |                                                             |                                        |                                     |                                            |
| Data Assegnazione                                                                                                 | 29/12/2015                                                |                                                             |                                        |                                     |                                            |
| Parametri                                                                                                    |                                                           |                                                             |                                        |                                     |                                            |
| Servizio territoriale                                                                                             |                                                           | Centro Diurno                                               |                                        |                                     | T                                          |
| Entità                                                                                                    |                                                           | C.D. A.I.S.M. (011660)                                      |                                        |                                     | v                                          |
| Servizio locale                                                                                                   |                                                           | CD-Quota 1:5                                                |                                        |                                     | T                                          |
| Impegnativa                                                                                                    |                                                           |                                                             |                                        |                                     |                                            |
| Posto letto da assegnare:                                                                                         |                                                           |                                                             |                                        |                                     |                                            |
| Servizio da chiudere                                                                                              |                                                           |                                                             |                                        |                                     | T                                          |
| Causali di uscita dal servizio                                                                                    |                                                           |                                                             |                                        |                                     | v                                          |
| Causali di uscita dalla graduatoria                                                                               |                                                           |                                                             |                                        |                                     | T                                          |
|                                                                                                    |                                                           | Annulla                                                     | Annulla la preno                       | tazione Cor                         | nferma la prenotazi                        |

in cui sarà necessario specificare la data Assegnazione che corrisponde alla data di inizio del servizio e fare Conferma Prenotazione.

A questo punto è possibile gestire la persona rispetto alle presenze (o assenze per la residenzialità) e le altre informazioni relative al flusso FAD del DDR 220.

### La gestione delle presenze per i C.D.

Per gestire le presenze nei centri diurni, innanzitutto selezionare il servizio per cui si desidera la visualizzazione dei servizi in essere (oppure lasciare "Tutti i servizi").

Selezionare l'intervallo di date per cui estrarre i dati e valorizzare il "Filtro sugli utenti".

| Diurni File Strumen                                                                                                    | ti Parametri Filtri Help ?                                                                                                    | 🛛 🖻 💵 Esci 📶 liente.                                                                                                    |
|----------------------------------------------------------------------------------------------------|----------------------------------------------------------------------------------------------------|----------------------------------------------------------------------------------------------------|
| Atl@nte     Generale     Anagrafica generale                                                                                                    | Gestione presenze<br>Selezionare un servizio: k <tutti i="" servizi="">&gt;</tutti>                                              |                                                                                                    |
| <ul> <li>Informazioni anagrafiche generali</li> <li>Dati socio-demografici</li> <li>Dati sanitari</li> <li>Gestione servizi</li> <li>Persone di riferimento</li> <li>Gestione Uscite</li> <li>Informazioni anagrafiche di Servizio</li> <li>Domanda di intervento</li> <li>Gestione contratto Centri Diurni</li> <li>Gestione presenze Centri Diurni</li> </ul> | Intervallo date:<br>Settimana:  precedente Mese:  precedente Data inizio: Data fine: 19/08/2013 Data fine: 25/08/2013 Data fine: | Fitro sugli utenti  Tutti gli utenti esistenti  Solo gli utenti nelenco Solo gli utenti che hanno un servizio erogato dalle entità di cui l'entità corrente è responsabile  Gestione presenze |

Cliccando su "Gestione presenze" si otterrà una schermata simile a quella riportata qui sotto, che riporta attraverso le celle di colore chiaro i giorni di presenza teorica dell'utente così come da contratto con il rispettivo orario ad inizio riga.

Le celle di colore scuro indicano i giorni non pianificati

| Mozilla Firefox            |              |            | 0            |                  | _                      |        |        |        |       |       |                 |       | -              |                |                                               |                 |        | - 0     | 2  |
|----------------------------|--------------|------------|--------------|------------------|------------------------|--------|--------|--------|-------|-------|-----------------|-------|----------------|----------------|-----------------------------------------------|-----------------|--------|---------|----|
| File Modifica Visualizza C | ronologia Si | egnalibri  | Strume       | nti <u>A</u> iut | 0                      |        |        |        |       |       |                 |       |                |                |                                               |                 |        |         |    |
| Atiente web :.Gestione     | presenze C   | <u> </u>   | ttp://dem    | o.sistes         | ocatena=20150625 >     |        |        |        | _     |       |                 |       | -              |                |                                               |                 |        | _       | _  |
| < 🛞 demo.sistematlante     | .eu/Moduli/C | entri_Diu  | rni/Gestic   | nePreser         | nzePopup.aspx?idServ   | rizio= | 08tatl | Sessio | on=51 | L4100 | 04 <i>8</i> .fi | ltro0 | spiti=18tdtSta | rt=201308198 🏠 | ⊽ C 8 - Google                                | م               | +      | 俞       | ÷. |
| Entità: UVM Distretto Alto | Servizio     | : << Tutti | i servizi >> | Inter            | vallo: 19/08/2013 - 25 | /08/20 | 13     |        |       |       |                 |       |                |                |                                               |                 |        |         |    |
| i 🔲 🎹 🋲                    |              |            |              |                  |                        |        |        |        |       |       |                 |       |                |                |                                               |                 |        |         |    |
|                            | С            | ontratto   |              |                  |                        |        |        | P      | resen | ze    |                 |       |                |                | Servizio                                      |                 |        |         |    |
| Nominativo                 | Data inizio  | Data fine  | Da ore       | A ore            | Prestazioni            | 19     | 20     | 21     | 22    | 23    | 24              | 25    | Data nascita   | Entità         | Servizio                                      | Inizio servizio | Fine s | ervizio |    |
| _AA2 SAVAMDI               | 01/01/2013   |            | 09:00        | 14:00            | Pranzo;                | -      | -      | -      | -     | -     | -               | -     | 01/01/1980     | Distretto UVM  | Valutazione                                   | 28/11/2012      |        |         |    |
| _AA2 SAVAMDI               | 01/01/2013   |            | 09:00        | 18:00            | Pranzo;                | -      | -      | -      | -     | -     | -               | -     | 01/01/1980     | Distretto UVM  | Valutazione                                   | 28/11/2012      |        |         |    |
| 01_prova Età Evolutiva     | 05/06/2012   |            | 08:00        | 16:00            | Colazione; Pranzo;     | -      | -      | -      | -     | -     | -               | -     | 07/11/1973     | Distretto UVM  | Rivalutazione                                 | 05/06/2012      |        |         |    |
| 01_prova Età Evolutiva     | 05/06/2012   |            | 08:00        | 12:00            | Colazione;             | -      | -      | -      | -     | -     | -               | -     | 07/11/1973     | Distretto UVM  | Rivalutazione                                 | 05/06/2012      |        |         |    |
| 03_Prova Anziani           | 01/08/2012   |            | 09:00        | 14:00            | Colazione; Pranzo;     | -      | -      | -      | -     | -     | -               | -     | 03/07/1930     | Distretto UVM  | Rivalutazione                                 | 02/05/2012      |        |         |    |
| COGN000024 NOME000024      | 08/10/2007   |            | 09:00        | 18:00            |                        | -      | -      | -      | -     | -     | -               | -     | 30/01/1931     | Distretto UVM  | Res. Definitiva - Nucleo Non ti Scordar di Me | 08/10/2007      |        |         |    |
| COGN000027 NOME000027      | 27/07/2006   |            | 10:00        | 19:00            | Pranzo;                | -      | -      | -      | -     | -     | -               | -     | 08/11/1934     | Distretto UVM  | Res. Definitiva - Nucleo Non ti Scordar di Me | 27/07/2006      |        |         |    |
| COGN000029 NOME000029      | 28/05/2008   |            | 09:00        | 12:00            |                        | -      | -      | -      | -     | -     | -               | -     | 17/09/1921     | Distretto UVM  | Res. Definitiva - Nucleo Non ti Scordar di Me | 28/05/2008      |        |         |    |
| COGN000029 NOME000029      | 28/05/2008   |            | 10:00        | 18:00            | Pranzo;                | -      | -      | -      | -     | -     | -               | -     | 17/09/1921     | Distretto UVM  | Res. Definitiva - Nucleo Non ti Scordar di Me | 28/05/2008      |        |         |    |

Ogni riga del tabellone di consuntivazione rispecchierà ogni distinta riga di pianificazione del contratto inserito precedentemente nella funzione "Gestione Contratto Centri Diurni".

Per consuntivare le presenze ed i servizi erogati nelle singole giornate bisognerà portare il cursore del mouse sopra la cella da consuntivare e scrivere la lettera corrispondente alla presenza o all'assenza,

secondo quanto riportato nella legenda che si attiva con il pulsante <sup>1</sup> info, che nello specifico sono "P" per la presenza ed "A" per l'assenza.

Una volta cliccata la voce, il relativo valore di codifica verrà registrato sulla cella.

Qualora fosse necessario cancellare una consuntivazione, sarà sufficiente sostituire nella casella di interesse la lettera errata con il segno "-" (meno).

C'è inoltre la possibilità di operare una consuntivazione più veloce, utilizzando le funzioni di consuntivazione rapida, poste in alto a sinistra del tabellare. Per utilizzare questa funzione si deve selezionare con il mouse una delle celle da comprendere nella consuntivazione, indicare nella cella stessa la codifica di consuntivazione (P) e fare clic sulla consuntivazione in orizzontale, che permette di consuntivare per un utente tutto il periodo scelto oppure in verticale che permette di consuntivare per tutti gli utenti di unico giorno.

| Firefox 🔻              | .: Atl@nte Wel           | b :.Gestione pre | esenze C   | . × 🖂      | https://regioneve1&dtEnd=20140131 ×            | +      |        |        |       |         |       |        |        |        |       |       |       |    |     |       |       |    |    |    |    |    |     |       |      |                | x              |
|------------------------|--------------------------|------------------|------------|------------|------------------------------------------------|--------|--------|--------|-------|---------|-------|--------|--------|--------|-------|-------|-------|----|-----|-------|-------|----|----|----|----|----|-----|-------|------|----------------|----------------|
| ♦ A https://regio      | oneveneto. <b>sist</b> e | ematlante.it/M   | oduli/Ce   | ntri_Diurn | -<br>i/GestionePresenzePopup.aspx?idServizio=9 | 8catIS | essior | n=514  | 10001 | L&filti | roOsp | oiti=1 | &dtSt  | art=20 | 01401 | 01 🏠  | . ∞ ( | C  | 8 - | Googl | е     |    |    |    |    |    |     | ρ     |      | ÷              | ⋒              |
| Entità: CD PROVA 1     | Servizio: Cer            | ntro Diurno In   | tervallo:  | 01/01/201  | 14 - 31/01/2014                                |        |        |        |       |         |       |        |        |        |       |       |       |    |     |       |       |    |    |    |    |    |     |       |      |                | ^              |
| i 🔳 🔳 🖷                |                          |                  |            |            |                                                |        |        |        |       |         |       |        |        |        |       |       |       |    |     |       |       |    |    |    |    |    |     |       |      |                |                |
| Ann                    | lica a tutte le r        | niornate della r | ianificazi | one corre  | nte                                            |        |        |        |       |         |       |        |        |        |       |       |       |    |     | Pre   | senze | •  |    |    |    |    |     |       |      |                |                |
| Nominativo             | Data IIIIZIO             | Data IIIIC       | Daloie     | Aute       | Prestazioni                                    | 1      | 2      | 3      | 4     | 5       | 6     | 7      | 8      | 9      | 10    | 11    | 12    | 13 | 14  | 15    | 16    | 17 | 18 | 19 | 20 | 21 | 22  | 23    | 24 2 | 5 28           |                |
| _AA Prova10            |                          |                  |            |            |                                                |        |        |        |       |         |       |        |        |        |       |       |       |    |     |       |       |    |    |    |    |    |     |       |      |                |                |
| _AA Prova10            |                          |                  |            |            |                                                |        |        |        |       |         |       |        |        |        |       |       |       |    |     |       |       |    |    |    |    |    |     |       |      |                |                |
| _AA Prova11            |                          |                  |            |            |                                                |        |        |        |       |         |       |        |        |        |       |       |       |    |     |       |       |    |    |    |    |    |     |       |      |                |                |
| _AA Prova11            | 01/01/2014               | 09/02/2014       | 12:00      | 16:00      | Pranzo; Trasporto andata; Trasporto ritorno;   | -      | ·      | -      | +     | -       | ÷     | -      | -      | -      | •     | -     | -     | -  | -   | -     | -     | -  | ÷  | ÷  | -  | -  | -   | Ρ     | Р    | • •            |                |
| _AA Prova5             | 01/01/2013               |                  | 09:00      | 15:30      | Pranzo; Trasporto andata; Trasporto ritorno;   | -      | -      | Р      | -     | -       | Р     | -      | Р      | -      | Ρ     | -     | -     | Ρ  | -   | Р     | -     | Р  | -  | -  | Р  | -  | Ρ   | -     | Р    |                |                |
| _AA Prova6             | 18/03/2013               |                  | 09:00      | 12:00      | Pranzo;                                        | м      | м      | -      | -     | -       | м     | -      | м      | м      | -     | -     | -     | м  | -   | м     | м     | -  | -  | -  | Ρ  | -  | Ρ   | Ρ     | -    |                |                |
| _AA Prova6             | 18/03/2013               |                  | 12:00      | 17:00      |                                                | -      | -      | -      | -     | -       | -     | -      | -      | -      | -     | -     | -     | -  | -   | -     | -     | -  | -  | -  | -  | Ρ  | -   | -     | -    | · -            |                |
| _AA Prova8             | 01/07/2013               |                  | 08:00      | 14:00      | Colazione; Pranzo;                             | Р      | -      | -      | -     | -       | -     | -      | -      | -      | -     | -     | -     | -  | -   | -     | -     | -  | -  | -  | Ρ  | Ρ  | Р   | -     | P    |                | E              |
| _AA Prova8             | 01/07/2013               |                  | 08:00      | 17:00      | Colazione; Pranzo;                             | -      | -      | -      | -     | -       | -     | -      | -      | -      | -     | -     | -     | -  | -   | -     | -     | -  | -  | -  | -  | -  | -   | Р     | -    | · -            |                |
| _aaa PROVA ED ED       |                          |                  |            |            |                                                |        |        |        |       |         |       |        |        |        |       |       |       |    |     |       |       |    |    |    |    |    |     |       |      |                |                |
|                        |                          |                  | -          |            |                                                |        |        |        |       |         |       |        |        |        |       |       |       |    |     |       |       |    |    |    |    |    |     |       |      |                |                |
|                        |                          |                  |            |            |                                                |        |        |        |       |         |       |        |        |        |       |       |       |    |     |       |       |    |    |    |    |    |     |       |      |                |                |
|                        |                          |                  |            |            |                                                |        |        |        |       |         |       |        |        |        |       |       |       |    |     |       |       |    |    |    |    |    |     |       |      |                |                |
|                        |                          |                  |            |            |                                                |        |        |        |       |         |       |        |        |        |       |       |       |    |     |       |       |    |    |    |    |    |     |       |      |                |                |
|                        |                          |                  |            |            |                                                |        |        |        |       |         |       |        |        |        |       |       |       |    |     |       |       |    |    |    |    |    |     |       |      |                |                |
|                        |                          |                  |            |            |                                                |        |        |        |       |         |       |        |        |        |       |       |       |    |     |       |       |    |    |    |    |    |     |       |      |                |                |
|                        |                          |                  |            |            |                                                |        |        |        |       |         |       |        |        |        |       |       |       |    |     |       |       |    |    |    |    |    |     |       |      |                |                |
|                        |                          |                  |            |            |                                                |        |        |        |       |         |       |        |        |        |       |       |       |    |     |       |       |    |    |    |    |    |     |       |      |                |                |
|                        |                          |                  |            |            |                                                |        |        |        |       |         |       |        |        |        |       |       |       |    |     |       |       |    |    |    |    |    |     |       |      |                |                |
| https://regioneveneto. | sistematlante.i          | it/Moduli/Cent   | ri_Diurni  | Gestione   | PresenzePopup.aspx?idServizio=9&atlSessio      | n=514  | 1000   | 1&filt | roOsp | oiti=1  | 8.dtS | tart=2 | 201401 | 101&d  | ItEnd | =2014 | 0131‡ | ŧ  |     |       |       |    |    |    |    |    |     |       |      |                | <del>ب</del> 1 |
| <b>(2)</b>             |                          |                  |            | 0          | 8 😰                                            | 7      |        |        |       |         |       |        |        |        |       |       |       |    |     |       |       |    |    |    |    | R  | 8 . | al () |      | 16:38<br>/02/2 |                |

La consuntivazione si salva in automatico senza ulteriori operazioni.

E' possibile navigare il calendario delle consuntivazione agendo sui pulsanti "Periodo precedente" e "Periodo successivo"

| Entità: Area Sociale 1 demo S | ervizio: ADI Ir | ntervallo: 10/11 | /2014 - 16/1 | 1/2014   |                        |
|-------------------------------|-----------------|------------------|--------------|----------|------------------------|
| j 📰 🎟                         | Periodo p       | precedente       | Periodo su   | ccessivo |                        |
|                               |                 | Contr            | atto         |          |                        |
| Nominativo                    | Data inizio     | Data fine        | Da ore       | A ore    | Prestaz                |
| AB_PROVA PROVA                | 01/02/2014      |                  | 08:00        | 13:00    | Colazione;             |
| AB_PROVA PROVA                | 01/02/2014      |                  | 08:00        | 19:00    | Pranzo;                |
| ROSSI MARIA GIOVANNA          | 01/07/2012      |                  | 12:00        | 13:00    | Colazione; Pranzo; Cer |

Se in una data giornata si dovesse consuntivare la presenza con orari diversi rispetto a quanto pianificato, è sufficiente cliccare sulla cella corrispondente, cliccare sull'icona in alto a sinistra e, sulla maschera che compare, indicare i dettagli della consuntivazione; cliccare infine sul tasto "Salva"

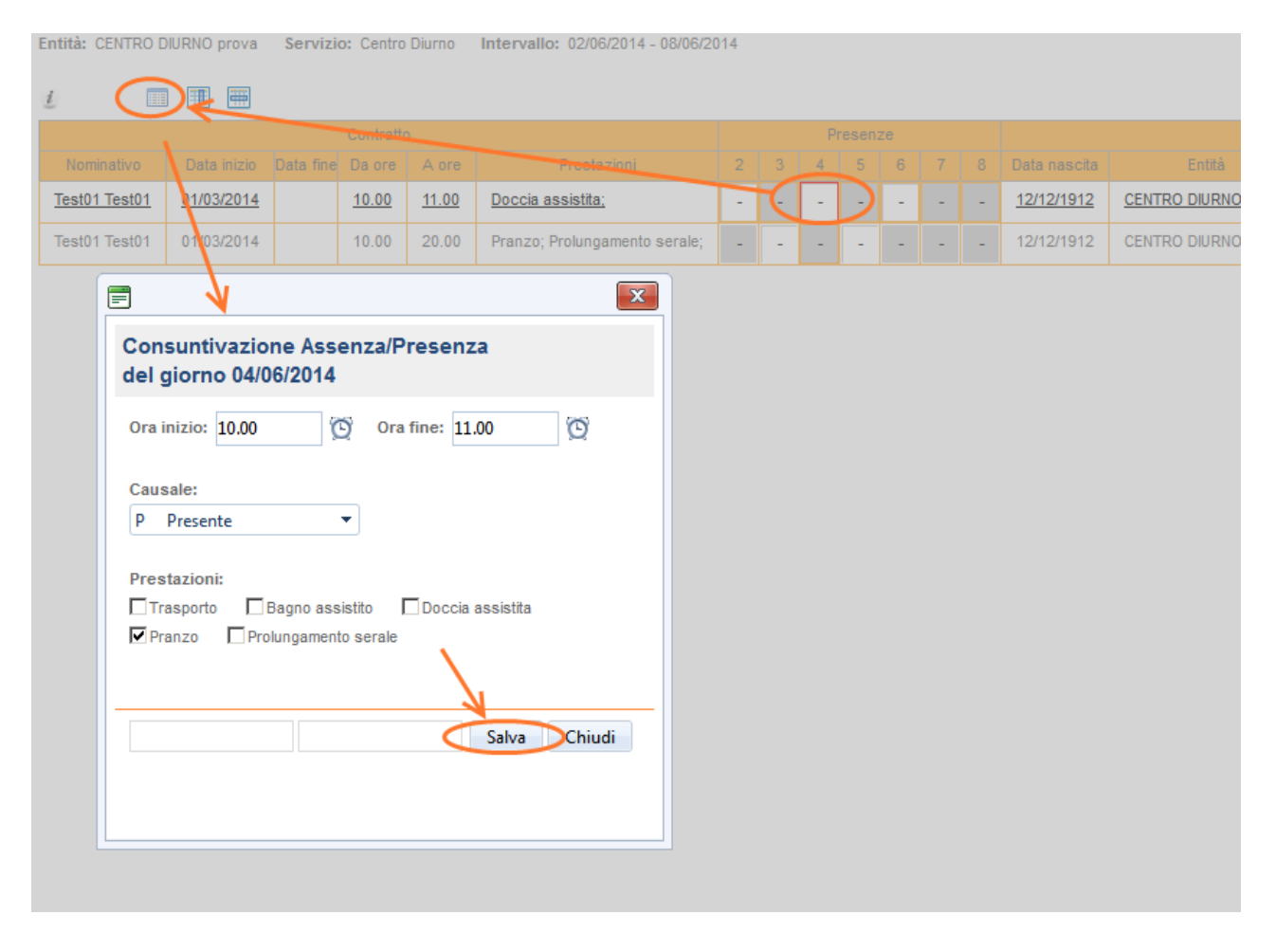

Una volta consuntivate le presenze/servizi di un dato periodo temporale, queste verranno riportate, in forma di elenco, nella funzione <u>"Gestione contratto Centri Diurni"</u>.

# La stampa dell'appello giornaliero e degli altri elaborati disponibili

Questa funzione permette di:

- Visualizzare le presenze reali consuntivate dei Centri Diurni in relazione agli utenti in carico ed ai servizi selezionati;
- Visualizzare le presenze teoriche dei Centri Diurni così come previste dai rispettivi contratti.

Per poter lanciare correttamente i riepiloghi, bisogna prima impostare le opzioni di analisi, ovvero:

- Selezionare l'entità (o le entità) per cui effettuare l'elaborazione
- Selezionare il servizio territoriale (non è il servizio associato all'utente, ma la categoria cui il servizio erogato appartiene)
- inserire la data di inizio e fine dell'elaborazione
- selezionare i servizi di cui si vuole conoscere lo stato
- valorizzare i filtri "Stato servizi"
  - Aperti: considera i servizi aperti nell'intervallo temporale scelto cioè quando la data di inizio del servizio è compresa nell'intervallo temporale stesso. In questo settore rientrano i servizi che iniziano nell'intervallo, indipendentemente dalla data di chiusura del servizio.
  - **Chiusi**: considera i servizi chiusi nell'intervallo temporale cioè quando la data di chiusura del servizio è compresa nell'intervallo temporale stesso. In questo settore rientrano i servizi che terminano nell'intervallo, indipendentemente dalla data di apertura del servizio.
  - Aperti o chiusi: considera i servizi aperti e chiusi nell' intervallo temporale scelto, cioè tutti quei servizi in cui la data di apertura oppure la data di chiusura è compresa nell'intervallo temporale stesso.
  - **In essere**: considera i servizi che risultano essere aperti per una o più volte nel periodo di riferimento selezionato. In questa selezione rientrano tutti i servizi che hanno:
    - la data inizio prima dell'intervallo, ma una data di chiusura nell'intervallo;
    - la data inizio nell'intervallo, ma una data chiusura fuori dell'intervallo,
    - la data inizio e una data chiusura dentro l'intervallo,
    - la data inizio servizio antecedente all'intervallo ed una data fine posteriore all'intervallo. Se nell'intervallo temporale la data inizio coincide con la data fine, l'elaborazione mostra gli utenti in essere, quindi presenti, alla data specifica.

| File Strumenti Parametri                 | Filtri Help ?                             |                                               | 🔄 📲 💻 Esci                                 | atlanta                 |
|------------------------------------------|-------------------------------------------|-----------------------------------------------|--------------------------------------------|-------------------------|
| 🕒 Nuovo 🔡 🗙 🗋 Copia                      | 🗋 Incolla 🚔 🗑                             |                                               |                                            |                         |
| ⊿ Atl@nte                                | Filtri sui servizi da ricercare           |                                               |                                            |                         |
| 🔺 🚞 Generale                             |                                           |                                               |                                            |                         |
| 🔮 Anagrafica generale                    | Entità erogatrice dei servizi:            |                                               |                                            |                         |
| 🔮 Informazioni anagrafiche generali      | CD Alzheimer Madonna                      |                                               | Data Inizio: 19/08/2013                    | <b>=</b>                |
| 🄄 Dati sanitari                          |                                           |                                               |                                            |                         |
| 🔮 Gestione servizi                       |                                           |                                               | Data Fine: 19/08/2013                      | <b>=</b>                |
| 😫 Informazioni anagrafiche di Servizic 🗄 |                                           |                                               |                                            |                         |
| Persone di riferimento                   |                                           | Comprese le entità collegate 🗹                |                                            |                         |
| 📲 Gestione Uscite                        |                                           |                                               |                                            |                         |
| 📸 Gestione contratto Centri Diurni       |                                           |                                               |                                            |                         |
| Bastione presenze Centri Diurni          | Centro Diurno                             |                                               |                                            |                         |
| Riepilogo Centri Diurni                  |                                           |                                               |                                            |                         |
| 📝 Domanda di intervento                  |                                           |                                               |                                            |                         |
| 4 🛅 Cartelle personali                   |                                           |                                               |                                            |                         |
| Creazione Documenti                      |                                           |                                               |                                            |                         |
| 🍅 Generale                               | Filtri sulllo stato servizi               | Filtro sugli utenti                           |                                            |                         |
| 📂 Valutazioni                            | © Aperti                                  | 🔘 Tutti gli utenti esistenti                  |                                            |                         |
| 🔌 Progetti Indiv                         | © Chiusi                                  | Solo gli utenti visualizzati                  |                                            |                         |
| 🔺 🚞 Cartella Clinica                     | O Aperti o chiusi                         | Solo gli utenti che hanno almeno un serv      | vizio erogato dalle entità di cui l'entità | corrente è responsabile |
| S Diario infermieristico                 | In essere                                 | Unisci servizi consecutivi                    |                                            |                         |
| Progetti                                 |                                           |                                               |                                            |                         |
| A Elenco progetti individuali            | Elenco delle stampe disponibili           |                                               |                                            |                         |
| 🐣 Elenco progetti individuali - Resider  | 1 m c v                                   |                                               |                                            |                         |
| 🐣 Elenco progetti individuali - Cure di  | 2 01. Gestione presenze centri diurni     |                                               |                                            |                         |
| Elenco progetti individuali - SISM       | © 03. Gestione presenze centri diurni (te | oriche)                                       |                                            |                         |
| Gestione progetto individuale            | 2 04. Elenco presenze Mensile             |                                               |                                            |                         |
| Riepilogo progetti                       |                                           |                                               |                                            |                         |
| Consuntivazione attività                 |                                           |                                               |                                            |                         |
| Sintesi Consuntivazione                  | ●Apri in una nuova scheda ◎Apri in una n  | uova finestra (consigliato per Google Chrome) |                                            | Elabora                 |
| Sintesi Attività pianificate             |                                           |                                               |                                            |                         |

Lasciare l'opzione sul filtro degli utenti così come impostata

Selezionando la stampa desiderata e portando il puntatore sopra l'icona t verrà visualizzata una descrizione dettagliata della stampa stessa.

Cliccando su "Elabora", si potranno generare i report necessari. Così facendo apparirà la tabella elaborata secondo le impostazioni precedentemente selezionate in cui, rispetto ai dati alimentati con Atl@nte, vengono estratti:

- Dati identificativi minimi dell'utente (Cognome, Nome e Data di nascita)
- Dati del servizio (nome, data inizio e data fine)
- Dettagli sulle presenze ed assenze (sia in giorni che in ore)

Nello specifico il report per l'appello giornaliero è il nº 4

| <b>Filt</b> | ra/Esporta tutto 📓     | Excel 📧 Excell    | /IL 🧏 Rimuovi 🌛 Res         | set Ordinamento Filtra | Filtra escludi 📲 Uscit                      | ta                                            |                       |                   |                    |                    |                  |                  |
|-------------|------------------------|-------------------|-----------------------------|------------------------|---------------------------------------------|-----------------------------------------------|-----------------------|-------------------|--------------------|--------------------|------------------|------------------|
| . Ge        | stione presenze        | e centri diurni C | D PROVA 1 (9 righe) (       | 7 utenti)              |                                             |                                               |                       |                   |                    |                    |                  |                  |
| Cri         | teri ricerca applicati |                   |                             |                        |                                             |                                               |                       |                   |                    |                    |                  |                  |
| Filt        | ri su elaborazione     |                   |                             |                        |                                             |                                               |                       |                   |                    |                    |                  |                  |
|             |                        |                   |                             |                        |                                             |                                               |                       |                   |                    |                    |                  |                  |
|             | Y Nominativo           | T Data nascita    | $\Psi$ Servizio Descrizione | T Servizio Data inizio | $\underline{\mathbb{T}}$ Servizio Data fine | $\overline{\mathbbm T}$ Contratto Data inizio | T Contratto Data fine | T Presenze Totali | T Presenze Feriali | T Presenze Festivi | T Assenze Totali | T Assenze Ferial |
|             | AA Proval0             | 12/03/1995        | Centro Diurno               | 11/03/2013             | 22/01/2014                                  | 11/03/2013                                    | 22/01/2014            | 29                | 29                 | 0                  | 3                | 3                |
|             | AA Proval0             | 12/03/1995        | Centro Diurno               | 11/03/2013             | 22/01/2014                                  | 23/01/2014                                    |                       |                   |                    |                    |                  |                  |
|             | AA Proval0             | 12/03/1995        | Gestione amministrativa     | 23/01/2014             |                                             | 23/01/2014                                    |                       | 0                 | 0                  | 0                  | 4                | 2                |
|             | AA Prova6              | 01/01/1972        | Centro Diurno               | 18/03/2013             |                                             | 18/03/2013                                    |                       | 4                 | 4                  | 0                  | 11               | 11               |
|             | AA Prova8              | 01/01/1970        | Centro Diurno               | 01/07/2013             |                                             | 01/07/2013                                    |                       | 7                 | 6                  | 1                  | 0                | 0                |
|             | AA ProvaAnna           | 01/01/1990        | Centro Diurno               | 04/11/2013             |                                             | 04/11/2013                                    |                       | 14                | 14                 | 0                  | 0                | 0                |
|             | AA ProvaAntonio        | 01/01/1992        | Centro Diurno               | 02/09/2013             |                                             | 02/09/2013                                    |                       | 15                | 15                 | 0                  | 3                | 3                |
|             | AA ProvaDavide         | 01/01/1991        | Centro Diurno               | 02/10/2013             |                                             | 02/10/2013                                    |                       | 21                | 21                 | 0                  | 2                | 2                |
|             | aaa PROVA ED ED        | 31/01/1968        | Centro Diurno               | 01/01/2014             |                                             | 01/01/2014                                    |                       | 19                | 19                 | 0                  | 4                | 4                |

Le singole colonne possono essere spostate e ordinate secondo le esigenze specifiche:

- Per ordinare una colonna fare clic sull'intestazione: con un clic l'ordinamento è crescente con un secondo clic l'ordinamento è decrescente.
- Per spostare una colonna di una o più posizioni selezionare l'intestazione e trascinarla nella posizione desiderata.

Per esportare in Excel fare clic sul pulsante Excel con filtri dalla barra degli strumenti posta nella parte superiore della schermata (funziona anche con strumenti Open Office).

# La gestione delle uscite temporanee (per RSA e CA)

Nel caso un Utente debba effettuare un'uscita temporanea dalla struttura, ad esempio per motivi di ricovero ospedaliero o di rientro a domicilio, si utilizza la funzionalità Gestione Uscite. Con tale funzione è possibile gestire in primo luogo l'avvenuta uscita e successivamente il rientro in struttura od eventualmente un non rientro in struttura.

Per gestire una nuova uscita temporanea, cliccare sull'Utente in elenco, quindi sulla funzione Generale->Gestione Uscite ed infine sul tasto "Nuovo" in alto

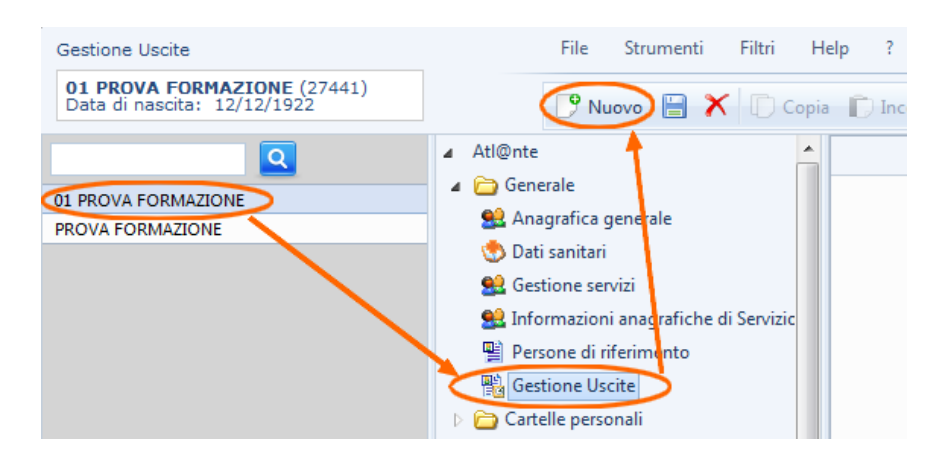

In tal modo, il sistema apre la maschera che permette di registrare la data e la causale dell'uscita; cliccare quindi sul tasto "Conferma"

| 📰 Uscite Te    | mporanee                                             |
|----------------|------------------------------------------------------|
| Entità e ser   | vizio                                                |
| Entità         | RP Formazione                                        |
| Servizio       | Residenzialità in RP 🔹                               |
|                | Attivo dal: 01/01/2013 0.00.00 al 15/03/2013 0.00.00 |
| Dati uscita    | temporanea                                           |
| Data Uscita:   | 15/03/2013 00.00                                     |
| Causale usc    | ta temporanea: Ospedale -                            |
| Data rientro:  | 🔠 🔯 Mai neetrato                                     |
| utilizzatore p | rova Conferma Annulla                                |

#### Da qui, l'avvenuta uscita viene salvata e visualizzata nella maschera di dettaglio

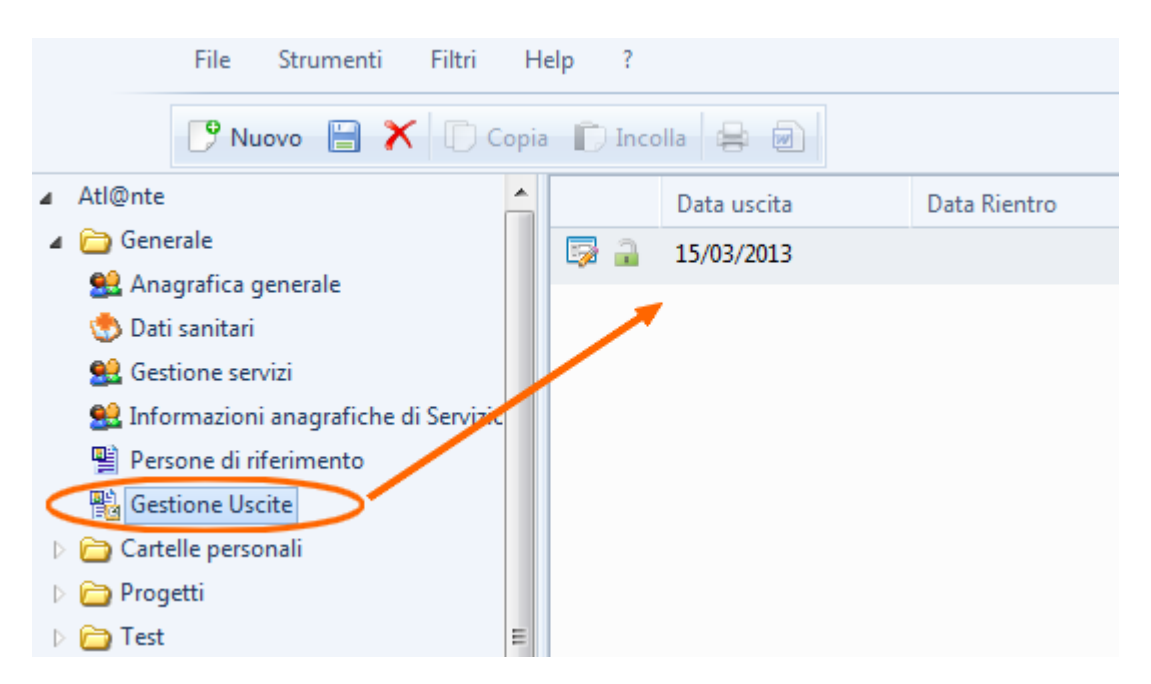

Successivamente possono verificarsi due diverse situazioni, di seguito descritte:

 La persona Utente rientra in struttura dopo un certo numero di giorni. In questo caso è necessario visualizzare l'uscita temporanea precedentemente registrata per l'Utente e riaprirne il dettaglio cliccando sull'icona

| Gestione Uscite                                            | File Strumenti Filtri Help ?       |                          |
|------------------------------------------------------------|------------------------------------|--------------------------|
| 01 PROVA FORMAZIONE (27441)<br>Data di nascita: 12/12/1922 | 🌔 Nuovo 📄 🗡 🗋 Copia 🗋 Inco         | lla 🚍 🕢                  |
| <b>Q</b>                                                   | ⊿ Atl@nte                          | Data uscita Data Rientro |
| 01 PROVA FORMAZIONE                                        | ▲ Cenerale                         | 15/03/2013               |
| PROVA FORMAZIONE                                           | Anagrafica generale                |                          |
|                                                            | Gestione servizi                   |                          |
|                                                            | Servizioni anagrafiche ai Servizic |                          |
|                                                            | 🖺 Persone di riferimente           |                          |
|                                                            | Gestione Uscite                    |                          |
|                                                            | Cartelle personali                 |                          |
|                                                            | Progetti                           |                          |

Nella maschera che così si riapre, indicare la data di rientro e cliccare sul tasto "Conferma" in modo da salvare il tutto.

| 📰 Uscite Tem     | poranee       | x                                                    |
|------------------|---------------|------------------------------------------------------|
| Entità e serv    | izio          |                                                      |
| Entità           | RP Formazio   | ne                                                   |
| Servizio         | Residenzialit | tà in RP 🔹                                           |
|                  |               | Attivo dal: 01/01/2013 0.00.00 al 15/03/2013 0.00.00 |
| Dati uscita te   | emporanea     |                                                      |
| Data Uscita:     |               | 12/03/2013 00:00 🔟 🔯                                 |
| Causale uscita   | a temporanea: | Ospedale 🔻                                           |
| Data rientro:    | <             | 15/03/2013 🔟 🔯 Mai rientrato                         |
| utilizzatore pro | ova 15/0      | 3/2013 14.58.35 Conferma Annulla                     |
|                  |               |                                                      |
|                  |               |                                                      |

• La persona Utente non rientra, come ad esempio per il decesso verificatosi durante l'uscita.

In questo caso è necessario comunicare alla Direzione la chiusura dell'impegnativa che permette di registrare anche la chiusura del servizio.

In questo modo, dopo la chiusura del servizio, il sistema farà comparire nell'uscita temporanea registrata la spunta sulla voce "Mai rientrato".

#### La gestione delle uscite temporanee consecutive casa-ospedale (per OPSA e Casa Breda)

Per alcune persone può esserci la necessità di registrare uscite consecutive da casa all'ospedale e viceversa. Per poter registrare questi eventi è necessario usare nella scheda di gestione uscite **l'orario** (che può essere anche non realistico, basta che sia consecutivo, ad esempio di 30 min, tra un'uscita e l'altra).

| 😼 🔒 | 06/01/2016 | 09/01/2016 | Ricovero ospedaliero              | OPERA DELLA PROVVIDENZA S. AN1 |
|-----|------------|------------|-----------------------------------|--------------------------------|
| 😼 🔒 | 04/01/2016 | 06/01/2016 | Assenza generica per altro titolo | OPERA DELLA PROVVIDENZA S. AN1 |

Assenza per vacanza dal 04/01/ al 06/01 e ricovero in ospedale dal 06/01 al 09/01. In questo esempio avremo registrate due uscite con motivazioni diverse. Nella prima la data di rientro è il giorno del ricovero (l'orario può rimanere 00.00), nella seconda la data di uscita è sempre il giorno 06/01 (data di rientro dell'uscita precedente), in cui si deve specificare un orario diverso, per dare la possibilità al programma di registrare due uscite consecutive.

|                |             |                      |                | 78/01/2/010         |          | B I I I I I I I I I I I I I I I I I I I |
|----------------|-------------|----------------------|----------------|---------------------|----------|-----------------------------------------|
| 📰 Uscite Temp  | poranee     |                      |                |                     |          | x                                       |
| Entità e servi | zio         |                      |                |                     |          |                                         |
| Entità         | OPERA DEL   | LA PROVVIDENZA S. AN | TONIO (0116    | i83)                |          |                                         |
| Servizio       | RES-Quota   | Ex Grande Struttura  |                |                     |          | -                                       |
|                |             | Atti                 | ivo dal: 01/12 | /2015 00:00:00 al - |          |                                         |
| Dati uscita te | mporanea    |                      |                |                     |          |                                         |
| Data Uscita:   |             | 04/01/2016 00:00     | III (C         | 2                   |          |                                         |
| Causale uscita | temporanea: | Assenza generica per | altro titolo   | -                   |          |                                         |
| Data rientro:  |             | 06/01/2016 00:00     |                | 🎗 Mai rientrato 🗌   |          |                                         |
| BRESSAN ANE    | SA          | 23/02/2016 16:19:00  |                |                     | Conferma | Annulla                                 |
|                |             |                      |                |                     |          |                                         |
|                |             |                      |                |                     |          |                                         |
|                |             |                      |                |                     |          |                                         |
|                |             |                      |                |                     |          |                                         |

|               |                |                     | 25/01/2016    | 28/01/2                               | 2016 |          | Ricove  |
|---------------|----------------|---------------------|---------------|---------------------------------------|------|----------|---------|
| 📰 Uscite Ter  | nporanee       |                     |               |                                       |      |          | x       |
| Entità e ser  | vizio          |                     |               |                                       |      |          |         |
| Entità        | OPERA DE       | LLA PROVVIDENZ      | A S. ANTONIO  | (011683)                              |      |          |         |
| Servizio      | RES-Quota      | a Ex Grande Struttu | ra            |                                       |      |          | -       |
|               |                |                     | Attivo dal: 0 | 1/12/2015 00:00:00                    | al - |          |         |
| Dati uscita t | emporanea      |                     |               |                                       |      |          |         |
| Data Uscita:  | (              | 06/01/2016 01:0     | 0             | R R R R R R R R R R R R R R R R R R R |      |          |         |
| Causale usci  | ta temporanea: | Ricovero osped      | aliero        | -                                     |      |          |         |
| Data rientro: |                | 09/01/2016 00:0     | 0             | 🔯 Mai rientrato                       |      |          |         |
| BRESSAN AN    | IESA           | 23/02/2016 16:1     | 8:49          |                                       |      | Conferma | Annulla |
|               |                |                     |               |                                       |      |          |         |
|               |                |                     |               |                                       |      |          |         |
|               |                |                     |               |                                       |      |          |         |
|               |                |                     |               |                                       |      |          |         |

# La gestione delle altre informazioni necessarie per il flusso del DDR 220

Per poter gestire le informazioni obbligatorie per il flusso FAD le Unità di offerta devono gestire le seguenti funzionalità poste sotto la cartella Generale:

- Informazioni per il Flusso Regionale, dove devono essere registrate le informazioni relative alla Provenienza della persona, e le quote sociali (a carico dell'utente e/o del comune)
- Rilevazioni quantitative, dove possono essere registrate le informazioni relative alla contenzione, al comportamento e agli episodi di aggressività.

# Informazioni per il Flusso Regionale

Tale funzione è collegata al servizio dell'utente; pertanto, alla chiusura del servizio ed alla riapertura di un nuovo servizio, sarà necessario un nuovo caricamento. La funzione è strutturata per le seguenti categorie:

- Provenienza
- Quote FAD

| S | elez | zione servizi                                    |            |                   |
|---|------|--------------------------------------------------|------------|-------------------|
| 0 | Tut  | tti i servizi 🖲 Servizi attivi (entità corrente) |            | ta III Livello    |
| ۵ |      | RES-Quota III Livello                            | 07/07/2010 | C.A. ANFFAS - L'I |
|   | ⊿    | Provenienza                                      |            |                   |
|   |      | P Nuovo                                          |            |                   |
|   |      | Nessuna informazione visualizzabile              |            |                   |
|   | 4    | Quote FAD                                        |            |                   |
|   |      | P Nuovo                                          |            |                   |
|   |      | Nessuna informazione visualizzabile              |            |                   |

Le altre categorie Retta giornaliera, Retta giornaliera aggiuntiva e presenze CD non sono ad oggi valide e non vanno pertanto compilate. Non è possibile togliere la visualizzazione in quanto in passato venivano gestite.

Per compilare l'informazione relativa alla Provenienza fare clic sul pulsante Nuovo; la riga si espande nel modo seguente:

| neo | nu   |                                                |            |                               |                          |
|-----|------|------------------------------------------------|------------|-------------------------------|--------------------------|
| S   | elez | zione servizi                                  |            |                               |                          |
| С   | Tut  | ti i servizi 🖲 Servizi attivi (entità corrente | ) 🤶 RES-C  | Quota III Livello             | Solo informazioni valide |
| ⊿   |      | RES-Quota III Livello                          | 07/07/2010 | C.A. ANFFAS - L'INCONTRO (011 | 673)                     |
|     | ۵    | Provenienza                                    |            |                               |                          |
|     |      | P Nuovo                                        |            |                               |                          |
|     |      | Contesto di provenienza                        | •          | Abitatione                    | •                        |
|     |      | Data inizio validità 07/07/2010                |            | Data Fine validità            | <b>=</b>                 |
|     |      | ✓ Valida                                       |            | □ Condividi per gionvi n°     |                          |
|     |      |                                                |            |                               |                          |
|     |      |                                                |            |                               |                          |
|     |      |                                                |            | (                             | Aggiorna Annulla         |

- Scegliere nel secondo elenco a tendina il contesto di provenienza (per default è l'abitazione) e fare clic su Aggiorna. Il campo data inizio validità coincide con la data di inizio servizio e non va modificato e le altre informazioni "Valida" e "Condividi per giorni n°" non sono da compilare.
- Una volta aggiornato il dato la riga appare nel modo seguente:

| ۵ | Provenienza |                         |            |            |
|---|-------------|-------------------------|------------|------------|
|   | P Nuovo     |                         |            |            |
|   | <b>X</b>    | Contesto di provenienza | Abitazione | 07/07/2010 |
| ۵ | Quote FAD   |                         |            |            |
|   | CO M        |                         |            |            |

• Con l'icona di Modifica è possibile modificare la riga, con quella di cancellazione è possibile eliminarla.

Per compilare le informazioni relative alle quote FAD si deve fare clic sul pulsante Nuovo e poi si procede allo stesso modo:

- Scegliere nel primo elenco a tendina la voce a carico del comune;
- Nella casella di testo indicare il valore e fare clic su Aggiorna. Il campo data inizio validità coincide con la data di inizio servizio e non va modificato e le altre informazioni "Valida" e "Condividi per giorni nº" non sono da compilare.
- Fare clic ancora su Nuovo e scegliere nel primo elenco a tendina la voce a carico dell'utente e fare clic su Aggiorna. Il campo data inizio validità coincide con la data di inizio servizio e non va modificato e le altre informazioni "Valida" e "Condividi per giorni n°" non sono da compilare.
- Per i centri diurni la quota utente non è da compilarsi
- Una volta aggiornate le due quote, la riga appare nel modo seguente:

| ⊿ | Quote FAD |                      |    |            |  |
|---|-----------|----------------------|----|------------|--|
|   | P Nuovo   |                      |    |            |  |
|   | <b>X</b>  | A carico del comune  | 20 | 07/07/2010 |  |
|   | <b>X</b>  | A carico dell'utente | 10 | 07/07/2010 |  |

• Con l'icona di Modifica è possibile modificare la riga, con quella di cancellazione è possibile eliminarla.

# Tali informazioni sono da compilarsi per ogni nuova presa in carico, anche se si tratta di un cambio livello assistenziale.

#### Rilevazioni quantitative

La funzione è strutturata per le seguenti categorie:

- Contenzione
- Episodi di autolesionismo
- Episodi di etero aggressività
- Gestione del comportamento problema

Il periodo di riferimento è il mese.

Per registrare una nuova riga relativa alla contenzione fare clic su Nuovo:

- La riga si estende nel modo seguente, dove:
  - o L'elenco a tendina (1) riporta l'elenco delle possibili contenzioni previste dal FAD
  - La data inizio validità (2) è la data in cui si è iniziato ad applicare la contenzione
  - Il secondo campo data (3) è da compilarsi quando termina la contenzione riportando la relativa data di fine

| 4 |   | RES-Quota III Livello                   | 07/07/2010 | C.A. ANFFAS - | L'INCONTRO (011673) |         |
|---|---|-----------------------------------------|------------|---------------|---------------------|---------|
|   | ⊿ | Contenzione FAD                         |            |               |                     |         |
|   |   | P Nuovo                                 |            |               |                     |         |
|   |   | 1. Nessuna contenzione [data fine valio | dità] 🚽 1  |               | 3                   |         |
|   |   | Data inizio validità 30/12/2015 11:00   | 🗏 🖸 2      | _             |                     |         |
|   |   | ✓ Valida                                |            | Condividi pe  | er giorni n°        |         |
|   |   |                                         |            |               |                     |         |
|   |   |                                         |            |               |                     |         |
|   |   |                                         |            |               | Aggiorna            | Annulla |

- Fare clic su Aggiorna per confermare la riga. Le altre informazioni "Valida" e "Condividi per giorni n°" non sono da compilare.
- Seguire lo stesso procedimento per registrare altre contenzioni. La seguente immagine mostra un esempio di compilazione dove la contenzione farmacologica al bisogno è ancora in essere, mentre quella ambientale non è più in essere dal 22/12.

| - L |   | NL3-QUUM III | LIVEIIU                 | VI/VI/ZVIV                  |        | CALANITAS - LINCO |            |                  |
|-----|---|--------------|-------------------------|-----------------------------|--------|-------------------|------------|------------------|
|     | ⊿ | Contenzione  | FAD                     |                             |        |                   |            |                  |
|     |   | P Nuovo      |                         |                             |        |                   |            |                  |
|     |   | <b>⊳</b> ×   | 5. Contenzione farmacol | ogica al bisogno [data fine | validi | tà]               |            | 17/12/2015 11:07 |
|     |   | ₽Х           | 2. Contenzione ambienta | ele [data fine validità]    |        |                   | 22/12/2015 | 01/12/2015 11:07 |

- Con l'icona di Modifica è possibile modificare la riga, con quella di cancellazione è possibile eliminarla.
- Se la persona non ha contenzione l'informazione non va compilata

Per registrare una nuova riga relativa agli episodi di autolesionismo o etero aggressività fare clic su Nuovo:

- La riga si estende nel modo seguente, dove:
  - L'elenco a tendina (1) riporta la gravità degli episodi (Lievi, Gravi, Importanti)
  - La data inizio validità (2) è la data in cui si registra il dato e deve far riferimento al mese di rilevazione. Ad esempio 30/12 fa riferimento al mese di dicembre
  - o Nel campo 3 va indicato il numero di episodi del mese

|  | Episodi di autolesionismo             |     |                         |  |
|--|---------------------------------------|-----|-------------------------|--|
|  | P Nuovo                               |     |                         |  |
|  | Lievi                                 | • 1 |                         |  |
|  | Data inizio validità 30/12/2015 11:12 |     | 5                       |  |
|  | ✓ Valida                              | 2   | Condividi per giorni n° |  |

- Fare clic su Aggiorna per confermare la riga. Le altre informazioni "Valida" e "Condividi per giorni n°" non sono da compilare.
- Seguire lo stesso procedimento per tutti i mesi. Un esempio di compilazione è il seguente, dove:
  - Ad ottobre si sono registrati 1 episodio importante
  - A novembre 2 lievi
  - A dicembre 1 grave.

| 4 | Episodi di aut | olesionismo    |   |                  |
|---|----------------|----------------|---|------------------|
|   | P Nuovo        |                |   |                  |
|   | <b>⊳</b> ×     | Gravi          | 1 | 30/12/2015 11:20 |
|   | <b>⊳</b> ×     | Lievi          | 2 | 30/11/2015 11:12 |
|   | <b>⊳</b> ×     | Importanti     | 1 | 31/10/2015 11:20 |
| ۵ | Episodi di ete | roaggressività |   |                  |

- Con l'icona di Modifica è possibile modificare la riga, con quella di cancellazione è possibile eliminarla.
- Se la persona non presenta tale problematica l'informazione non va compilata

Per registrare una nuova riga relativa alla gestione del comportamento problema fare clic su Nuovo:

- La riga si estende nel modo seguente, dove:
  - L'elenco a tendina (1) riporta solo una voce e non è da modificare
  - La data inizio validità (2) è la data in cui si registra l'informazione e vale finché non è variata
  - Nell'elenco a tendina (3) va scelta la frequenza di gestione del comportamento problema

| 9 Nuovo                                                                      |     |                         |
|------------------------------------------------------------------------------|-----|-------------------------|
| Gestione del comportamento problema<br>Data inizio validità 30/12/2015 11:26 | • 1 | Mai 3                   |
| ✔ Valida                                                                     | 2   | Condividi per giorni n° |

- Fare clic su Aggiorna per confermare la riga. Le altre informazioni "Valida" e "Condividi per giorni n°" non sono da compilare.
- Con l'icona di Modifica è possibile modificare la riga, con quella di cancellazione è possibile eliminarla.
- Se la persona non presenta tale problematica l'informazione non va compilata

#### La creazione dell'estratto contabile

La gestione dell'estratto contabile avviene tramite la cartella **Rette**. Dentro tale cartella troviamo:

- La funzionalità Gestione Rette, che permette di visualizzare le informazioni relative alla configurazione in essere
- La funzionalità Gestione Extra-Rette, che permette di visualizzare le informazioni relative a quote che seguono un comportamento diverso dalle quote standard (nello specifico riguardano la Mensa ed il trasporto)
- L'estratto contabile, che permette la memorizzazione delle informazioni necessarie alla verifica della fattura
- L'estratto **contabile-fatturazione** che permette di verificare tramite elaborati specifici gli importi da fatturare e pertanto di confermare i valori memorizzati ai fini della fatturazione vera e propria.

Gestione Rette ed Extra Rette.
Tale funzionalità riporta, secondo la configurazione legata al servizio (CD-Quota 1:2, Cd-Quota 1:5, ecc, Res-I livello, RES-II livello, ecc) gli importi collegati alla persona; di seguito sono riportati tre possibili esempi:

#### 1-Residenzialità - CA

| 2 | Nuovo      |                                      |               |           |
|---|------------|--------------------------------------|---------------|-----------|
|   |            | Retta                                | Inizio Val. 🔻 | Fine Val. |
| · | <b>⊳</b> × | RES-III livello (ANFASS) San.        | 07/07/2010    |           |
| • | <b>⊳</b> × | RES-III livello attività diurna San. | 07/07/2010    |           |
|   | ,<br>⊡X    | RES-III livello (ANFASS) Soc.        | 07/07/2010    |           |
|   | BX         | RES-III livello attività diurna Soc. | 07/07/2010    |           |

#### 2-Residenzialità – RSA

| Se | rvizi per l'entità | corrente                     |               |      |
|----|--------------------|------------------------------|---------------|------|
| 9  | RES-Quota Ex G     | rande Struttura              |               |      |
|    | Nuovo              |                              |               |      |
|    |                    | Retta                        | Inizio Val. 👻 | Fine |
| Þ  | Image: A = 1       | RES-Ospedale-Elevato Impegno | 04/08/2015    |      |
| Þ  | <b>⊳</b> ×         | RES-Quota Elevato impegno    | 04/08/2015    |      |

### 3- Centri Diurni

|   | Se | rvizi per l'enti | tà corrente                        |               |           |
|---|----|------------------|------------------------------------|---------------|-----------|
|   | 9  | CD-Quota 1:2     |                                    |               |           |
|   | _  |                  |                                    |               |           |
|   |    | Nuovo            |                                    |               |           |
|   |    |                  | Retta                              | Inizio Val. 👻 | Fine Val. |
|   | Þ  | <b>⊳</b> ×       | CD-Non Autosufficiente (COOP) San. | 01/01/2014    |           |
|   | Þ  |                  | CD-Non Autosufficiente (COOP) Soc. | 01/01/2014    |           |
|   | ₽  | <b>⊳</b> ×       | CD-Mensa San.                      | 01/01/2014    |           |
|   | ₽  | <b>⊳</b> ×       | CD-Mensa Soc.                      | 01/01/2014    |           |
| 4 | ₽  | <b>⊠</b> X       | CD-Trasporto (NA) San.             | 01/01/2014    |           |
|   | ₽  | <b>⊠</b> X       | CD-Trasporto (NA) Soc.             | 01/01/2014    |           |

Se una persona ha una quota diversa da quella di default può essere cambiata a questo livello, da parte della Direzione.

Per modificare il valore relativo ad una quota predefinita:

- Selezionare la riga che riporta la quota
- Fare clic sul pulsante Modifica 🗔
- Modificare il valore e fare clic su Aggiorna.

Le regole di conteggio delle presenze per i CD e delle assenze per la residenzialità sono quelle definite a livello di convenzione con la A.ULSS 16.

## Estratto contabile

Con la funzione estratto contabile si salvano nella procedura tutte le informazioni necessarie alla determinazione dell'importo complessivo per utente, tenendo conto delle regole definite a livello di configurazione.

Per elaborare l'estratto contabile selezionare il mese di riferimento e l'anno (per default sono impostati con il mese e l'anno corrente), selezionare l'entità erogatrice dei servizi ed il servizio, fare clic su Elabora estratto contabile:

| ^                                                                                                    | Estratto Contabile                                                                                                    |         |  |  |  |  |  |  |  |
|----------------------------------------------------------------------------------------------------|----------------------------------------------------------------------------------------------------|---------|--|--|--|--|--|--|--|
| 3                                                                                                    | Tipologia rette: - Tutte -<br>Periodo elab.: Ottobre Anno 2015<br>Elabora estratto contabile E.c. generato: 138<br>Fittai escera ici de giocenera |         |  |  |  |  |  |  |  |
|                                                                                                    | Filtri su servizi da ricercare                                                                                                    |         |  |  |  |  |  |  |  |
|                                                                                                    | Entità erogatrici dei servizi:                                                                                                    |         |  |  |  |  |  |  |  |
|                                                                                                    | C.D. NUOVA IDEA (011662)                                                                                                    | Tutti   |  |  |  |  |  |  |  |
|                                                                                                    |                                                                                                    | Nessuno |  |  |  |  |  |  |  |
|                                                                                                    |                                                                                                    |         |  |  |  |  |  |  |  |
| Entità erogatrici dei servizi:<br>C.D. NUOVA IDEA (011662)<br>Tutti<br>Nessuno<br>Servizi territoriali: |                                                                                                    |         |  |  |  |  |  |  |  |
|                                                                                                    | Centro Diurno                                                                                                    | Tutti   |  |  |  |  |  |  |  |
|                                                                                                    |                                                                                                    | Nessuno |  |  |  |  |  |  |  |
|                                                                                                    |                                                                                                    |         |  |  |  |  |  |  |  |

Si apre un rapporto con tutte le righe delle quote impostate per il servizio selezionato:

|                  |                   |                         | (                   |                     |                |                      |          |                   |                              | a x                          |                      |                     |                   |
|------------------|-------------------|-------------------------|---------------------|---------------------|----------------|----------------------|----------|-------------------|------------------------------|------------------------------|----------------------|---------------------|-------------------|
| a inizio<br>:olo | Data fine calcolo | Gg<br>assenza<br>Totali | Gg ass.<br>ospedale | Gg ass.<br>generica | Gg<br>presenze | Tariffa<br>applicata | Gg calc. | Importo<br>totale | Gg. ass.<br>permesso<br>san. | Gg. ass.<br>permesso<br>ter. | Gg. ass.<br>permesso | Gg. ass.<br>vacanza | Gg. ass.<br>altro |
| 10/2015          | 31/10/2015        | 0                       | 0                   | 0                   | 22             | CD-Non Autos         | 22       | 1510,52           | 0                            | 0                            | 0                    | 0                   | 0                 |
| 10/2015          | 31/10/2015        | 0                       | 0                   | 0                   | 22             | CD-Non Autos         | 22       | 727,32            | 0                            | 0                            | 0                    | 0                   | 0                 |
| 10/2015          | 31/10/2015        | 2                       | 0                   | 2                   | 20             | CD-Non Autos         | 22       | 1510,52           | 0                            | 0                            | 0                    | 0                   | 2                 |
| 10/2015          | 31/10/2015        | 2                       | 0                   | 2                   | 20             | CD-Non Autos         | 22       | 727,32            | 0                            | 0                            | 0                    | 0                   | 2                 |
| 10/2015          | 31/10/2015        | 0                       | 0                   | 0                   | 22             | CD-Non Autos         | 22       | 1510,52           | 0                            | 0                            | 0                    | 0                   | 0                 |
| 10/2015          | 31/10/2015        | 0                       | 0                   | 0                   | 22             | CD-Non Autos         | 22       | 727,32            | 0                            | 0                            | 0                    | 0                   | 0                 |
| 10/2015          | 31/10/2015        | 4                       | 0                   | 4                   | 17             | CD-Non Autos         | 21       | 1441,86           | 0                            | 0                            | 0                    | 0                   | 4                 |
| 10/2015          | 31/10/2015        | 4                       | 0                   | 4                   | 17             | CD-Non Autos         | 21       | 694,26            | 0                            | 0                            | 0                    | 0                   | 4                 |
| 10/2015          | 31/10/2015        | 0                       | 0                   | 0                   | 21             | CD-Non Autos         | 21       | 1441,86           | 0                            | 0                            | 0                    | 0                   | 0                 |
| 10/2015          | 31/10/2015        | 0                       | 0                   | 0                   | 21             | CD-Non Autos         | 21       | 694,26            | 0                            | 0                            | 0                    | 0                   | 0                 |

Fare clic su **Salva** per salvare le righe estratte.

Se l'estratto contabile non è corretto può essere eliminato e ricreato da "Estratto contabile – fatturazione" spiegato di seguito.

Il salvataggio dell'estratto contabile memorizza per ogni persona i conteggi delle giornate di presenza e assenza e la relativa associazione con la quota.

# La verifica dell'estratto contabile tramite gli elaborati: Estratto contabile -fatturazione

Questa funzionalità permette di effettuare i controlli sull'estratto contabile salvato. Per farlo è possibile usare i report sotto indicati.

• Selezionare l'estratto contabile da verificare mettendo il segno di spunta sulla riga:

| Periodo -Non Specificato- | ▼ Da   |   |           | A          | <b>==</b>  |             |
|---------------------------|--------|---|-----------|------------|------------|-------------|
| Struttura                 | Anno [ | ✓ | Mese Desc | Scadenza   | Elaborato  | Controllato |
| C.D. NUOVA IDEA (011662)  | 2015   | ~ | Ottobre   | 10/11/2015 | 30/12/2015 |             |
|                           |        |   |           |            |            |             |
|                           |        |   |           |            |            |             |

- Scegliere l'elaborato di interesse relativo al servizio. Posizionando il mouse sopra la descrizione dell'elaborato è possibile visualizzarne la descrizione. Ad oggi sono disponibili:
- Per i Centri Diurni:
  - Controlli Importi per CD. Elaborati che possono essere fatti dai centri diurni esenti IVA per il controllo del numero complessivo delle presenze e degli importi unitari e complessivi. Gli elaborati sono suddivisi per il valore delle quote sanitarie e sociali della giornata di presenza e del trasporto.
  - Controllo Importi per CD Cooperative. Elaborati che possono essere fatti dai centri diurni con regime IVA per il controllo del numero complessivo delle presenze e degli importi unitari e complessivi (valori imponibili e complessivi). Gli elaborati sono suddivisi per il valore delle quote sanitarie e sociali della giornata di presenza e del trasporto.
  - Controllo ULSS per Centri diurni. Elaborato che l'A. ULSS può effettuare per la conferma o il rifiuto dell'estratto contabile. Può essere fatto su tutti i centri diurni selezionati e facendo clic su Elabora selezionati.
  - **Controllo UODISA per CD**. Elaborato senza quote sanitarie che mostra le giornate teoriche e quelle effettive di presenza.
- Per le Comunità Alloggio:
  - Controlli Importi per CA. Elaborati che possono essere fatti dalle strutture esenti IVA per il controllo del numero complessivo delle presenze e degli importi unitari e complessivi. Gli elaborati contengono il valore delle quote sanitarie e sociali della giornata di presenza e delle attività diurne.
  - Controlli Importi per CA Cooperative. Elaborati che possono essere fatti dalle strutture con regime IVA per il controllo del numero complessivo delle presenze e degli importi unitari e complessivi (valori imponibili e complessivi). Gli elaborati contengono il valore delle quote sanitarie e sociali della giornata di presenza e delle attività diurne.
  - Controllo ULSS per CA. Elaborato che l'A. ULSS può effettuare per la conferma o il rifiuto dell'estratto contabile. Può essere fatto su tutte le comunità selezionate e facendo clic su Elabora selezionati.
  - **Controllo UODISA per CA**. Elaborato senza quote sanitarie che mostra le giornate teoriche e quelle effettive di presenza.
- Per OPSA e Casa Breda:
  - **Controllo importi per OPSA e RSA**. L'elaborato può essere fatto sia da OPSA e Casa Breda per il controllo e la conferma, che da parte dell'ULSS per l'accettazione o il rifiuto.

Una volta scelto l'elaborato fare clic su Elabora selezionati.

| <                                                                          |          |                     | > |
|----------------------------------------------------------------------------|----------|---------------------|---|
| Azioni                                                                     |          |                     |   |
| Controllo Consolida   Elimina                                              |          |                     |   |
| Elaborazioni                                                               |          |                     |   |
| A10.Sintesi per RSA - Servizio locale - tariffa                            | <b>^</b> | Elabora selezionati |   |
| PD.01.Res. Estratto contabile Residenzialità SANITARIA                     |          |                     |   |
| PD.02.Res. Estratto contabile Residenzialità SOCIALE                       |          | Elabora tutti       |   |
| PD.03.Res. Estratto contabile Residenzialità SANITARIA Integrazione diurna |          |                     |   |
| PD.04.Res. Estratto contabile Residenzialità SOCIALE Integrazione diurna   |          |                     |   |
|                                                                            | Ŧ        |                     |   |

Si apre una nuova scheda contenente l'elaborazione selezionata che può essere esportata in Excel con il pulsante Excel con Filtri.

Se l'elaborato è sbagliato (ad esempio perché non sono state registrate tutte le presenze o assenze) è possibile eliminarlo. Per eliminare un estratto contabile occorre selezionarlo con il segno di spunta e fare clic sul pulsante elimina.

Se l'elaborato è corretto l'operatore che l'ha generato può selezionarlo e fare clic sul pulsante Controllo. In questo modo la riga dell'estratto contabile conterrà una spunto su Esito controllo.

| Struttura 🗸 Stato              |      |   |           | - Cere     |            |             |              |             |         |
|--------------------------------|------|---|-----------|------------|------------|-------------|--------------|-------------|---------|
| Periodo -Non Specificato- D    |      | a |           | A          |            |             | $\backslash$ |             |         |
| Struttura                      | Anno | ✓ | Mese Desc | Scadenza   | Elaborato  | Controllato | Esito co     | Consolidato | Rifiuta |
| OPERA DELLA PROVVIDENZA S. ANT | 2015 | • | Novembre  | 10/12/2015 | 30/12/2015 | 30/12/2015  | $\checkmark$ |             |         |

Successivamente, dopo averlo controllato, l'unità di offerta deve consolidare ed inviare l'estratto contabile alla A. ULSS. Questo passaggio avviene con il pulsante **Consolida**, che ha due funzioni: rendere visibile l'estratto contabile alla A.ULSS ed inviare la mail di notifica.

## Messa a disposizione dell'estratto contabile per il controllo dell'ULSS

| 19 Nueve 🖾 🗶 🕞 Conia 🖺 Incolla 🖾 🖶 🗗 🚱 |
|----------------------------------------|
| Inserire il testo della mail           |
| Destinatario atlante.log@studiovega.it |
| ▲ 喻 ● ● ● ● ● ● ■ Z 単言言言言 A • ③ ● 律律扫描 |
|                                        |
|                                        |
|                                        |
|                                        |
|                                        |
|                                        |
|                                        |
|                                        |
|                                        |
|                                        |
|                                        |
|                                        |
|                                        |
|                                        |
| Invio esito verifica email Annulla     |
| Elaborazioni                           |

## NOTA: dopo aver consolidato un estratto contabile non sarà più possibile cancellarlo

L'A. ULSS può procedere a confermare o rifiutare il tutto con il pulsante **Accetta** o **Rifiuta**. Le due operazioni di accettazione o rifiuto comportano una mail di notifica e la riga dell'estratto contabile appare verde se Accettato e Rosso se rifiutato.

| Filtri                                 |                                    |           |            |            |             |          |             |         |
|----------------------------------------|------------------------------------|-----------|------------|------------|-------------|----------|-------------|---------|
| Struttura<br>Periodo -Non Specificato- | <ul><li>Stato</li><li>Da</li></ul> |           | Cerc       | a          |             |          |             |         |
| Struttura                              | Anno 🗌                             | Mese Desc | Scadenza   | Elaborato  | Controllato | Esito co | Consolidato | Rifiuta |
| C.A. NUOVA IDEA - VILLA SAVIOLI (C     | 2016                               | Febbraio  | 10/03/2016 | 02/03/2016 |             |          |             |         |
| C.A. NUOVA IDEA - VILLA SAVIOLI (C     | 2016                               | Gennaio   | 10/02/2016 | 07/03/2016 | 07/03/2016  | <b>V</b> | 07/03/2016  | 07/03/  |
| C.A. NUOVA IDEA - VILLA SAVIOLI (C     | 2016                               | Gennaio   | 10/02/2016 | 07/03/2016 | 07/03/2016  | <b>v</b> | 07/03/2016  |         |
| 4                                      |                                    |           |            |            |             |          |             |         |

A questo punto l'ente convenzionato può emettere la fattura. Se l'estratto contabile viene rifiutato, l'ente convenzionato potrà produrne uno di nuovo per lo stesso periodo, in caso contrario non potrà farlo.